# cisco.

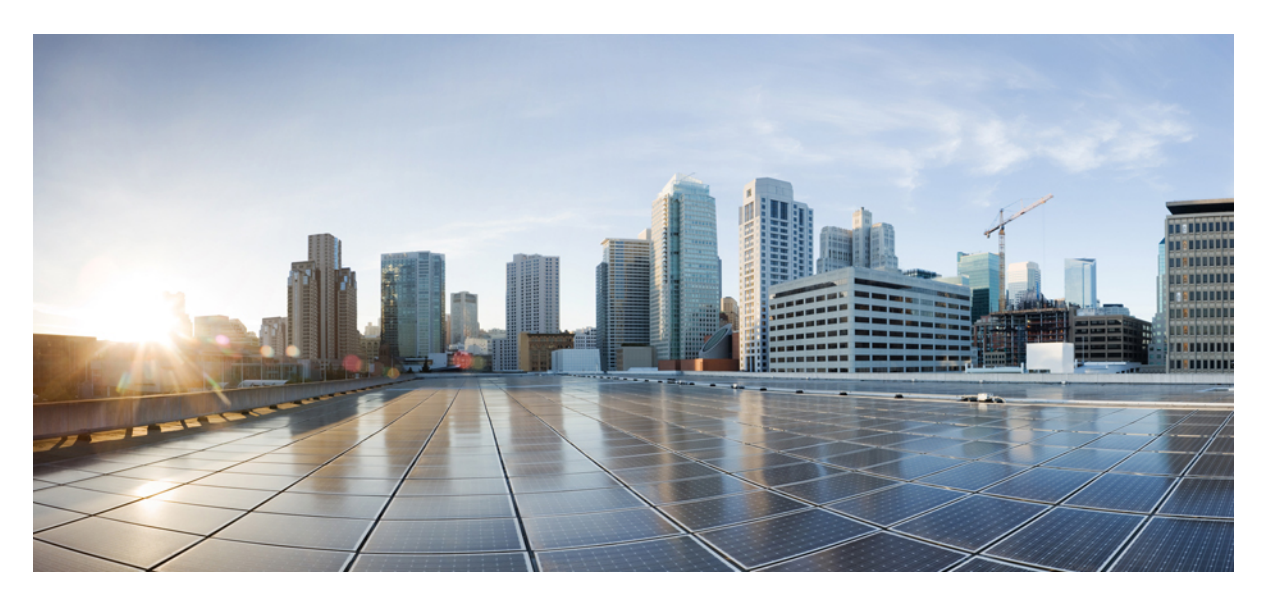

## Firepower 管理中心升级指南

首次发布日期: 2018 年 3 月 29 日 上次修改日期: 2018 年 4 月 2 日

## **Americas Headquarters**

Cisco Systems, Inc. 170 West Tasman Drive San Jose, CA 95134-1706 USA http://www.cisco.com Tel: 408 526-4000 800 553-NETS (6387) Fax: 408 527-0883 © 2018 Cisco Systems, Inc. 保留所有权利。

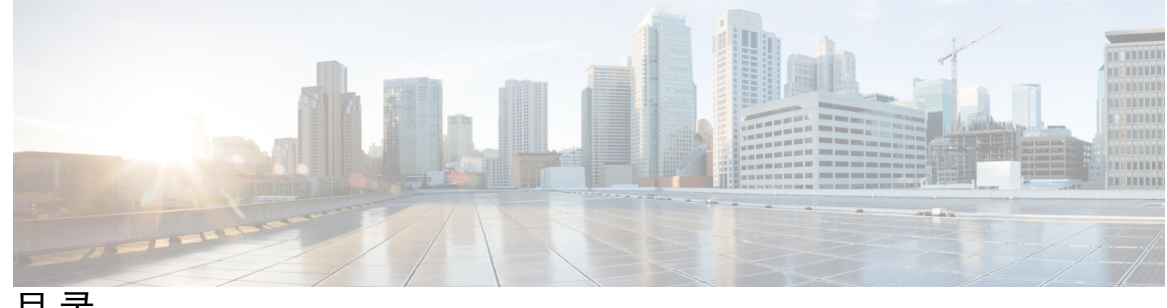

目录

第1章 使用入门 1 本指南适用对象 1 使用本指南 3 第2章 准备进行升级 5 评估部署 5 查找当前版本信息 6 计划升级路径 6 获取升级软件包 8 下载 Firepower 管理中心升级软件包 9 从 Cisco.com 下载软件 9 下载 Firepower 管理中心软件 10 下载 Firepower 威胁防御软件 11 下载 Firepower 7000/8000 系列和 NGIPSv 软件 13 下载 ASA FirePOWER软件 14 下载 Firepower 4100/9300 机箱的 FXOS 15 下载高可用性 Firepower 管理中心准则 16 将升级软件包推送到受管设备 16 运行就绪性检查 17 从管理中心运行就绪性检查 18 从外壳运行就绪性检查 18 其他升级前的操作和检查 19

第 I 部分: 升级 Firepower 设备 21

| 第3章   | 升级 Firepower 管理中心 23                                      |  |  |
|-------|-----------------------------------------------------------|--|--|
|       | Firepower 管理中心升级核对表 23                                    |  |  |
|       | 升级独立 Firepower 管理中心 25                                    |  |  |
|       | 升级高可用性 Firepower 管理中心 26                                  |  |  |
| 第4章   | ———<br>升级 Firepower 威胁防御 设备 29                            |  |  |
|       | Firepower 威胁防御升级核对表 29                                    |  |  |
|       | 升级 Firepower 威胁防御软件 31                                    |  |  |
| 第5章   | ———<br>升级 Firepower 威胁防御设备 - Firepower 4100/9300 系列 33    |  |  |
|       | Firepower 威胁防御升级核对表 - Firepower 4100/9300 机箱 33           |  |  |
|       | 升级 FXOS - Firepower 4100/9300 机箱 35                       |  |  |
|       | 在独立 Firepower 4100/9300 机箱上升级 FXOS 35                     |  |  |
|       | 使用 Firepower 机箱管理器在独立 Firepower 4100/9300 机箱机箱上升级 FXOS 35 |  |  |
|       | 使用 FXOS CLI 在独立 Firepower 4100/9300 机箱机箱上升级 FXOS 37       |  |  |
|       | 在 Firepower 威胁防御高可用性对上升级 FXOS 40                          |  |  |
|       | 使用 Firepower 机箱管理器在 Firepower 威胁防御高可用性对上升级 FXOS 40        |  |  |
|       | 使用 FXOS CLI 在 Firepower 威胁防御高可用性对上升级 FXOS 43              |  |  |
|       | 在 Firepower 威胁防御机箱间集群上升级 FXOS 47                          |  |  |
|       | 使用 Firepower 机箱管理器在 Firepower 威胁防御机箱间集群上升级 FXOS 47        |  |  |
|       | 使用 FXOS CLI 在 Firepower 威胁防御机箱间集群上升级 FXOS 50              |  |  |
|       | 升级 Firepower 威胁防御软件 - Firepower 4100/9300 机箱 53           |  |  |
| 第 6 章 | ———<br>升级 Firepower 7000/8000 系列和 NGIPSv 设备 57            |  |  |
|       | Firepower 7000/8000 系列和 NGIPSv 升级核对表 57                   |  |  |
|       | 升级 Firepower 7000/8000 系列和 NGIPSv 59                      |  |  |
| 第7章   | ——<br>升级具备 FirePOWER 服务的 ASA 61                           |  |  |
|       | 具备 FirePOWER 服务的 ASA升级核对表 61                              |  |  |
|       | 升级 ASA 63                                                 |  |  |
|       |                                                           |  |  |

I

 升级独立设备 63

使用 CLI 升级独立设备 63

使用 ASDM 从本地计算机升级独立设备 65

使用 ASDM Cisco.com 向导升级独立设备 66

升级主用/备用故障切换对 67

使用 CLI 升级主用/备用故障切换对 68

使用 ASDM 升级主用/备用故障切换对 70

升级主用/主用故障切换对 71

使用 CLI 升级主用/主用故障切换对 72

使用 ASDM 升级主用/主用故障切换对 75

升级 ASA 集群 76

使用 CLI 升级 ASA 集群 76

使用 ASDM 升级 ASA 集群 81

升级 ASA FirePOWER 模块 - 使用 Firepower 管理中心 84

第 II 部分: 参考信息 87

第8章 Firepower 设备的兼容性 89 Firepower 管理中心和受管设备版本兼容性 89 各型号的 Firepower 兼容性 91 Firepower 管理中心: 物理 91 Firepower 管理中心: 虚拟 92 Firepower 威胁防御设备 92 具备 Firepower 威胁防御的 Firepower 2100 系列 92 具有 Firepower 4100/9300 机箱的 Firepower 威胁防御 93 具有 ASA 5500-X 系列的 Firepower 威胁防御 94 具有 Firepower 威胁防御的 ISA 3000 94 Firepower 威胁防御虚拟 94 具备 FirePOWER 服务的 ASA 设备 95 具备 ASA FirePOWER 的 ASA 5500-X 系列 95 具备 ASA FirePOWER 的 ISA 3000 97

- 7000/8000 系列和传统设备 97
- NGIPSv(虚拟受管设备) 98

第 9 章 升级途径 99

- Firepower 管理中心升级路径 99
- 示例:升级高可用性 Firepower 管理中心 100
   Firepower 威胁防御 升级路径 使用 Firepower 管理中心 101
   示例:通过捆绑的操作系统升级 Firepower 威胁防御设备 102
   示例:升级 Firepower 4100/9300 机箱(包括机箱内集群) 103
  - 示例:升级 Firepower 4100/9300 机箱高可用性对 104
  - 示例:升级 Firepower 威胁防御 4100/9300 机箱间集群 105
  - Firepower 7000/8000 系列和 NGIPSv升级路径 使用 Firepower 管理中心 105
    - 示例:升级虚拟部署 106
  - ASA FirePOWER 模块升级路径 使用 Firepower 管理中心 107
    - 示例: 升级具备 FirePOWER 服务的 ASA 108
  - Firepower 6.0 版预安装软件包 111

## 第 10 章 升级期间的流量、检查和设备行为 113

- Firepower 威胁防御升级行为 Firepower 4100/9300 机箱 113
  Firepower 威胁防御升级行为 115
  Firepower 7000/8000 系列升级行为 117
  ASA FirePOWER升级行为 118
  NGIPSv升级行为 119
- 第 11 章

Firepower 软件升级的版本特定准则 121

- 影响多个版本的准则 121
- 6.2.3 版准则 121
- 6.2.2 版准则 122
- 6.2.0 版准则 122
- 6.1.0版准则 124
- 6.0.0 版准则 125

| <b>i</b> ] 127 | Firepower 软件升级的时间和磁盘空间      |
|----------------|-----------------------------|
|                | 6.2.3 版本时间和磁盘空间 <b>127</b>  |
|                | 6.2.2 版本时间和磁盘空间 <b>128</b>  |
| 129            | 6.2.2.2 版本时间和磁盘空间           |
| 130            | 6.2.2.1 版本时间和磁盘空间           |
|                | 6.2.0 版本时间和磁盘空间 1 <b>30</b> |
| 131            | 6.2.0.5 版本时间和磁盘空间           |
| 132            | 6.2.0.4 版本时间和磁盘空间           |
| 132            | 6.2.0.3 版本时间和磁盘空间           |
| 133            | 6.2.0.2 版本时间和磁盘空间           |
| 134            | 6.2.0.1 版本时间和磁盘空间           |
|                | 6.1.0 版本时间和磁盘空间 <b>134</b>  |
| 135            | 6.1.0.6版本时间和磁盘空间            |
| 136            | 6.1.0.5 版本时间和磁盘空间           |
| 136            | 6.1.0.4 版本时间和磁盘空间           |
| 137            | 6.1.0.3 版本时间和磁盘空间           |
| 138            | 6.1.0.2 版本时间和磁盘空间           |
| 138            | 6.1.0.1 版本时间和磁盘空间           |
|                | 6.0.1 版本时间和磁盘空间 <b>139</b>  |
| 139            | 6.0.1.4 版本时间和磁盘空间           |
| 140            | 6.0.1.3 版本时间和磁盘空间           |
| 141            | 6.0.1.2 版本时间和磁盘空间           |
| 141            | 6.0.1.1 版本时间和磁盘空间           |
|                | 6.0版本时间和磁盘空间 142            |
| 142            | 6.0.0.1 版本时间和磁盘空间           |
|                |                             |

第 12 章

目录

I

I

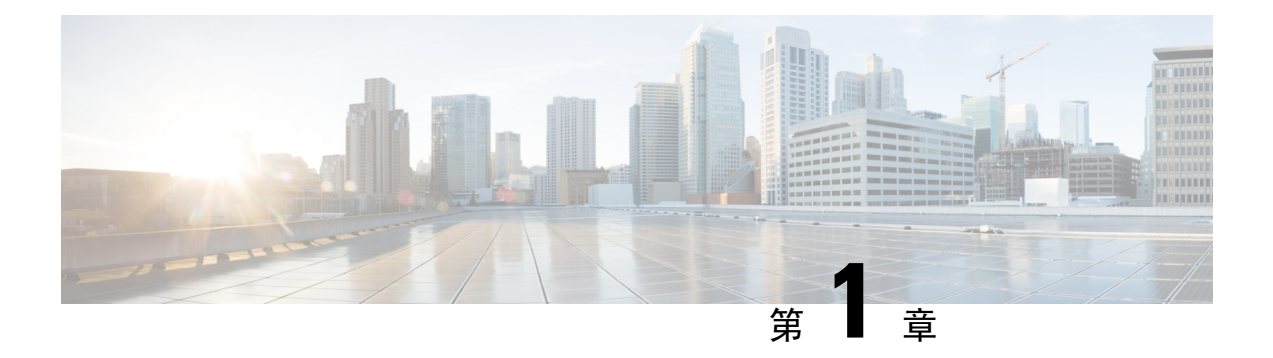

## 使用入门

以下主题介绍如何开始升级 Firepower 管理中心部署。

- •本指南适用对象,第1页
- 使用本指南,第3页

## 本指南适用对象

本指南介绍如何准备并成功完成对Firepower管理中心部署的升级,该部署中,所有设备运行的最低 Firepower版本为 5.4。如果您的部署不使用 Firepower 管理中心,或如果您需要全新安装 Firepower 软件,请使用以下资源。

## 升级单设备部署

以下指南介绍升级单设备部署。

- •思科 ASA 升级指南 使用 ASDM 升级 ASA FirePOWER 模块
- 适用于 Firepower 设备管理器的思科 Firepower 威胁防御配置指南 升级 Firepower 威胁防御设备

## 全新安装 Firepower 软件

以下表格列出了查找有关执行全新安装的相关说明的位置。安装软件包在 Cisco.com 上提供;请参阅获取升级软件包,第8页。请注意,思科不提供补丁的安装软件包。请安装最新的主要版本,然后进行升级。

#### 表 1: Firepower 管理中心安装说明

| 设备                            | 指南                                                                             |
|-------------------------------|--------------------------------------------------------------------------------|
| MC750、1500、2000、3500、<br>4000 | 750、1500、2000、3500 和 4000 型号的思科 Firepower 管理中心入门指南 - 将 Firepower 管理中心恢复为出厂默认设置 |
| MC1000、2500、4500              | 1000、2500 和 4500 型号的思科 Firepower 管理中心入门指南 - 将 Firepower 管理中心恢复为出厂默认设置          |

| 设备         | 指南                                       |
|------------|------------------------------------------|
| 虚拟: VMware | 适用于 VM ware 部署的思科虚拟 Firepower 管理中心快速入门指南 |
| 虚拟: KVM    | 适用于 KVM 部署的思科虚拟 Firepower 管理中心快速入门指南     |
| 虚拟: AWS    | 适用于 AWS 云的思科虚拟 Firepower 管理中心快速入门指南      |

### 表 2: Firepower 威胁防御安装说明

| 设备                                                                        |                        | 指南                                                         |
|---------------------------------------------------------------------------|------------------------|------------------------------------------------------------|
| Firepower 2100 系列                                                         |                        | 重新映像思科 ASA 或 FirePOWER 威胁防御设备                              |
|                                                                           |                        | 和                                                          |
|                                                                           |                        | 适用于运行 Firepower 威胁防御的 Firepower 2100 系列的思科 FXOS 故障排除指南     |
| Firepower                                                                 | 4100 系列                | 思科 FXOS CLI 配置指南 - Firepower 4100/9300 系列软件重新映像            |
| Firepower                                                                 | 9300                   | 和灾难恢复程序                                                    |
| ASA 5500-X 系列                                                             |                        | 重新映像思科 ASA 或 FirePOWER 威胁防御设备                              |
| ISA 3000                                                                  |                        |                                                            |
| 虚拟:<br>VMware                                                             | 使用 Firepower 管理<br>中心  | 适用于 VMware 部署的思科 Firepower 威胁防御虚拟快速入门指南                    |
|                                                                           | 使用 Firepower 设备<br>管理器 | 使用面向 VMware 的 Firepower 设备管理器部署思科 Firepower 威胁防御虚拟设备快速入门指南 |
| 虚拟:     使用 Firepower 管理     适用于 KVM 部署的思科 Firepower 威胁防衛       KVM     中心 |                        | 适用于 KVM 部署的思科 Firepower 威胁防御虚拟快速入门指南                       |
|                                                                           | 使用 Firepower 设备<br>管理器 | 使用面向 KVM 的 Firepower 设备管理器部署思科 Firepower 威胁防御虚拟设备快速入门指南    |
| 虚拟: AWS                                                                   |                        | 适用于 AWS 云的思科 Firepower 威胁防御虚拟快速入门指南                        |
| 虚拟: Azure                                                                 |                        | 适用于 Microsoft Azure 云的思科 Firepower 威胁防御虚拟快速入门指南            |

## 表 3: Firepower 7000/8000 系列、NGIPSv、ASA FirePOWER 安装说明

| 设备                | 指南                                      |
|-------------------|-----------------------------------------|
| Firepower 7000 系列 | 思科 Firepower 7000 系列入门指南 - 将设备恢复为出厂默认设置 |
| Firepower 8000 系列 | 思科 Firepower 8000 系列入门指南 - 将设备恢复为出厂默认设置 |
| NGIPSv            | 适用于 VMware 的思科 Firepower NGIPSv 快速入门指南  |

| 设备                    | 指南                                                      |
|-----------------------|---------------------------------------------------------|
| 具备 FirePOWER 服务的 ASA: | 重新映像思科 ASA 或 FirePOWER 威胁防御设备                           |
| • ASA 5500-X 系列       | 和                                                       |
| • ISA 3000            | ASDM 手册 2: 思科 ASA 系列防火墙 ASDM 配置指南 - 管理 ASA FirePOWER 模块 |

## 使用本指南

升级Firepower管理中心部署会是一个复杂的过程。认真规划和准备有助于避免步骤错误。在升级过程中,您应像实际执行调用升级脚本的机械步骤一样,考虑计划和准备。

最后,本指南包含三个主要部分:

- •准备进行升级,第5页-部署评估,升级路径计划,获取升级软件包,等等。
- •升级 Firepower 设备,第21页-描述升级 Firepower 设备的实际过程,包括在需要时进行操作 系统升级。
- •参考信息,第87页-参考信息,可帮助您计划和执行Firepower升级。如果您已熟悉升级程序, 这有助于快速解答最常见的问题。

## 升级核对表

本指南提供各种型号 Firepower 设备的 升级核对表。这些核对表将引导您完成整个升级过程,包括 计划和准备。

 $\triangle$ 

注意 每次升级时,请完成核对表。跳过步骤会导致升级失败。

| 设备                  | 检查表                      |
|---------------------|--------------------------|
| Firepower 管理中心包括:   | Firepower 管理中心升级核对表,第23页 |
| • Firepower 管理中心虚拟  |                          |
| • 高可用性对             |                          |
| Firepower 威胁防御:     | Firepower 威胁防御升级核对表,第29页 |
| • Firepower 2100 系列 |                          |
| • ASA 5500-X 系列     |                          |
| • ISA 3000          |                          |
| • Firepower 威胁防御虚拟  |                          |

| 设备                         | 检查表                                          |  |
|----------------------------|----------------------------------------------|--|
| Firepower 威胁防御:            | Firepower 威胁防御升级核对表 - Firepower 4100/9300 机箱 |  |
| • Firepower 4100 系列        | ,第33页                                        |  |
| • Firepower 9300           |                                              |  |
| NGIPS 软件:                  | Firepower 7000/8000 系列和 NGIPSv 升级核对表,第 57 页  |  |
| • Firepower 7000 和 8000 系列 |                                              |  |
| • NGIPSv                   |                                              |  |
|                            |                                              |  |
| 具备 FirePOWER 服务的 ASA:      | 具备 FirePOWER 服务的 ASA 开级核对表, 第 61 贝           |  |
| • ASA 5500-X 系列            |                                              |  |
| • ISA 3000                 |                                              |  |
|                            |                                              |  |

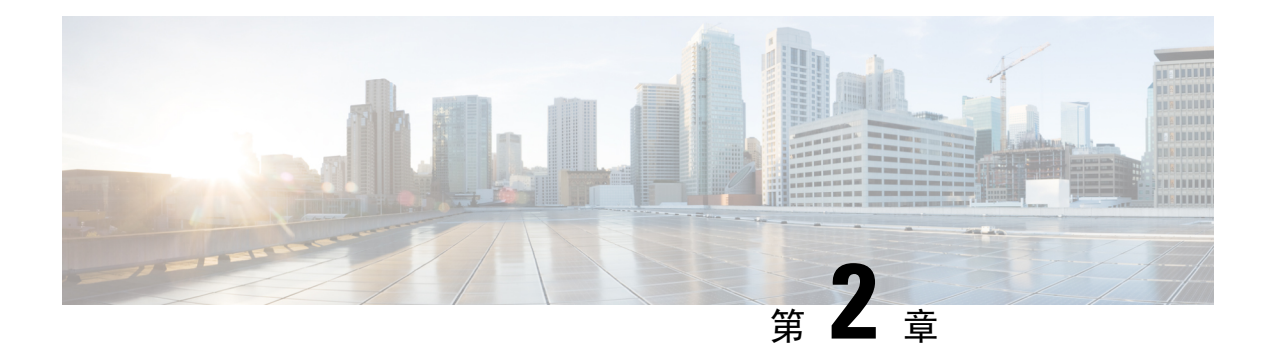

## 准备进行升级

升级Firepower管理中心部署会是一个复杂的过程。认真规划和准备有助于避免步骤错误。在升级过程中,您应像实际执行调用升级脚本的机械步骤一样,考虑计划和准备。

有关详情,请参阅:

- •评估部署,第5页
- 计划升级路径,第6页
- 获取升级软件包, 第8页
- •将升级软件包推送到受管设备,第16页
- •运行就绪性检查,第17页
- •其他升级前的操作和检查,第19页

## 评估部署

升级任何 Firepower 设备之前,请先确定部署的当前状态。

您应思考如下问题:

- 您具有哪些设备,它们运行的是什么Firepower版本?您希望这些设备运行什么版本,它们是否可以运行该版本?
- •您是否有任何设备需要单独进行操作系统升级?或者,您是否希望仅升级操作系统?
- •您是否有虚拟设备需要进行托管环境升级?或者,您是否希望仅升级托管环境?
- •您使用的是独立 Firepower 管理中心,还是高可用性 Firepower 管理中心对?
- •您是使用独立设备,还是使用设备集群、堆叠和高可用性对?
- •您的设备是否是作为 IPS 或防火墙进行被动部署?
- 您要更换设备还是向您的部署添加新设备?

了解您当前的状态有助于确定如何达到目标。

## 查找当前版本信息

通过下表,您可以找到 Firepower 部署中可升级组件当前运行的版本的相关信息。

| 组件           | 设备                                   | 版本信息                                     |
|--------------|--------------------------------------|------------------------------------------|
| Firepower 软件 | Firepower 管理中心                       | 在 Firepower 管理中心上,选择 <b>帮助 &gt; 关于</b> 。 |
| Firepower 软件 | 由Firepower管理中心管理<br>的任何 Firepower 设备 | 在 Firepower 管理中心上,选择设备 > 设备管理。           |
| FXOS         | Firepower 4100/9300 机箱               | 在 FXOS CLI 中,使用 show version 命令。         |
| ASA          | 具备 FirePOWER 服务的<br>ASA              | 在 ASA CLI 中,使用 show version 命令。          |
| 虚拟托管环境       | 任何 Firepower 虚拟设备                    | 请参阅您的虚拟托管环境的相关文档。                        |

## 计划升级路径

升级路径是有关您要升级的设备、要升级的组件以及升级顺序的详细计划。

如果您已评估部署,即您知道所拥有的内容和所需的内容,这就表示您已准备好构建升级路径。有 关每种设备类型支持的升级路径,以及各种类型的部署的高级升级路径示例的快速参考,请参阅升 级途径,第 99页。

使用以下准则有助于构建升级路径。

### 了解 Firepower 主要版本/升级与补丁

Firepower主要升级会更改版本的第一个、第二个或第三个数字。主要升级包括新特性和功能,并且可能包含对产品的大规模更改。对于要在其中单独升级操作系统的设备,主要Firepower升级很可能会伴有操作系统升级。

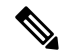

注释 在许多情况下,您无需升级 Firepower 软件即可升级设备的操作系统(或虚拟托管环境),反之亦 然。例如,操作系统补丁可能会解决与 Firepower 软件无关的问题。或者,您可能希望利用新的 Firepower 功能,而不升级虚拟机监控程序。只需确保您要升级的组件的目标版本与您不希望升级的 组件兼容即可。

Firepower 补丁会更改版本的第四个数字。补丁通常包含有限的修复程序。

如果您的升级路径跨多个主要 Firepower 版本(例如,从 6.0.1 版本到 6.2.3 版本),则可以跳过中间版本(6.1 版本)中的补丁。也就是说,您可以直接从一个主要版本升级到另一个主要版本。在达到目标主要版本后,应用最新的补丁。

#### 保持管理器与设备的兼容性

单独升级 Firepower 管理中心及其设备。一次手动升级一个高可用性 Firepower 管理中心。

为保持管理器与设备的兼容性,以及根据您需要升级部署的程度,您可能需要:

- •执行中间升级。
- 在替代步骤中升级 Firepower 管理中心及其设备。

有关详细信息,请参阅Firepower 管理中心和受管设备版本兼容性,第 89 页。

### 包括 FXOS 升级(Firepower 4100/9300 机箱)

Firepower 4100 系列和 Firepower 9300设备使用 FXOS 操作系统。

主要的 Firepower 版本具有随附的 FXOS 版本。在 Firepower 4100/9300 机箱上升级 Firepower 软件之前,您必须运行该随附版本的 FXOS。

在每个机箱上单独升级 FXOS,即使配置了 Firepower 威胁防御高可用性或集群也是如此。为了尽量减少中断,请始终升级高可用性对的备用设备或机箱间集群中的全从属机箱。

有关详细信息,请参阅Firepower 威胁防御升级路径-使用 Firepower 管理中心,第101页。

#### 包括 ASA 升级(具备 FirePOWER 服务的 ASA)

具备 FirePOWER 服务的 ASA设备使用 ASA 操作系统。

ASA 与 ASA FirePOWER 版本之间没有广泛的兼容性。但是,即使并非严格要求进行 ASA 升级,但 是解决问题可能需要升级到支持的最新版本。

在每个机箱上单独升级 ASA,即使已配置 ASA 集群或故障切换对也是如此。为尽量减少中断,先 在每台设备上故障切换或禁用集群,然后再进行升级,在升级 ASA 时一次升级一个 ASA FirePOWER 模块。

有关详细信息,请参阅ASA FirePOWER 模块升级路径 - 使用 Firepower 管理中心,第107页。

#### 包括虚拟托管环境升级

虚拟 Firepower 设备可在多种托管环境中运行。Firepower 软件必须保持与其托管环境的兼容。升级 路径取决于兼容性:

- 先升级托管环境 例如,如果您在 VMware ESXi 5.0 上运行 NGIPSv 5.4.x 版本,则必须先将 VMware ESXi 升级到 5.1 或 5.5 版本,然后再将 NGIPSv升级到 Firepower 6.0。
- 先升级 Firepower 软件 例如,如果您在 VMware ESXi 6.0 上运行 Firepower 威胁防御虚拟 6.1.x 版本,则先将 Firepower 软件升级到 6.2.3 版本,然后再将 VMware ESXi 升级到 6.5 版本。

### 确定何时添加新设备

如果您的升级路径包括添加新设备,则添加设备的时间取决于设备类型:

- 物理设备 确定设备当前正在运行的 Firepower 版本。尽快添加设备, 然后在部署的其余部分中 使用 Firepower 管理中心升级新设备。请勿将 Firepower 管理中心升级到无法再管理开箱即用设 备的版本。
- 虚拟设备 在将 Firepower 管理中心升级到其目标版本后创建。当添加新虚拟设备时,永远不必 执行主要升级,只需进行补丁升级。

## 确定其他主要任务

升级过程中的许多步骤可能需要大量时间。您应在计划中明确包含这些步骤。例如:

- 备份
- 下载和推送
- 就绪性检查
- •升级前和升级后配置更改

### 识别流量和检查中断

有关详细信息,请参阅升级期间的流量、检查和设备行为,第113页。

### 我应该从哪里着手?

请参阅您的部署评估。一般情况下,首先要执行的升级取决于受管设备正在运行的Firepower版本。

| 设备版本                                                | 首先升级此项         | 升级到此版本                      |
|-----------------------------------------------------|----------------|-----------------------------|
| 所有设备均为 6.1 及更高版本。                                   | Firepower 管理中心 | 任何主要版本, 6.2 及更高版<br>本。      |
| 部分或所有设备低于 6.1 版本,<br>但运行的主要版本与 Firepower<br>管理中心相同。 | Firepower 管理中心 | 下一个主要版本。                    |
| 部分或所有设备低于 6.1 版本,<br>但运行的主要版本低于 Firepower<br>管理中心。  | 设备             | 与 Firepower 管理中心相同的主<br>要版本 |

## 获取升级软件包

要在 Firepower 管理中心或其管理的设备上升级 Firepower 软件,必须将适当的升级软件包上传到 Firepower 管理中心。将 Firepower 管理中心升级软件包(但不是受管设备软件包)上传到高可用性 对中的两个对等设备。

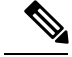

注释 从 6.2.1 及更高版本进行升级的软件包经过签名,并在 .sh.REL.tar 而不是只是 just .sh 中终止。请勿 解压已签名的升级软件包。

您可以使用 Firepower 管理中心 Web 界面从 Cisco.com 直接获取补丁和修补程序。但是,您必须自 行从 Cisco.com 下载主要升级软件包,然后将它们上传到 Firepower 管理中心。

有关详情,请参阅:

## 下载 Firepower 管理中心升级软件包

您可以使用 Firepower 管理中心检索其自身以及其管理的设备的补丁和修补程序。

检索的升级软件包数量(以及检索它们所用的时间)取决于:

- •当前部署的新鲜程度 系统下载您的设备当前正在运行的版本所关联的每个补丁和修补程序的 软件包。
- 您拥有的不同设备类型数 系统下载为每种设备类型下载不同的软件包。如果您的部署包括多个相同类型的设备(例如,10个 Firepower 威胁防御设备),系统会下载单个软件包以对它们全部进行升级。

## 开始之前

- 请确保 Firepower 管理中心能够访问互联网。
- •如果您使用的是高可用性对中的备用Firepower管理中心,请暂停同步。有关详细信息,请参阅 下载高可用性Firepower管理中心准则,第16页。

步骤1 在 Firepower 管理中心 Web 界面上,选择系统>更新。 步骤2 点击下载更新。

## 从 Cisco.com 下载软件

您可以从 Cisco.com 下载任何升级软件包,但对于主要升级,必须执行该操作。请查看您的升级路径,以确定需要下载的升级软件包。

许多升级软件包名称类似,因此请确保下载正确的软件包。从支持站点直接下载。如果通过邮件传输升级软件包,可能会损坏该软件包。从6.2.1及更高版本进行升级的软件包经过签名,并在.sh.REL.tar 而不是只是 just .sh 中终止。请勿解压已签名的升级软件包。

步骤1 从 Cisco.com 找到相应的升级软件包,并将其下载到您的计算机。

下表提供了导航路径和升级软件包名称:

- 下载 Firepower 管理中心软件,第10页
- 下载 Firepower 威胁防御软件,第11页
- 下载 Firepower 7000/8000 系列和 NGIPSv 软件,第13页

步骤2在Firepower管理中心上,选择系统>更新。

步骤3点击上传更新,然后选择文件。浏览到更新并点击上传。

## 下载 Firepower 管理中心软件

本部分列出了 Firepower 管理中心的下载位置和软件包名称。

对于高可用性Firepower管理中心,将软件包上传到两个对等设备,在上传到辅助设备时暂停同步。 有关详细信息,请参阅下载高可用性Firepower管理中心准则,第16页。

## 下载位置

浏览到 https://www.cisco.com/web/go/firepower-software。

选择型号 > FireSIGHT 系统软件 > 版本。

## 软件包名称

从 6.2.1 及更高版本进行升级的软件包经过签名,并在 .sh.REL.tar 而不是只是 just .sh 中终止。请勿 解压已签名的升级软件包。安装软件包仅用于全新安装(重新映像)。

| 型号                                          | 软件包类型             | 软件包名称                                                        |
|---------------------------------------------|-------------------|--------------------------------------------------------------|
| 全部                                          | 升级                | Sourcefire_3D_Defense_Center_S3_Upgrade-版<br>本.sh            |
|                                             |                   | Sourcefire_3D_Defense_Center_S3_Upgrade-版<br>本.sh.REL.tar    |
|                                             | 修补                | Sourcefire_3D_Defense_Center_S3_Patch-版本.sh                  |
|                                             |                   | Sourcefire_3D_Defense_Center_S3_Patch-版<br>本.sh.REL.tar      |
|                                             | 修补程序              | Sourcefire_3D_Defense_Center_S3_Hotfix_字母-版<br>本.sh          |
|                                             |                   | Sourcefire_3D_Defense_Center_S3_Hotfix_字母-版<br>本.sh.REL.tar  |
| 750、1500、MC、MC、<br>MC3500、MC2000、<br>MC4000 | 预安装软件包(仅选择<br>版本) | Sourcefire_3D_Defense_Center_S3_目标版本<br>_Pre-install-当前版本.sh |
|                                             | 系统软件安装            | Sourcefire_Defense_Center_S3-版本-Restore.iso                  |

| 型号                       | 软件包类型                     | 软件包名称                                                      |
|--------------------------|---------------------------|------------------------------------------------------------|
| MC1000、MC2500、<br>MC4500 | 系统软件安装                    | Sourcefire_Defense_Center_M4-版本-Restore.iso                |
| Firepower 管理中心虚拟         | Firepower 软件安装:<br>VMware | Cisco_Firepower_Management_Center_Virtual_VMware-版本.tar.gz |
|                          | Firepower 软件安装:<br>KVM    | Cisco_Firepower_Management_Center_Virtual-版<br>本.qcow2     |
|                          | Firepower 软件安装:<br>AWS    | 登录到云服务并从市场部署。                                              |

## 下载 Firepower 威胁防御软件

本部分提供 Firepower 威胁防御设备的下载位置和软件包名称。

## 下载位置

浏览到:

- ISA 3000-http://www.cisco.com/go/isa3000-software
- 所有其他—https://www.cisco.com/go/ftd-software

选择型号 > Firepower 威胁防御软件 > 版本。

## 软件包名称

从 6.2.1 及更高版本进行升级的软件包经过签名,并在 .sh.REL.tar 而不是只是 just .sh 中终止。请勿 解压已签名的升级软件包。引导映像和安装软件包仅用于全新安装(重新映像)。

| 型号                | 软件包类型  | 软件包名称                                      |
|-------------------|--------|--------------------------------------------|
| Firepower 2100 系列 | 升级     | Cisco_FTD_SSP_FP2K_Upgrade-版本.sh.REL.tar   |
|                   | 修补     | Cisco_FTD_SSP-FP2K_Patch-版本.sh.REL.tar     |
|                   | 修补程序   | Cisco_FTD_SSP-FP2K_Hotfix_字母-版本.sh.REL.tar |
|                   | 系统软件安装 | cisco-ftd-fp2k.版本.SPA                      |

| 型号                | 软件包类型                          | 软件包名称                                     |  |
|-------------------|--------------------------------|-------------------------------------------|--|
| Firepower 4100 系列 | 升级                             | Cisco_FTD_SSP_Upgrade-版本.sh               |  |
| Firepower 9300    |                                | Cisco_FTD_SSP_Upgrade-版本.sh.REL.tar       |  |
|                   | 修补                             | Cisco_FTD_SSP_Patch-版本.sh                 |  |
|                   |                                | Cisco_FTD_SSP_Patch-版本.sh.REL.tar         |  |
|                   | 修补程序                           | Cisco_FTD_SSP_Hotfix_字母-版本.sh             |  |
|                   |                                | Cisco_FTD_SSP_Hotfix_字母-版本.sh.REL.tar     |  |
|                   | Firepower 软件安装                 | cisco-ftd.版本.SPA.csp                      |  |
|                   | FXOS                           | 请参阅下载 Firepower 4100/9300 机箱的 FXOS,第 15页。 |  |
| ASA 5500-X 系列     | 升级                             | Cisco_FTD_Upgrade-版本.sh                   |  |
| ISA 3000          |                                | Cisco_FTD_Upgrade-版本.sh.REL.tar           |  |
|                   | 修补                             | Cisco_FTD_Patch-版本.sh                     |  |
|                   |                                | Cisco_FTD_Patch-版本.sh.REL.tar             |  |
|                   | 修补程序                           | Cisco_FTD_Hotfix_字母-版本.sh                 |  |
|                   |                                | Cisco_FTD_Hotfix_字母-版本.sh.REL.tar         |  |
|                   | 引导映像:                          | ftd-boot-版本.lfbff                         |  |
|                   | 5506-X、08-X、16-X               |                                           |  |
|                   | ISA 3000                       |                                           |  |
|                   | 引导映像:                          | ftd-boot-版本.cdisk                         |  |
|                   | 5512-X、15-X、25-X、<br>45-X、55-X |                                           |  |
|                   | Firepower 软件安装                 | ftd-版本.pkg                                |  |

| 型号                            | 软件包类型                        | 软件包名称                                            |  |
|-------------------------------|------------------------------|--------------------------------------------------|--|
| Firepower威胁防御虚拟<br>(NGFW 虚拟): | 升级                           | Cisco_FTD_Upgrade-版本.sh                          |  |
| • VMware                      | 修补                           | Cisco_FID_Upgrade-版本.sh.REL.tar                  |  |
| • KVM                         |                              | Cisco_FTD_Patch-版本.sh.REL.tar                    |  |
| AWS     Microsoft Azure       | 修补程序                         | Cisco_FTD_Hotfix_字母-版本.sh                        |  |
|                               |                              | Cisco_FTD_Hotfix_字母-版本.sh.REL.tar                |  |
|                               | Firepower 软件安装:<br>VMware    | Cisco_Firepower_Threat_Defense_Virtual-版本.tar.gz |  |
|                               | Firepower 软件安装:<br>KVM       | Cisco_Firepower_Threat_Defense_Virtual-版本.qcow2  |  |
|                               | Firepower 软件安装:<br>AWS、Azure | 登录到云服务并从市场部署。                                    |  |

## 下载 Firepower 7000/8000 系列和 NGIPSv 软件

本部分提供 Firepower 7000/8000 系列和 NGIPSv 设备的下载位置和软件包名称。

### 下载位置

浏览到:

- 7000 系列—https://www.cisco.com/go/7000series-software
- 8000 系列—https://www.cisco.com/go/8000series-software
- NGIPSv-http://www.cisco.com/go/ngipsv-software

选择型号 > FireSIGHT 系统软件 > 版本。

### 软件包名称

从 6.2.1 及更高版本进行升级的软件包经过签名,并在 .sh.REL.tar 而不是只是 just .sh 中终止。请勿 解压已签名的升级软件包。安装软件包仅用于全新安装(重新映像)。

### 表 4: Firepower 7000/8000 系列和 AMP 软件包名称

| 软件包类型 | 软件包名称                                         |  |
|-------|-----------------------------------------------|--|
| 升级    | Sourcefire_3D_Device_S3_Upgrade-版本.sh         |  |
|       | Sourcefire_3D_Device_S3_Upgrade-版本.sh.REL.tar |  |

| 软件包类型             | 软件包名称                                            |  |
|-------------------|--------------------------------------------------|--|
| 修补                | Sourcefire_3D_Device_S3_Patch-版本.sh              |  |
|                   | Sourcefire_3D_Device_S3_Patch-版本.sh.REL.tar      |  |
| 修补程序              | Sourcefire_3D_Device_S3_Hotfix_字母-版本.sh          |  |
|                   | Sourcefire_3D_Device_S3_Hotfix_字母-版本.sh.REL.tar  |  |
| 预安装软件包(仅选择<br>版本) | Sourcefire_3D_Device_S3_目标版本_Pre-install-当前版本.sh |  |
| 系统软件安装            | Sourcefire_3D_Device_S3-版本-Restore.iso           |  |

#### 表 5: NGIPSv 软件包名称

| 软件包类型             | 软件包名称                                                          |
|-------------------|----------------------------------------------------------------|
| 升级                | Sourcefire_3D_Device_Virtual64_VMware_Upgrade-版本.sh            |
|                   | Sourcefire_3D_Device_VMware_Upgrade-版本.sh.REL.tar              |
| 修补                | Sourcefire_3D_Device_Virtual64_VMware_Patch-版本.sh              |
|                   | Sourcefire_3D_Device_VMware_Patch-版本.sh.REL.tar                |
| 修补程序              | Sourcefire_3D_Device_Virtual64_VMware_Hotfix_字母-版本.sh          |
|                   | Sourcefire_3D_Device_VMware_Hotfix_字母-版本.sh.REL.tar            |
| 预安装软件包(仅选择<br>版本) | Sourcefire_3D_Device_Virtual64_VMware_目标版本_Pre-install-当前版本.sh |
| Firepower 软件安装    | Cisco_Firepower_NGIPSv_VMware-版本.tar.gz                        |

## 下载 ASA FirePOWER软件

本部分提供 ASA FirePOWER 模块的下载位置和软件包名称。

## 下载位置

浏览到:

- ASA 5500-X 系列-http://www.cisco.com/go/asa-firepower-sw
- ISA 3000-http://www.cisco.com/go/isa3000-software

依次选择型号 > ASA FirePOWER服务软件 > 版本。

## 软件包名称

从 6.2.1 及更高版本进行升级的软件包经过签名,并在 .sh.REL.tar 而不是只是 just .sh 中终止。请勿 解压已签名的升级软件包。引导映像和安装软件包仅用于全新安装(重新映像)。

| 型号            | 软件包类型                    | 软件包名称                                         |
|---------------|--------------------------|-----------------------------------------------|
| ASA 5500-X 系列 | 升级                       | Cisco_Network_Sensor_Upgrade-版本.sh            |
|               |                          | Cisco_Network_Sensor_Upgrade-版本.sh.REL.tar    |
|               | 修补                       | Cisco_Network_Sensor_Patch-版本.sh              |
|               |                          | Cisco_Network_Sensor_Patch-版本.sh.REL.tar      |
|               | 修补程序                     | Cisco_Network_Sensor_Hotfix_字母-版本.sh          |
|               |                          | Cisco_Network_Sensor_Hotfix_字母-版本.sh.REL.tar  |
|               | 预安装软件包(仅<br>选择版本)        | Cisco_Network_Sensor_目标版本_Pre-install-当前版本.sh |
|               | 引导映像:                    | asasfr-boot-版本.img                            |
|               | ASA 5506-X、<br>08-X、16-X |                                               |
|               | ASA 5512-X               |                                               |
|               | 45-X 55-X                |                                               |
|               | 引导映像:                    | asasfr-boot-版本.img                            |
|               | ASA 5585-X               |                                               |
|               | 系统软件安装                   | asasfr-sys-版本.pkg                             |
|               | ASA OS                   | 请参阅思科 ASA 升级指南中的下载 ASA 软件。                    |
| ISA 3000      | 修补                       | Cisco_Network_Sensor_Patch-版本.sh              |
|               | 修补程序                     | Cisco_Network_Sensor_Hotfix_字母-版本.sh          |
|               | 引导映像                     | asasfr-ISA-3000-boot-版本.img                   |
|               | 系统软件安装                   | asasfr-sys-版本.pkg                             |
|               | ASA OS                   | 请参阅思科 ASA 升级指南中的下载 ASA 软件。                    |

## 下载 Firepower 4100/9300 机箱的 FXOS

本部分提供 Firepower 4100/9300 机箱的 FXOS 操作系统的下载位置和软件包名称。

### 下载位置

浏览到:

- Firepower 4100 系列-http://www.cisco.com/go/firepower4100-software
- Firepower 9300-http://www.cisco.com/go/firepower9300-software

选择型号 > Firepower 可扩展操作系统 > 版本。

软件包名称

| 软件包类型                 | 软件包名称                         |
|-----------------------|-------------------------------|
| FXOS 映像               | fxos-k9.版本.SPA                |
| 恢复 (kickstart)        | fxos-k9-kickstart.版本.SPA      |
| 恢复(管理器)               | fxos-k9-manager.版本.SPA        |
| 恢复(系统)                | fxos-k9-system.版本.SPA         |
| MIB                   | fxos-mibs-fp9k-fp4k.版本.zip    |
| 固件: Firepower 4100 系列 | fxos-k9-fpr4k-firmware.版本.SPA |
| 固件: Firepower 9300    | fxos-k9-fpr9k-firmware.版本.SPA |

## 下载高可用性 Firepower 管理中心准则

在高可用性配置中升级 Firepower 管理中心时,您必须将软件包同时下载到主用/主 Firepower 管理中 心和备用/辅助 Firepower 管理中心。

将软件包下载到主用/主 Firepower 管理中心时可以不暂停同步,但在将软件包下载到备用/辅助 Firepower 管理中心之前,必须暂停同步。

为了减少升级过程中高可用性同步的中断,我们建议您:

- 在升级准备阶段为主用/主 Firepower 管理中心下载软件。
- •暂停同步后,在执行升级步骤的过程中为备用/辅助 Firepower 管理中心下载软件。

有关详细信息,请参阅升级高可用性 Firepower 管理中心,第26页。

## 将升级软件包推送到受管设备

在 6.2.3 及更高版本中,您可以在实际运行升级之前,将升级软件包复制(或推送)到受管设备。这 有助于减少升级维护窗口的时长。(在版本 6.2.3 之前, Firepower 管理中心会在安装过程中将软件 包复制到受管设备,而且您不能分隔这些任务。) 将升级软件包推送到设备集群或堆叠时,Firepower管理中心首先推送到一台设备,然后再推送到其他设备。当您推送到高可用性对时,Firepower管理中心将推送到主设备,然后与辅助设备进行同步。

### 开始之前

- 获取适当的软件升级包,并将其上传到 Firepower 管理中心。请参阅获取升级软件包,第8页。
- 推送升级软件包的时间取决于管理网络的带宽。请确保您的带宽足以将大量数据从Firepower管理中心传输到设备。有关详细信息,请参阅将数据从Firepower管理中心下载到受管设备的准则(故障排除技术说明)。

### 步骤1 依次选择系统 (System) > 更新 (Updates)。

步骤2 点击您想要推送的升级软件包旁边的推送图标,然后选择目标设备。

如果您想要推送升级软件包的设备未列出,则表示您选择了错误的升级软件包。

- 步骤3 点击推送。
- 步骤4 在消息中心监控推送进度。

## 运行就绪性检查

可选的就绪性检查会评估设备进行Firepower升级的就绪性情况。就绪性检查包含在升级软件包中, 可识别数据库完整性、版本不一致和设备注册等问题。

## Â

注意 请勿在就绪性检查期间重启或关闭设备。如果您设备的就绪性检查失败,请纠正问题并再次运行就 绪性检查。如果就绪性检查列出了您无法解决的问题,请不要开始升级,而是联系思科 TAC寻求帮助。

### 就绪性检查准则和限制

- 仅检查 Firepower 软件就绪性 就绪性检查不评估入侵规则、VDB 或 GeoDB 更新的就绪性情况。
- 需要 6.1 及更高版本 就绪性检查在版本 6.1 中引入。对以版本 6.1 为目标的升级进行就绪性检 查可能不会返回准确的结果。
- Web 界面与外壳 您可以使用 Firepower 管理中心 Web 界面仅对其自身及其独立的受管设备执 行就绪性检查。对于集群设备、堆栈中的设备和高可用性对中的设备,请从每个设备的外壳运 行就绪性检查。

时间要求 - 运行就绪性检查所需的时间因设备型号和数据库大小而异。如果部署规模很大(例如, Firepower管理中心管理超过100台设备),您可能会发现放弃就绪性检查是更好的做法。

## 从管理中心运行就绪性检查

您可以使用 Firepower 管理中心 Web 界面仅对它及其独立的受管设备执行就绪性检查。

## 开始之前

- 将您要检查其就绪性的 6.1 及更高版本设备的升级软件包上传到 Firepower 管理中心。升级软件 包中包含就绪性检查。请注意,从 6.2.1 及更高版本进行升级的软件包经过签名,并在.sh.REL.tar 而不是 just .sh 中终止。请勿在执行就绪性检查或升级之前,解压已签名的升级软件包。
- •将配置更改重新部署到任何受管设备。否则,就绪性检查可能会失败。
- 步骤1 在 Firepower 管理中心 Web 界面上,选择系统>更新。
- 步骤2 点击您希望就绪性检查评估的升级旁边的安装图标。
- 步骤3点击启动就绪性检查。
- 步骤4 在消息中心中监控就绪性检查的进度。 就绪性检查完成后,系统会在"就绪性检查状态"页面报告成功或失败。
- 步骤5 在 /var/log/sf/\$rpm\_name/upgrade\_readiness 中访问完整的就绪性检查报告。

## 从外壳运行就绪性检查

您可以从任何 6.1 及更高版本的 Firepower 设备上的外壳运行就绪性检查。对于集群设备、堆叠设备和高可用性对中的设备,您必须使用外壳。

## 

注意 我们建议您从控制台会话运行就绪性检查。如果您使用 SSH 访问设备,请确保您的连接不会超时。 就绪性检查作为用户外壳的子进程运行。如果终止 SSH 连接,这些进程将被中止,检查会中断,而 且设备可能处于不稳定状态。

### 开始之前

- 将升级软件包下载到要检查其就绪性的设备;请参阅获取升级软件包,第8页。升级软件包 中包含就绪性检查。从 6.2.1 及更高版本进行升级的软件包经过签名,并在.sh.REL.tar而不是只 是 just .sh 中终止。请勿解压已签名的升级软件包。
- •将配置部署到所有受管设备。否则,就绪性检查可能会失败。

步骤1 以具有管理员权限的用户身份登录到外壳。

步骤2 确保升级软件包位于设备上。

对于早于 6.2.3 版本的受管设备,使用设备外壳中的 SCP 将升级软件包复制到 /var/sf/updates。在 6.2.3 及更高版本中,您可以使用 SCP,也可以使用 Firepower 管理中心 推送升级软件包。

对于 Firepower 管理中心,请使用 SCP 或 Web 界面。

步骤3以 root 用户身份运行以下命令:

sudo install\_update.pl --readiness-check /var/sf/updates/update\_package\_name

步骤4 就绪性检查完成后,在 /var/log/sf/\$rpm\_name/upgrade\_readiness 中访问完整的就绪性检查报告。

## 其他升级前的操作和检查

以下升级前的操作和检查对于成功升级也是至关重要的。

### 验证设备通信和运行状况

在整个升级过程中,确保部署中的设备能够成功通信,并且运行状况监控器未报告任何问题。及时 解决不严重的问题,避免它们变为严重问题。

### 查看版本说明

务必要阅读版本说明,以了解重要信息和版本特定的信息:

- Firepower 版本说明
- •ASA版本说明
- FXOS 版本说明

#### 制定升级计划之前和之后的配置更改

尤其是对于主要版本升级而言,升级可能会导致您或需要您必须解决重大配置更改。

例如,版本 6.0 删除了对 Firepower 管理中心高可用性的支持。在开始升级之前,必须拆分所有对。 再举个例子,版本 6.2.3 会限制您可以在报告部分中使用或包括的结果数。升级过程可以降低结果限 制和禁用 PDF 报告,具体取决于您的升级前配置。升级后,您可能希望调整报告模板,以容纳新的 限制和重新启用 PDF 报告。

有关升级前和升级后配置更改的详细信息,请参阅版本说明以及Firepower软件升级的版本特定准则,第121页。

#### 检查时间和磁盘空间

要升级Firepower设备,必须具有足够的可用磁盘空间,否则升级会失败。您还必须具有足够的时间 来执行升级。根据您的部署,升级所需的时间可能超出提供的估计时间。例如,内存较低的设备和 负载过多的设备可能需要更长的升级时间。此外,提供的估计时间不包括完成就绪性检查所需的时间。

有关每个版本的时间和磁盘空间的列表,请参阅Firepower软件升级的时间和磁盘空间,第127页。

#### 检查带宽

在版本 6.2.3 之前, Firepower 管理中心会在安装过程中将升级软件包复制到受管设备,而且您不能 分隔这些任务。在 6.2.3 及更高版本中,您可以在实际运行升级之前,将升级软件包复制(或推送) 到受管设备。这有助于减少升级维护窗口的时长。

不管是哪种情况,都必须确保您的带宽足以将大量数据从Firepower管理中心传输到设备。有关详细 信息,请参阅将数据从Firepower管理中心下载到受管设备的准则(故障排除技术说明)。

#### 备份配置和事件数据

在开始升级之前,将事件和配置数据备份到外部位置:

- Firepower 管理中心- 使用 Firepower 管理中心备份其自己的配置和事件数据。
- •大多数受管设备-使用 Firepower 管理中心备份来自受管设备的事件。对于大多数受管设备,无 法创建单独的配置和事件备份文件。
- 仅限 7000 和 8000 系列设备 使用 Firepower 管理中心或本地设备 GUI 备份配置和事件数据。

有关详细信息,请参阅Firepower管理中心配置指南。

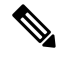

注释 我们强烈建议备份到外部位置并验证传输是否成功。在升级 Firepower 管理中心时,它会清除本地存储的备份。

### 安排维护窗口

安排维护窗口时,请考虑升级对流量和检查的影响,以及升级可能需要的时间。此外,还要考虑您 必须在该维护窗中执行的任务,以及可以提前执行的任务。通过精心的计划和准备,尽量减少中断。 请勿等到维护窗口才获取和推送升级软件包、运行就绪性检查、创建备份等等。

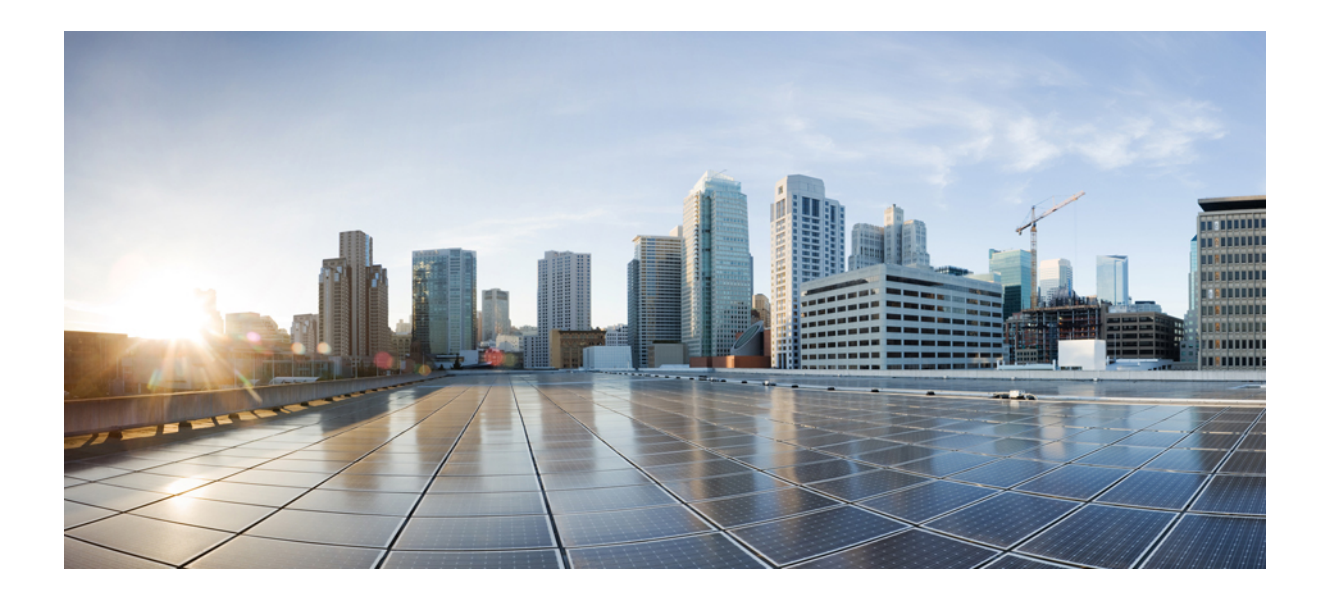

】 第 ▲ 部分

## 升级 Firepower 设备

- 升级 Firepower 管理中心, 第 23 页
- •升级 Firepower 威胁防御 设备,第 29页
- 升级 Firepower 威胁防御设备 Firepower 4100/9300 系列,第 33 页
- 升级 Firepower 7000/8000 系列和 NGIPSv 设备, 第 57 页
- •升级具备 FirePOWER 服务的 ASA,第61页

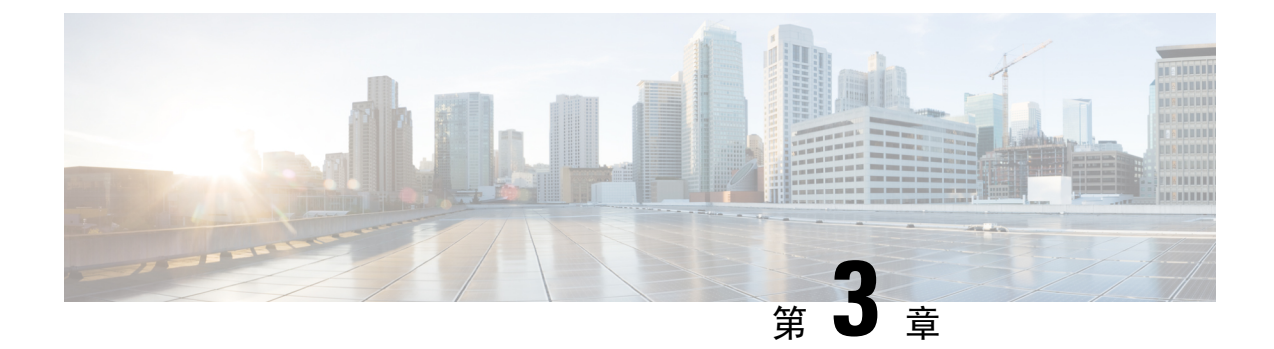

## 升级 Firepower 管理中心

- Firepower 管理中心升级核对表, 第23页
- •升级独立 Firepower 管理中心,第25页
- •升级高可用性 Firepower 管理中心,第26页

## Firepower 管理中心升级核对表

使用此核对表可升级 Firepower 管理中心,包括 Firepower 管理中心虚拟。如果您要在高可用性对中升级 Firepower 管理中心,请对每个对等设备完成核对表。

每次升级时,请完成核对表。跳过步骤会导致升级失败。在整个升级过程中,确保部署中的设备能够成功通信,并且运行状况监控器未报告任何问题。

## 制定升级计划

请正确地规划和遵循升级路径,以保持良好的部署兼容性。

| 操作/检查                                                          | Details                          |
|----------------------------------------------------------------|----------------------------------|
| 检查您在升级路径中所处的阶段,了解已经完成的<br>升级和即将执行的升级。                          | 计划升级路径,第6页                       |
| 检查 Firepower 管理中心上的当前版本和目标版本:                                  | Firepower 管理中心: 物理, 第91页         |
| • Firepower 软件                                                 | Firepower 管理中心: 虚拟, 第 92 页       |
| • 虚拟托管环境(Firepower 管理中心虚拟)                                     |                                  |
| 检查Firepower管理中心在您对其升级后是否能够管<br>理设备。如果不能,请修改您的升级路径,以便先<br>升级设备。 | Firepower 管理中心和受管设备版本兼 容性,第 89 页 |
| 阅读有关下一个/下一组升级的版本说明,应特别注<br>意版本特定的准则。                           | Firepower 版本说明                   |

## 升级前的操作和检查

通过在维护窗口外执行预检查,尽量减少中断。

|  | 操作/检查                                                                                                    | Details                                             |
|--|----------------------------------------------------------------------------------------------------|-----------------------------------------------------|
|  | 进行必要的升级前配置更改。<br>准备好进行必要的升级后配置更改。                                                                                                | Firepower 软件升级的版本特定准则,<br>第 121 页<br>Firepower 版本说明 |
|  | 为 Firepower 软件升级运行初步磁盘空间检查。                                                                                                    | Firepower 软件升级的时间和磁盘空间<br>,第127页                    |
|  | 获取正确的Firepower软件升级软件包,并将其上传到Firepower管理中心。<br>从 6.2.1 及更高版本进行升级的软件包经过签名,并<br>在 .sh.REL.tar 而不是只是 just .sh 中终止。请勿解压<br>已签名的升级软件包。 | 获取升级软件包,第8页                                         |
|  | 运行就绪性检查。(可选, 6.1 及更高版本)                                                                                                    | 运行就绪性检查,第17页                                        |
|  | 备份事件和配置数据<br>备份到外部位置并验证传输是否成功。在升级<br>Firepower 管理中心时,它会清除本地存储的备份。                                                                | Firepower 管理中心配置指南                                  |
|  | 从以下方面进行考虑,将维护窗口安排在影响最小的时间段:<br>•您必须在维护窗口执行的任务。<br>•升级可能需要的最短时间。                                                                  | Firepower 软件升级的时间和磁盘空间,第127页                        |

## 升级Firepower 管理中心

在维护窗口执行升级。

| 操作/检查                             | Details                        |
|-----------------------------------|--------------------------------|
| 如果需要,请升级托管环境(仅限Firepower管理中 心虚拟)。 | 请参阅您的托管环境的相关文档。                |
| 升级 Firepower 软件。                  | 升级独立 Firepower 管理中心,第25页       |
|                                   | 升级高可用性 Firepower 管理中心,第<br>26页 |

## 升级独立 Firepower 管理中心

使用此程序可升级独立的 Firepower 管理中心,包括 Firepower 管理中心虚拟。

 $\triangle$ 

注意 请勿将更改部署到正在升级的设备或从其部署更改,手动重启正在升级的设备,或者关闭正在升级 的设备。请勿重启正在进行的升级。升级过程在预检查期间可能会显示为非活动;这是预期行为。 如果您遇到升级问题,升级失败的升级或无响应的设备,请联系 思科 TAC。

### 开始之前

检查您在升级路径中所处的位置,包括托管环境和受管设备升级。请确保您已为此步骤做好充分的计划和准备。

步骤1 部署到其配置已过期的受管设备。

在 Firepower 管理中心菜单栏上,点击**部署 (Deploy)**。选择设备,然后再次点击**部署**。如果现在不部署到过期设备,其最终升级可能会失败,而且您可能需要对其重新映像。

在部署时,资源需求可能会导致少量数据包未经检测而被丢弃。此外,部署某些配置会重启 Snort进程,这会中断流量检测,并且根据您的设备处理流量的方式,可能会中断流量,直至重启完成。。

- 步骤2 执行最终的升级前检查。
  - 检查运行状况-使用消息中心(点击菜单栏上的系统状态图标)。确保部署中的设备能够成功通信,并且运行状况监控器未报告任何问题。
  - 正在运行的任务-此项也位于消息中心中,用于确保完成重要任务。在升级开始时运行的任务已停止,成为 失败的任务,且不能恢复。您可以稍后手动删除具有失败状态的消息。
  - •检查磁盘空间-执行最终磁盘空间检查。如果可用磁盘空间不足,会导致升级失败。
- 步骤3 依次选择系统 (System) > 更新 (Updates)。
- 步骤4 点击您想要使用的升级软件包旁边的安装图标,然后选择 Firepower 管理中心。
- 步骤5 点击安装以开始升级。

确认您要升级和重启 Firepower 管理中心。

步骤6 在消息中心中监控预检查进度,直到注销。

在 Firepower 管理中心升级期间,不进行配置更改或部署到任何设备。即使消息中心在数分钟内不显示进度,或 指示升级失败,请勿重新开始升级或重启 Firepower 管理中心。而是联系思科 TAC寻求帮助。

- 步骤7 在可以时,登录回 Firepower 管理中心。
  - ·次要升级(修补程序和修补程序)-在升级完成且 Firepower 管理中心重启后,您可以登录。

- 主要升级 您可以在升级完成之前登录。Firepower 管理中心会显示一个页面,供您用于监控升级进度以及 查看升级日志和任何错误消息。升级完成且 Firepower 管理中心重启时,您会再次注销。
- **步骤8** (仅适用于主要升级)登录回 Firepower 管理中心。 如果系统显示相应提示,则阅读并接受《最终用户许可协议 (EULA)》。否则,您会被注销。
- 步骤9 验证升级是否成功。

如果在您登录时 Firepower 管理中心未通知您升级成功,请选择帮助 > 关于以显示当前软件版本信息。

- 步骤10 使用消息中心重新检查部署运行状况。
- 步骤11 更新入侵规则和漏洞数据库(VDB)。

如果支持站点上提供的入侵规则更新或 VDB 比当前运行的版本新,请安装新版本。有关详细信息,请参阅 Firepower管理中心配置指南。请注意,在更新入侵规则时,不需要自动重新应用策略。您可以稍后执行该操作。

- 步骤12 完成版本说明中所述的任何升级后配置更改。
- 步骤13 重新部署配置。

重新部署到所有受管设备。如果不部署到设备,其最终升级可能会失败,而且您可能需要对其重新映像。

## 升级高可用性 Firepower 管理中心

使用此程序可在高可用性对中的 Firepower 管理中心上升级 Firepower 软件。

您需要逐一升级对等设备。在暂停同步的情况下,首先升级备用设备,然后升级主用设备。当备用 Firepower管理中心开始预检查时,其状态从备用切换到主用,以便两个对等设备都处于主用状态。 此临时状态称为集群裂脑,仅在升级期间受支持。请勿在对处于集群脑裂的情况下执行或部署配置 更改。升级 Firepower 管理中心并重新开始同步后,您所做的更改将丢失。

注意 请勿将更改部署到正在升级的设备或从其部署更改,手动重启正在升级的设备,或者关闭正在升级 的设备。请勿重启正在进行的升级。升级过程在预检查期间可能会显示为非活动;这是预期行为。 如果您遇到升级问题,升级失败的升级或无响应的设备,请联系 思科 TAC。

#### 开始之前

检查您在升级路径中所处的位置,包括受管设备升级。请确保您已为此步骤做好充分的计划和准备。

步骤1 在主用 Firepower 管理中心上, 部署到其配置已过期的受管设备。

在 Firepower 管理中心菜单栏上,点击**部署 (Deploy)**。选择设备,然后再次点击**部署**。如果现在不部署到过期设备,其最终升级可能会失败,而且您可能需要对其重新映像。

在部署时,资源需求可能会导致少量数据包未经检测而被丢弃。此外,部署某些配置会重启 Snort 进程,这会中断流量检测,并且根据您的设备处理流量的方式,可能会中断流量,直至重启完成。。

步骤2 在暂停同步之前,使用消息中心检查部署运行状况。

点击Firepower管理中心菜单上的"系统状态"图标以显示消息中心。确保部署中的设备能够成功通信,并且运行状况监控器未报告任何问题。

- 步骤3 暂停同步。
  - a) 选择系统 (System) > 集成 (Integration)。
  - b) 在高可用性选项卡,点击暂停同步。
- 步骤4 逐一升级 Firepower 管理中心。
  - a) 升级备用设备。
  - b) 升级主用设备。

要进行升级,请按照升级独立 Firepower 管理中心,第 25 页中的说明进行操作,但省略初始部署,并在验证每个 Firepower 管理中心上的更新均成功后停止。请勿在对处于集群脑裂的情况下执行或部署配置更改。

- 步骤5 在您想要设为主用对等设备的 Firepower 管理中心上,重新开始同步。
  - a) 选择系统 > 集成。
  - b) 在高可用性选项卡,点击设为主用。
  - c) 等待至高可用性同步重新开始,并且其他 Firepower 管理中心切换到备用模式。
- 步骤6 使用消息中心重新检查部署运行状况。
- 步骤7 更新入侵规则和漏洞数据库(VDB)。

如果支持站点上提供的入侵规则更新或VDB比当前运行的版本新,请安装新版本。有关详细信息,请参阅Firepower 管理中心配置指南。请注意,在更新入侵规则时,不需要自动重新应用策略。您可以稍后执行该操作。

- 步骤8 完成版本说明中所述的任何升级后配置更改。
- 步骤9 重新部署配置。

重新部署到所有受管设备。如果不部署到设备,其最终升级可能会失败,而且您可能需要对其重新映像。

I
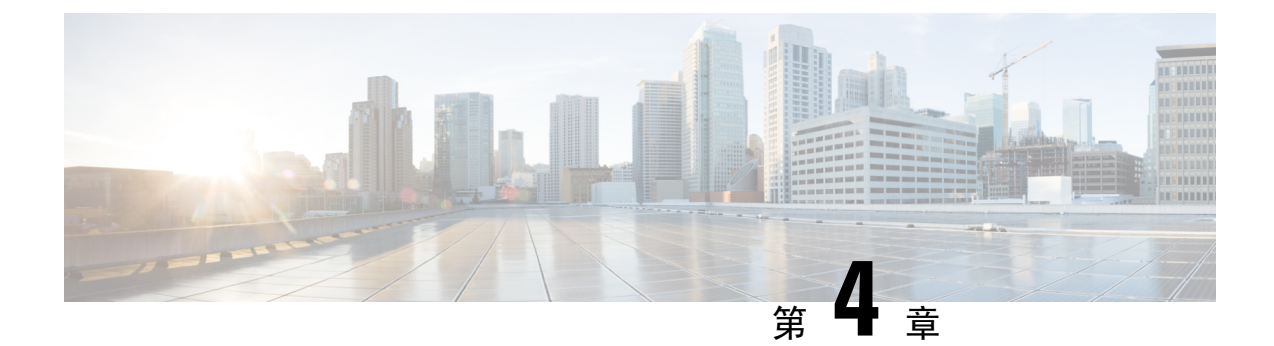

# 升级 Firepower 威胁防御 设备

- Firepower 威胁防御升级核对表, 第 29 页
- •升级 Firepower 威胁防御软件,第31页

## Firepower 威胁防御升级核对表

请使用此核对表升级 Firepower 2100 系列、ASA 5500-X 系列、ISA 3000 和 Firepower 威胁防御虚拟 设备。

每次升级时,请完成核对表。跳过步骤会导致升级失败。在整个升级过程中,确保部署中的设备能够成功通信,并且运行状况监控器未报告任何问题。

### 制定升级计划

请正确地规划和遵循升级路径,以保持良好的部署兼容性。

| 操作/检查                                                                                    | 详细信息                                                           |
|------------------------------------------------------------------------------------------|----------------------------------------------------------------|
| 检查您在升级路径中所处的阶段,了解已经完成的<br>升级和即将执行的升级。                                                    | 计划升级路径,第6页<br>Firepower 威胁防御 升级路径 - 使用<br>Firepower 管理中心,第101页 |
| 检查设备上的当前版本和目标版本: <ul> <li>Firepower 威胁防御 软件</li> <li>虚拟托管环境(Firepower 威胁防御虚拟)</li> </ul> | Firepower 威胁防御设备,第92页                                          |
| 检查 Firepower 管理中心在您对其升级后是否能够管<br>理设备。如果不能,请修改您的升级路径,以便先<br>升级 Firepower 管理中心。            | Firepower 管理中心和受管设备版本兼 容性,第89页                                 |
| 阅读有关下一个/下一组升级的版本说明,应特别注<br>意版本特定的准则。                                                     | Firepower 版本说明                                                 |

#### 升级前的操作和检查

通过在维护窗口外执行预检查,尽量减少中断。

| 操作/检查                                                                              | 详细信息                                                |
|------------------------------------------------------------------------------------|-----------------------------------------------------|
| 进行必要的升级前配置更改。<br>准备好进行必要的升级后配置更改。                                                  | Firepower 软件升级的版本特定准则,<br>第 121 页<br>Firepower 版本说明 |
| 为 Firepower 软件升级运行初步磁盘空间检查。                                                        | Firepower 软件升级的时间和磁盘空间,第127页                        |
| 获取正确的Firepower软件升级软件包,并将其上传到Firepower管理中心。                                         | 获取升级软件包,第8页                                         |
| 从 6.2.1 及更高版本进行升级的软件包经过签名,并<br>在 .sh.REL.tar 而不是只是 just .sh 中终止。请勿解压<br>已签名的升级软件包。 |                                                     |
| 请确保您的带宽足以将大量数据从 Firepower 管理中 心传输到设备。                                              | 将数据从 Firepower 管理中心下载到受<br>管设备的准则(故障排除技术说明)         |
| 将 Firepower 软件升级软件包推送到设备。(可选, 6.2.3 及更高版本)                                         | 将升级软件包推送到受管设备,第16页                                  |
| 运行就绪性检查。(可选, 6.1 及更高版本)                                                            | 运行就绪性检查,第17页                                        |
| 使用 Firepower 管理中心为设备备份事件数据。                                                        | Firepower 管理中心配置指南                                  |
| 备份到外部位置并验证传输是否成功。在升级<br>Firepower 管理中心时,它会清除本地存储的备份。                               |                                                     |
|                                                                                    | 其他升级前的操作和检查,第19页                                    |
| 从以下方面进行考虑,将维护窗口安排在影响最小的时间段:                                                        | Firepower 威胁防御升级行为,第115页                            |
| •您必须在维护窗口执行的任务。                                                                    | Firepower 软件升级的时间和磁盘空间                              |
| •升级对流量和检查的影响。                                                                      | ,                                                   |
| •升级可能需要的最短时间。                                                                      |                                                     |

### 执行设备升级

由于升级可能会造成流量中断或检查中断,因此请在维护窗口执行升级。

| 操作/检查                            | 详细信息                     |
|----------------------------------|--------------------------|
| 如果需要,请升级托管环境(仅限Firepower威胁防御虚拟)。 | 请参阅您的托管环境的相关文档。          |
| 升级 Firepower 软件。                 | 升级 Firepower 威胁防御软件,第31页 |

## 升级 Firepower 威胁防御软件

使用此程序可升级 Firepower 2100 系列、ASA 5500-X 系列、ISA 3000 和 Firepower 威胁防御虚拟设备。如果多台设备使用相同的升级软件包,可一次性对这些设备同时进行升级。您必须同时升级高可用性对的成员。

∕!∖

注意 请勿将更改部署到正在升级的设备或从其部署更改,手动重启正在升级的设备,或者关闭正在升级 的设备。请勿重启正在进行的升级。升级过程在预检查期间可能会显示为非活动;这是预期行为。 如果您遇到升级问题,升级失败的升级或无响应的设备,请联系 思科 TAC。

#### 开始之前

检查您在升级路径中所处的位置,包括虚拟托管环境和Firepower管理中心升级。请确保您已为此步骤做好充分的计划和准备。

步骤1 将配置部署到您要升级的设备。

在 Firepower 管理中心菜单栏上,点击**部署 (Deploy)**。选择设备,然后再次点击**部署**。如果现在不部署到过期设备,其最终升级可能会失败,而且您可能需要对其重新映像。

在部署时,资源需求可能会导致少量数据包未经检测而被丢弃。此外,部署某些配置会重启Snort进程,这会中断流量检测,并且根据您的设备处理流量的方式,可能会中断流量,直至重启完成。有关详细信息,请参阅 Firepower 威胁防御升级行为,第115页。

- 步骤2 执行最终的升级前检查。
  - •检查运行状况-使用消息中心(点击菜单栏上的系统状态图标)。确保部署中的设备能够成功通信,并且运 行状况监控器未报告任何问题。
  - •正在运行的任务-此项也位于消息中心中,用于确保完成重要任务。在升级开始时运行的任务已停止,成为 失败的任务,且不能恢复。您可以稍后手动删除具有失败状态的消息。
  - •检查磁盘空间-执行最终磁盘空间检查。如果可用磁盘空间不足,会导致升级失败。
- 步骤3 (可选,仅限高可用性)交换高可用性设备对的主用/备用角色。

首先升级高可用性对中的备用设备。设备切换角色,然后升级新的备用设备。升级完成后,设备的角色保持切换 状态。如果不想改变主用/备用角色,请先手动切换角色,然后再进行升级。这样,升级过程会将它们切换回来。 选择设备>设备管理,点击对等设备旁边的切换主用设备图标并确认您的选择。

- 步骤4 依次选择系统 (System) > 更新 (Updates)。
- 步骤5 点击您想要使用的升级软件包旁边的安装图标,然后选择要升级的设备。

如果您想要升级的设备未列出,则表示您选择了错误的升级软件包。

- 注释 我们强烈建议同时升级的设备数不超过五个。Firepower 管理中心不允许在所有选定设备完成升级过程 之前停止设备升级。如果任何一个设备升级存在问题,则必须等待所有设备均完成升级,然后您才可以 解决该问题。
- 步骤6 点击安装,然后确认您要升级并重启设备。

在升级过程中,一些设备可能会重启两次;这是预期行为。

流量在整个升级过程中丢弃还是不进行检测就穿过网络,取决于您的设备的配置和部署方式。有关详细信息,请参阅Firepower 威胁防御升级行为,第115页。

步骤7 在消息中心监控升级进度。

在升级过程中,请勿将配置部署到设备。即使消息中心在数分钟内不显示进度,或指示升级失败,请勿重新开始升级或重启设备。而是联系思科 TAC寻求帮助。

步骤8 验证更新是否成功。

升级过程完成后,选择设备>设备管理,并确认您升级的设备具有正确的软件版本。

- 步骤9 使用消息中心重新检查部署运行状况。
- 步骤10 更新入侵规则和漏洞数据库(VDB)。

如果支持站点上提供的入侵规则更新或 VDB 比当前运行的版本新,请安装新版本。有关详细信息,请参阅 Firepower 管理中心配置指南。请注意,在更新入侵规则时,不需要自动重新应用策略。您可以稍后执行该操作。

- 步骤11 完成版本说明中所述的任何升级后配置更改。
- 步骤12 将配置重新部署到将刚才升级的设备。

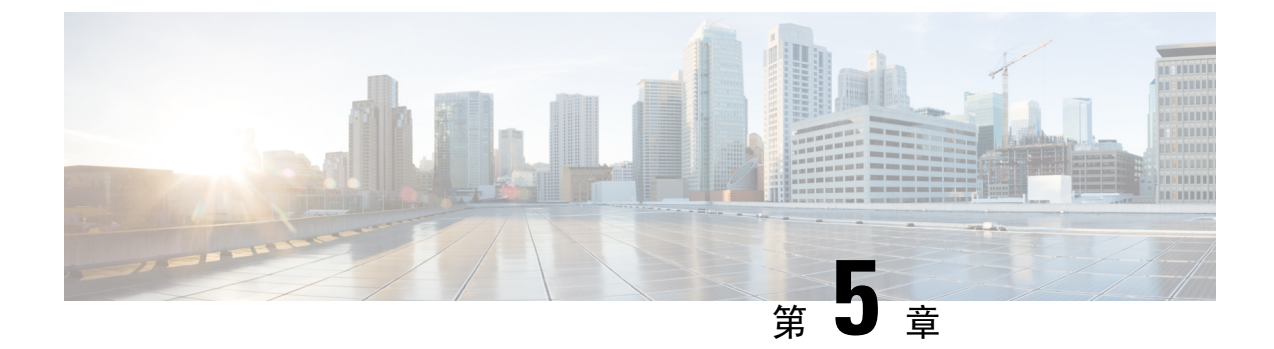

# 升级 Firepower 威胁防御设备 - Firepower 4100/9300 系列

- Firepower 威胁防御升级核对表 Firepower 4100/9300 机箱, 第 33 页
- 升级 FXOS Firepower 4100/9300 机箱,第35页
- 升级 Firepower 威胁防御软件 Firepower 4100/9300 机箱, 第 53 页

## Firepower 威胁防御升级核对表 - Firepower 4100/9300 机箱

请使用此核对表升级 Firepower 4100/9300 机箱。

每次升级时,请完成核对表。跳过步骤会导致升级失败。在整个升级过程中,确保部署中的设备能够成功通信,并且运行状况监控器未报告任何问题。

### 制定升级计划

请正确地规划和遵循升级路径,以保持良好的部署兼容性。

| 操作/检查                                                             | 详细信息                                                        |
|-------------------------------------------------------------------|-------------------------------------------------------------|
| 检查您在升级路径中所处的阶段,了解已经完成的<br>升级和即将执行的升级。                             | 计划升级路径,第6页<br>Firepower 威胁防御升级路径-使用<br>Firepower 管理中心,第101页 |
| 检查设备上的当前版本和目标版本: <ul> <li>Firepower 软件</li> <li>FXOS</li> </ul>   | 具有 Firepower 4100/9300 机箱的<br>Firepower 威胁防御,第 93 页         |
| 检查Firepower管理中心在您对其升级后是否能够管理设备。如果不能,请修改您的升级路径,以便先升级Firepower管理中心。 | Firepower 管理中心和受管设备版本兼 容性,第89页                              |

| 操作/检查                                | 详细信息                        |
|--------------------------------------|-----------------------------|
| 阅读有关下一个/下一组升级的版本说明,应特别注<br>意版本特定的准则。 | Firepower 版本说明<br>FXOS 版本说明 |

### 升级前的操作和检查

通过在维护窗口外执行预检查,尽量减少中断。

| 操作/检查                                                                                                    | 详细信息                                                                                     |
|----------------------------------------------------------------------------------------------------|------------------------------------------------------------------------------------------|
| 进行必要的升级前配置更改。<br>准备好进行必要的升级后配置更改。                                                                                   | Firepower 软件升级的版本特定准则,<br>第 121 页<br>Firepower 版本说明<br>FXOS 版本说明                         |
| 为 Firepower 软件升级运行初步磁盘空间检查。                                                                                         | Firepower 软件升级的时间和磁盘空间,第 127 页                                                           |
| 获取正确的Firepower软件升级软件包,并将其上传到Firepower管理中心。<br>从 6.2.1 及更高版本进行升级的软件包经过签名,并在.sh.REL.tar而不是只是just.sh中终止。请勿解压已签名的升级软件包。 | 获取升级软件包,第8页                                                                              |
| 请确保您的带宽足以将大量数据从 Firepower 管理中 心传输到设备。                                                                               | 将数据从 Firepower 管理中心下载到受<br>管设备的准则(故障排除技术说明)                                              |
| 将Firepower软件升级软件包推送到设备。(可选, 6.2.3 及更高版本)                                                                            | 将升级软件包推送到受管设备,第16页                                                                       |
| 运行就绪性检查。(可选, 6.1 及更高版本)                                                                                             | 运行就绪性检查,第17页                                                                             |
| 使用 Firepower 管理中心为设备备份事件数据。<br>备份到外部位置并验证传输是否成功。在升级<br>Firepower 管理中心时,它会清除本地存储的备份。                                 | Firepower 管理中心配置指南                                                                       |
|                                                                                                    | 其他升级前的操作和检查,第19页                                                                         |
| 从以下方面进行考虑,将维护窗口安排在影响最小的时间段:<br>•您必须在维护窗口执行的任务。<br>•升级对流量和检查的影响。<br>•升级可能需要的最短时间。                                    | Firepower 威胁防御升级行为 - Firepower<br>4100/9300 机箱,第113页<br>Firepower 软件升级的时间和磁盘空间<br>,第127页 |

#### 执行设备升级

由于升级可能会造成流量中断或检查中断,因此请在维护窗口执行升级。

| 操作/检查                                                     | 详细信息                                                  |
|-----------------------------------------------------------|-------------------------------------------------------|
| 如果需要,请升级FXOS。<br>为避免流量和检查出现中断,请在高可用性对和机<br>箱间集群中一次升级一个机箱。 | 升级 FXOS - Firepower 4100/9300 机箱,第 35 页               |
| 升级 Firepower 软件。                                          | 升级 Firepower 威胁防御软件 -<br>Firepower 4100/9300 机箱,第 53页 |

## 升级 FXOS - Firepower 4100/9300 机箱

在 Firepower 4100/9300 机箱上,从 Firepower 软件单独升级 FXOS 操作系统。在每个机箱上独立升级 FXOS,即使配置了 Firepower 机箱间集群或高可用性对也是如此。

主要的 Firepower 版本具有随附的 FXOS 版本。在 Firepower 4100/9300 机箱上升级 Firepower 软件之前,您必须运行该随附版本的 FXOS。

升级 FXOS 会重启机箱。根据您的部署,流量可以不经过检查就丢弃或穿越网络;请参阅 Firepower 威胁防御升级行为 - Firepower 4100/9300 机箱,第 113 页。

## 在独立 Firepower 4100/9300 机箱上升级 FXOS

在将独立或机箱间集群 Firepower 威胁防御逻辑设备安装在设备上的 Firepower 4100/9300 系列安全 设备上,使用 FXOS CLI 或 Firepower 机箱管理器升级 FXOS 平台捆绑包。

## 使用 Firepower 机箱管理器在独立 Firepower 4100/9300 机箱机箱上升级 FXOS

本部分介绍如何升级独立的 Firepower 4100/9300 机箱的 FXOS 平台捆绑包。

本部分介绍以下类型的设备的升级过程:

- Firepower 4100 系列机箱,其配置了 Firepower 威胁防御逻辑设备且不是故障切换对或机箱间集 群的一部分。
- Firepower 9300机箱,其配置了不属于故障切换对或机箱间集群的一个或多个独立 Firepower 威胁防御逻辑设备。
- Firepower 9300机箱,其在机箱内集群中配置了 Firepower 威胁防御逻辑设备。

#### 开始之前

开始升级之前,请确保您已完成以下操作:

- 将 FXOS 平台捆绑包软件包下载到您要升级的位置(请参阅下载 Firepower 4100/9300 机箱的 FXOS,第15页)。
- 备份您的 FXOS 和 Firepower 威胁防御配置。

注释 升级过程通常需要 20 到 30 分钟。在设备升级时,流量不会穿过设备。

**步骤1** 在 Firepower 机箱管理器中,选择系统 > 更新。 "可用更新 (Available Updates)"页面显示机箱上可用的 Firepower 可扩展操作系统 平台捆绑包映像和应用映像列

表。

- 步骤2 上传新的平台捆绑包映像:
  - a) 点击上传映像 (Upload Image), 可打开"上传映像" (Upload Image) 对话框。
  - b) 点击选择文件,可导航到并选择想要上传的映像。
  - c) 点击上传。
     已选中的映像被上传到 Firepower 4100/9300 机箱。
  - d) 对于某些软件映像,上传映像后,系统将显示一份最终用户许可协议。请按照系统提示接受这份最终用户许可 协议。
- 步骤3 成功上传新的平台捆绑包映像后,点击要升级到的 FXOS 平台捆绑包对应的升级。

系统将首先验证想要安装的软件包。它会告知您当前已安装的应用与指定的FXOS平台软件包之间的所有不兼容。 此外,它还会警告您,在升级过程中,任何现有会话都将终止,系统将需要重启。

步骤4 点击是 (Yes),确认您想要继续安装,或者点击否 (No) 取消安装。

Firepower 可扩展操作系统打开捆绑包,升级/重新加载组件。升级过程最多可能需要 30 分钟才能完成。

步骤5 Firepower 机箱管理器在升级期间将不可用。您可以使用 FXOS CLI监控升级过程:

- a) 输入 scope system。
- b) 输入 show firmware monitor。
- c) 等待所有组件(FPRM、交换矩阵互联和机箱)显示升级状态: 就绪。
  - 注释 升级 FPRM 组件后,系统将重启,然后继续升级其他组件。

#### 示例:

```
FP9300-A# scope systems
FP9300-A /system # show firmware monitor
FPRM:
        Package-Vers: 2.3(1.58)
        Upgrade-Status: Ready
Fabric Interconnect A:
        Package-Vers: 2.3(1.58)
        Upgrade-Status: Ready
Chassis 1:
        Server 1:
```

```
Package-Vers: 2.3(1.58)
Upgrade-Status: Ready
Server 2:
Package-Vers: 2.3(1.58)
Upgrade-Status: Ready
```

步骤6 成功升级所有组件后,输入以下命令以验证安全模块/安全引擎和任何已安装的应用的状态:

- a) 输入 top。
- b) 输入 scope ssa。
- c) 输入 show slot。
- d) 验证 Firepower 4100 系列设备上的安全引擎或 Firepower 9300 设备上安装的任何安全模块的管理状态是否为正常,且操作状态是否为联机。
- e) 输入 show app-instance。
- f) 验证机箱上安装的任何逻辑设备的运行状态是否为联机。

## 使用 FXOS CLI 在独立 Firepower 4100/9300 机箱机箱上升级 FXOS

本部分介绍如何升级独立的 Firepower 4100/9300 机箱的 FXOS 平台捆绑包。

本部分介绍以下类型的设备的 FXOS 升级过程:

- Firepower 4100 系列机箱,其配置了 Firepower 威胁防御逻辑设备且不是故障切换对或机箱间集 群的一部分。
- Firepower 9300机箱,其配置了不属于故障切换对或机箱间集群的一个或多个独立 Firepower 威胁防御设备。
- Firepower 9300机箱,其在机箱内集群中配置了 Firepower 威胁防御逻辑设备。

#### 开始之前

开始升级之前,请确保您已完成以下操作:

- 将 FXOS 平台捆绑包软件包下载到您要升级的位置(请参阅下载 Firepower 4100/9300 机箱的 FXOS,第15页)。
- 备份您的 FXOS 和 Firepower 威胁防御配置。
- 收集将软件映像下载到 Firepower 4100/9300 机箱所需的以下信息:
  - •您从其复制映像的服务器的 IP 地址和身份验证凭证。
  - 映像文件的完全限定名称。

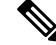

注释 升级过程通常需要 20 到 30 分钟。在设备升级时,流量不会穿过设备。

### 步骤1 连接到 FXOS CLI。

- 步骤2 将新的平台捆绑包映像下载到 Firepower 4100/9300 机箱:
  - a) 进入固件模式:

Firepower-chassis-a # scope firmware

b) 下载 FXOS平台捆绑包软件映像:

Firepower-chassis-a /firmware # download image URL

使用以下语法之一,为正在导入的文件指定 URL:

- ftp://username@hostname/path/image\_name
- scp://username@hostname/path/image\_name
- sftp://username@hostname/path/image name
- tftp://hostname:port-num/path/image name
- c) 要监控下载过程,请执行以下操作:

Firepower-chassis-a /firmware # scope download-task image name

Firepower-chassis-a /firmware/download-task # show detail

#### 示例:

以下示例使用 SCP 协议复制映像:

```
Firepower-chassis-a # scope firmware
Firepower-chassis-a /firmware # download image scp://user@192.168.1.1/images/fxos-k9.2.3.1.58.SPA
Firepower-chassis-a /firmware # scope download-task fxos-k9.2.3.1.58.SPA
Firepower-chassis-a /firmware/download-task # show detail
Download task:
    File Name: fxos-k9.2.3.1.58.SPA
    Protocol: scp
    Server: 192.168.1.1
    Userid:
    Path:
    Downloaded Image Size (KB): 853688
    State: Downloading
    Current Task: downloading image fxos-k9.2.3.1.58.SPA from
192.168.1.1(FSM-STAGE:sam:dme:FirmwareDownloaderDownload:Local)
```

步骤3 如有必要,请返回到固件模式:

Firepower-chassis-a /firmware/download-task # up

步骤4 进入自动安装模式:

Firepower-chassis-a /firmware # scopeauto-install

步骤5 安装 FXOS 平台捆绑包:

Firepower-chassis-a /firmware/auto-install # installplatformplatform-vers version number

version number 是您正在安装的 FXOS平台捆绑包的版本号,例如 2.3(1.58)。

步骤6 系统将首先验证想要安装的软件包。它会告知您当前已安装的应用与指定的FXOS平台软件包之间的所有不兼容。 此外,它还会警告您,在升级过程中,任何现有会话都将终止,系统将需要重启。

输入 yes,确认您想要继续验证。

步骤7 输入 yes,可确认您想要继续安装,或者输入 no,可取消安装。

Firepower 可扩展操作系统打开捆绑包,升级/重新加载组件。

步骤8 要监控升级流程,请执行以下操作:

- a) 输入 scope system。
- b) 输入 show firmware monitor。
- c) 等待所有组件(FPRM、交换矩阵互联和机箱)显示升级状态: 就绪。

注释 升级 FPRM 组件后,系统将重启,然后继续升级其他组件。

#### 示例:

```
FP9300-A# scope systems
FP9300-A /system # show firmware monitor
FPRM:
    Package-Vers: 2.3(1.58)
   Upgrade-Status: Ready
Fabric Interconnect A:
   Package-Vers: 2.3(1.58)
   Upgrade-Status: Ready
Chassis 1:
    Server 1:
       Package-Vers: 2.3(1.58)
       Upgrade-Status: Ready
    Server 2:
        Package-Vers: 2.3(1.58)
        Upgrade-Status: Ready
FP9300-A /system #
```

步骤9 成功升级所有组件后,输入以下命令以验证安全模块/安全引擎和任何已安装的应用的状态:

- a) 输入 top。
- b) 输入 scope ssa。
- c) 输入 show slot。
- d) 验证 Firepower 4100 系列设备上的安全引擎或 Firepower 9300 设备上安装的任何安全模块的管理状态是否为正常,且操作状态是否为联机。
- e) 输入 show app-instance。
- f) 验证机箱上安装的任何逻辑设备的运行状态是否为联机。

## 在 Firepower 威胁防御高可用性对上升级 FXOS

在将 Firepower 威胁防御逻辑设备配置为高可用性对的 Firepower 4100/9300 系列安全设备上,使用 FXOS CLI 或 Firepower 机箱管理器升级 FXOS 平台捆绑包。

### 使用 Firepower 机箱管理器在 Firepower 威胁防御高可用性对上升级 FXOS

如果您的 Firepower 9300 或 Firepower 4100 系列安全设备将 Firepower 威胁防御逻辑设备配置为高可用性对,请使用以下程序更新 Firepower 9300 或 Firepower 4100 系列安全设备上的 FXOS 平台捆绑包:

#### 开始之前

开始升级之前,请确保您已完成以下操作:

- •将 FXOS 平台捆绑包软件包下载到您要升级的位置(请参阅下载 Firepower 4100/9300 机箱的 FXOS,第15页)。
- 备份您的 FXOS 和 Firepower 威胁防御配置。

注释 每个机箱的升级过程通常需要 20 到 30 分钟。

- 步骤1 连接到包含备用 Firepower 威胁防御逻辑设备的 Firepower 安全设备上的 Firepower 机箱管理器:
- 步骤2 在 Firepower 机箱管理器中,选择系统 > 更新。

"可用更新 (Available Updates)"页面显示机箱上可用的 Firepower 可扩展操作系统 平台捆绑包映像和应用映像 列表。

- 步骤3 上传新的平台捆绑包映像:
  - a) 点击上传映像 (Upload Image),可打开"上传映像" (Upload Image) 对话框。
  - b) 点击选择文件,可导航到并选择想要上传的映像。
  - c) 点击上传。
     已选中的映像被上传到 Firepower 4100/9300 机箱。
  - d) 对于某些软件映像,上传映像后,系统将显示一份最终用户许可协议。请按照系统提示接受这份最终用户许可协议。
- 步骤4 成功上传新的平台捆绑包映像后,点击要升级到的 FXOS 平台捆绑包对应的升级。

系统将首先验证想要安装的软件包。它会告知您当前已安装的应用与指定的 FXOS 平台软件包之间的所有不兼容。此外,它还会警告您,在升级过程中,任何现有会话都将终止,系统将需要重启。

- 步骤5 点击是 (Yes),确认您想要继续安装,或者点击否 (No)取消安装。 Firepower 可扩展操作系统打开捆绑包,升级/重新加载组件。升级过程最多可能需要 30 分钟才能完成。
- 步骤6 Firepower 机箱管理器在升级期间将不可用。您可以使用 FXOS CLI监控升级过程:
  - a) 输入 scope system。

```
b) 输入 show firmware monitor。
```

c) 等待所有组件(FPRM、交换矩阵互联和机箱)显示升级状态: 就绪。

注释 升级 FPRM 组件后,系统将重启,然后继续升级其他组件。

#### 示例:

```
FP9300-A# scope systems
FP9300-A /system # show firmware monitor
FPRM:
    Package-Vers: 2.3(1.58)
    Upgrade-Status: Ready
Fabric Interconnect A:
    Package-Vers: 2.3(1.58)
    Upgrade-Status: Ready
Chassis 1:
    Server 1:
    Package-Vers: 2.3(1.58)
    Upgrade-Status: Ready
Server 2:
    Package-Vers: 2.3(1.58)
    Upgrade-Status: Ready
```

步骤7 成功升级所有组件后,输入以下命令以验证安全模块/安全引擎和任何已安装的应用的状态:

- a) 输入 top。
- b) 输入 scope ssa。
- c) 输入 show slot。
- d) 验证 Firepower 4100 系列设备上的安全引擎或 Firepower 9300 设备上安装的任何安全模块的管理状态是否为 正常,且操作状态是否为联机。
- e) 输入 show app-instance。
- f) 验证机箱上安装的任何逻辑设备的运行状态是否为联机。
- 步骤8 将刚才升级的设备设为活动设备,以使流量流向已升级的设备:
  - a) 连接到 Firepower 管理中心。
  - b) 选择设备 > 设备管理。
  - c) 在要更改主用对等设备的高可用性对旁边,点击"切换主用对等设备"图标 (🌄)。
  - d) 点击是将使备用设备立即变成高可用性对中的主用设备。
- 步骤9 连接到包含新备用 Firepower 威胁防御逻辑设备的 Firepower 安全设备上的 Firepower 机箱管理器:
- **步骤 10** 在 Firepower 机箱管理器中,选择系统 > 更新。 "可用更新 (Available Updates)"页面显示机箱上可用的 Firepower 可扩展操作系统 平台捆绑包映像和应用映像 列表。
- 步骤11 上传新的平台捆绑包映像:
  - a) 点击上传映像 (Upload Image),可打开"上传映像"(Upload Image) 对话框。
  - b) 点击选择文件,可导航到并选择想要上传的映像。
  - c) 点击上传。
     已选中的映像被上传到 Firepower 4100/9300 机箱。

d) 对于某些软件映像,上传映像后,系统将显示一份最终用户许可协议。请按照系统提示接受这份最终用户许可协议。

步骤 12 成功上传新的平台捆绑包映像后,点击要升级到的 FXOS 平台捆绑包对应的升级。

系统将首先验证想要安装的软件包。它会告知您当前已安装的应用与指定的 FXOS 平台软件包之间的所有不兼容。此外,它还会警告您,在升级过程中,任何现有会话都将终止,系统将需要重启。

步骤13 点击是(Yes),确认您想要继续安装,或者点击否(No)取消安装。

Firepower 可扩展操作系统打开捆绑包,升级/重新加载组件。升级过程最多可能需要 30 分钟才能完成。

- 步骤14 Firepower 机箱管理器在升级期间将不可用。您可以使用 FXOS CLI监控升级过程:
  - a) 输入 scope system。
  - b) 输入 show firmware monitor。
  - c) 等待所有组件(FPRM、交换矩阵互联和机箱)显示升级状态: 就绪。

注释 升级 FPRM 组件后,系统将重启,然后继续升级其他组件。

#### 示例:

```
FP9300-A# scope systems
FP9300-A /system # show firmware monitor
FPRM:
    Package-Vers: 2.3(1.58)
    Upgrade-Status: Ready
Fabric Interconnect A:
    Package-Vers: 2.3(1.58)
    Upgrade-Status: Ready
Chassis 1:
    Server 1:
    Package-Vers: 2.3(1.58)
    Upgrade-Status: Ready
Server 2:
    Package-Vers: 2.3(1.58)
    Upgrade-Status: Ready
```

步骤15 成功升级所有组件后,输入以下命令以验证安全模块/安全引擎和任何已安装的应用的状态:

- a) 输入 top。
- b) 输入 scope ssa。
- c) 输入 show slot。
- d) 验证 Firepower 4100 系列设备上的安全引擎或 Firepower 9300 设备上安装的任何安全模块的管理状态是否为 正常,且操作状态是否为联机。
- e) 输入 show app-instance。
- f) 验证机箱上安装的任何逻辑设备的运行状态是否为联机。
- 步骤16 将刚才升级的设备设为活动设备,同升级前一样:
  - a) 连接到 Firepower 管理中心。
  - b) 选择设备 > 设备管理。
  - c) 在要更改主用对等设备的高可用性对旁边,点击"切换主用对等设备"图标 (🍫)。

d) 点击是将使备用设备立即变成高可用性对中的主用设备。

## 使用 FXOS CLI 在 Firepower 威胁防御高可用性对上升级 FXOS

如果您的 Firepower 9300 或 Firepower 4100 系列安全设备将 Firepower 威胁防御逻辑设备配置为高可用性对,请使用以下程序更新 Firepower 9300 或 Firepower 4100 系列安全设备上的 FXOS 平台捆绑包:

#### 开始之前

开始升级之前,请确保您已完成以下操作:

- •将 FXOS 平台捆绑包软件包下载到您要升级的位置(请参阅下载 Firepower 4100/9300 机箱的 FXOS,第15页)。
- 备份您的 FXOS 和 Firepower 威胁防御配置。
- 收集将软件映像下载到 Firepower 4100/9300 机箱所需的以下信息:
  - •您从其复制映像的服务器的 IP 地址和身份验证凭证。
  - 映像文件的完全限定名称。

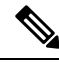

注释 每个机箱的升级过程通常需要 20 到 30 分钟。

- 步骤1 连接到包含备用 Firepower 威胁防御逻辑设备的 Firepower 安全设备上的 FXOS CLI:
- 步骤2 将新的平台捆绑包映像下载到 Firepower 4100/9300 机箱:
  - a) 进入固件模式:

Firepower-chassis-a # scope firmware

b) 下载 FXOS平台捆绑包软件映像:

Firepower-chassis-a /firmware # download image URL

使用以下语法之一,为正在导入的文件指定 URL:

- ftp://username@hostname/path/image\_name
- scp://username@hostname/path/image\_name
- sftp://username@hostname/path/image\_name
- **tftp**://hostname:port-num/path/image\_name
- c) 要监控下载过程,请执行以下操作:

Firepower-chassis-a /firmware # scope download-task image\_name

Firepower-chassis-a /firmware/download-task # show detail

#### 示例:

以下示例使用 SCP 协议复制映像:

```
Firepower-chassis-a # scope firmware
Firepower-chassis-a /firmware # download image scp://user@192.168.1.1/images/fxos-k9.2.3.1.58.SPA
Firepower-chassis-a /firmware # scope download-task fxos-k9.2.3.1.58.SPA
Firepower-chassis-a /firmware/download-task # show detail
Download task:
    File Name: fxos-k9.2.3.1.58.SPA
    Protocol: scp
    Server: 192.168.1.1
    Userid:
    Path:
    Downloaded Image Size (KB): 853688
    State: Downloading
    Current Task: downloading image fxos-k9.2.3.1.58.SPA from
192.168.1.1(FSM-STAGE:sam:dme:FirmwareDownloaderDownload:Local)
```

步骤3 如有必要,请返回到固件模式:

Firepower-chassis-a /firmware/download-task # up

步骤4 进入自动安装模式:

Firepower-chassis-a /firmware # scopeauto-install

步骤5 安装 FXOS 平台捆绑包:

Firepower-chassis-a /firmware/auto-install # installplatformplatform-vers version number

version number 是您正在安装的 FXOS平台捆绑包的版本号,例如 2.3(1.58)。

步骤6 系统将首先验证想要安装的软件包。它会告知您当前已安装的应用与指定的 FXOS 平台软件包之间的所有不兼容。此外,它还会警告您,在升级过程中,任何现有会话都将终止,系统将需要重启。

输入 yes,确认您想要继续验证。

- **步骤7** 输入 yes,可确认您想要继续安装,或者输入 no,可取消安装。 Firepower 可扩展操作系统打开捆绑包,升级/重新加载组件。
- 步骤8 要监控升级流程,请执行以下操作:
  - a) 输入 scope system。
  - b) 输入 show firmware monitor。
  - c) 等待所有组件(FPRM、交换矩阵互联和机箱)显示升级状态: 就绪。

注释 升级 FPRM 组件后,系统将重启,然后继续升级其他组件。

#### 示例:

```
FP9300-A# scope system
FP9300-A /system # show firmware monitor
FPRM:
     Package-Vers: 2.3(1.58)
     Upgrade-Status: Ready
```

```
Fabric Interconnect A:
    Package-Vers: 2.3(1.58)
    Upgrade-Status: Ready
Chassis 1:
    Server 1:
        Package-Vers: 2.3(1.58)
        Upgrade-Status: Ready
    Server 2:
        Package-Vers: 2.3(1.58)
        Upgrade-Status: Ready
FP9300-A /system #
```

步骤9 成功升级所有组件后,输入以下命令以验证安全模块/安全引擎和任何已安装的应用的状态:

- a) 输入 top。
- b) 输入 scope ssa。
- c) 输入 show slot。
- d) 验证 Firepower 4100 系列设备上的安全引擎或 Firepower 9300 设备上安装的任何安全模块的管理状态是否为 正常,且操作状态是否为联机。
- e) 输入 show app-instance。
- f) 验证机箱上安装的任何逻辑设备的运行状态是否为联机。
- 步骤10 将刚才升级的设备设为活动设备,以使流量流向已升级的设备:
  - a) 连接到 Firepower 管理中心。
  - b) 选择设备 > 设备管理。
  - c) 在要更改主用对等设备的高可用性对旁边,点击"切换主用对等设备"图标 (🖾)。
  - d) 点击是将使备用设备立即变成高可用性对中的主用设备。
- 步骤 11 连接到包含新备用 Firepower 威胁防御逻辑设备的 Firepower 安全设备上的 FXOS CLI:
- 步骤12 将新的平台捆绑包映像下载到 Firepower 4100/9300 机箱:
  - a) 进入固件模式:

Firepower-chassis-a # scope firmware

b) 下载 FXOS平台捆绑包软件映像:

Firepower-chassis-a /firmware # download image URL

使用以下语法之一,为正在导入的文件指定 URL:

- ftp://username@hostname/path/image name
- scp://username@hostname/path/image\_name
- sftp://username@hostname/path/image\_name
- tftp://hostname:port-num/path/image\_name
- c) 要监控下载过程,请执行以下操作:

Firepower-chassis-a /firmware # scope download-task image\_name

Firepower-chassis-a /firmware/download-task # show detail

#### 示例:

以下示例使用 SCP 协议复制映像:

```
Firepower-chassis-a # scope firmware
Firepower-chassis-a /firmware # download image scp://user@192.168.1.1/images/fxos-k9.2.3.1.58.SPA
Firepower-chassis-a /firmware # scope download-task fxos-k9.2.3.1.58.SPA
Firepower-chassis-a /firmware/download-task # show detail
Download task:
    File Name: fxos-k9.2.3.1.58.SPA
    Protocol: scp
    Server: 192.168.1.1
    Userid:
    Path:
    Downloaded Image Size (KB): 853688
    State: Downloading
    Current Task: downloading image fxos-k9.2.3.1.58.SPA from
192.168.1.1(FSM-STAGE:sam:dme:FirmwareDownloaderDownload:Local)
```

步骤13 如有必要,请返回到固件模式:

Firepower-chassis-a /firmware/download-task # up

步骤14 进入自动安装模式:

Firepower-chassis-a /firmware # scopeauto-install

步骤15 安装 FXOS 平台捆绑包:

Firepower-chassis-a /firmware/auto-install # installplatformplatform-vers version number

version number 是您正在安装的 FXOS平台捆绑包的版本号,例如 2.3(1.58)。

步骤16 系统将首先验证想要安装的软件包。它会告知您当前已安装的应用与指定的 FXOS 平台软件包之间的所有不兼容。此外,它还会警告您,在升级过程中,任何现有会话都将终止,系统将需要重启。

输入 yes,确认您想要继续验证。

- 步骤17 输入 yes,可确认您想要继续安装,或者输入 no,可取消安装。 Firepower 可扩展操作系统打开捆绑包,升级/重新加载组件。
- 步骤18 要监控升级流程,请执行以下操作:
  - a) 输入 scope system。
  - b) 输入 show firmware monitor。
  - c) 等待所有组件(FPRM、交换矩阵互联和机箱)显示升级状态: 就绪。

注释 升级 FPRM 组件后,系统将重启,然后继续升级其他组件。

#### 示例:

```
FP9300-A# scope systems
FP9300-A /system # show firmware monitor
FPRM:
     Package-Vers: 2.3(1.58)
     Upgrade-Status: Ready
```

```
Fabric Interconnect A:
    Package-Vers: 2.3(1.58)
    Upgrade-Status: Ready
Chassis 1:
    Server 1:
    Package-Vers: 2.3(1.58)
    Upgrade-Status: Ready
    Server 2:
    Package-Vers: 2.3(1.58)
    Upgrade-Status: Ready
FP9300-A /system #
```

步骤19 成功升级所有组件后,输入以下命令以验证安全模块/安全引擎和任何已安装的应用的状态:

- a) 输入 top。
- b) 输入 scope ssa。
- c)  $\widehat{m} \lambda$  show slot.
- d) 验证 Firepower 4100 系列设备上的安全引擎或 Firepower 9300 设备上安装的任何安全模块的管理状态是否为 正常,且操作状态是否为联机。
- e) 输入 show app-instance。
- f) 验证机箱上安装的任何逻辑设备的运行状态是否为联机。
- 步骤20 将刚才升级的设备设为活动设备,同升级前一样:
  - a) 连接到 Firepower 管理中心。
  - b) 选择设备 > 设备管理。
  - c) 在要更改主用对等设备的高可用性对旁边,点击"切换主用对等设备"图标 ( )。
  - d) 点击是将使备用设备立即变成高可用性对中的主用设备。

## 在 Firepower 威胁防御机箱间集群上升级 FXOS

在将 Firepower 威胁防御逻辑设备配置为机箱间集群的 Firepower 4100/9300 系列安全设备上,使用 FXOS CLI 或 Firepower 机箱管理器升级 FXOS 平台捆绑包。

### 使用 Firepower 机箱管理器在 Firepower 威胁防御机箱间集群上升级 FXOS

如果您的 Firepower 9300 或 Firepower 4100 系列安全设备将 Firepower 威胁防御逻辑设备配置为机箱间集群,请使用以下程序更新 Firepower 9300 或 Firepower 4100 系列安全设备上的 FXOS 平台捆绑包:

#### 开始之前

开始升级之前,请确保您已完成以下操作:

•将 FXOS 平台捆绑包软件包下载到您要升级的位置(请参阅下载 Firepower 4100/9300 机箱的 FXOS,第15页)。

• 备份您的 FXOS 和 Firepower 威胁防御配置。

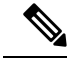

注释 每个机箱的升级过程通常需要 20 到 30 分钟。

- 步骤1 输入以下命令以验证安全模块/安全引擎和任何已安装的应用的状态:
  - a) 连接到机箱 2(应该是没有主设备的机箱)上的 FXOS CLI。
  - b) 输入 top。
  - c) 输入 scope ssa。
  - d) 输入 show slot。
  - e) 验证 Firepower 4100 系列设备上的安全引擎或 Firepower 9300 设备上安装的任何安全模块的管理状态是否为 正常,且操作状态是否为联机。
  - f) 输入 show app-instance。
  - g) 验证机箱上安装的任何逻辑设备的运行状态是否为联机,且集群状态是否为集群内。另外,验证显示的运行 版本是否为正确的 Firepower 威胁防御软件版本。

注释 验证主设备不在该机箱中。"集群角色"设置为主的任何 Firepower 威胁防御实例都不应存在。

h) 对于安装在 Firepower 9300 设备上的任何安全模块或 Firepower 4100 系列设备上的安全引擎,验证 FXOS 版本是否正确:

scope server 1/slot\_id, 其中 slot\_id 对于 Firepower 4100 系列安全引擎为 1。

#### show version.

- 步骤2 连接到机箱2(应该是没有主设备的机箱)上的Firepower机箱管理器。
- 步骤3 在 Firepower 机箱管理器中,选择系统 > 更新。

"可用更新"页面显示机箱上可用的 Firepower 可扩展操作系统 平台捆绑包映像和应用映像列表。

- 步骤4 上传新的平台捆绑包映像:
  - a) 点击上传映像,可打开"上传映像"对话框。
  - b) 点击选择文件,可导航到并选择想要上传的映像。
  - c) 点击上传。
     已选中的映像被上传到 Firepower 4100/9300 机箱。
  - d) 对于某些软件映像,上传映像后,系统将显示一份最终用户许可协议。请按照系统提示接受这份最终用户许可协议。
- 步骤5 成功上传新的平台捆绑包映像后,点击要升级到的 FXOS 平台捆绑包对应的升级。

系统将首先验证想要安装的软件包。它会告知您当前已安装的应用与指定的 FXOS 平台软件包之间的所有不兼容。此外,它还会警告您,在升级过程中,任何现有会话都将终止,系统将需要重启。

步骤6 点击是 (Yes),确认您想要继续安装,或者点击否 (No) 取消安装。

Firepower 可扩展操作系统打开捆绑包,升级/重新加载组件。升级过程最多可能需要 30 分钟才能完成。

步骤7 Firepower 机箱管理器在升级期间将不可用。您可以使用 FXOS CLI监控升级过程:

- a) 输入 scope system。
- b) 输入 show firmware monitor。
- c) 等待所有组件(FPRM、交换矩阵互联和机箱)显示升级状态: 就绪。

注释 升级 FPRM 组件后,系统将重启,然后继续升级其他组件。

- d) 输入 top。
- e) 输入 scope ssa。
- f) 输入 show slot。
- g) 验证 Firepower 4100 系列设备上的安全引擎或 Firepower 9300 设备上安装的任何安全模块的管理状态是否为 正常,且操作状态是否为联机。
- h) 输入 show app-instance。
- i) 验证机箱上安装的任何逻辑设备的运行状态是否为联机、集群状态是否为集群内,且集群角色是否为从属。

```
示例:
```

```
FP9300-A# scope system
FP9300-A /system # show firmware monitor
FPRM:
   Package-Vers: 2.3(1.58)
   Upgrade-Status: Ready
Fabric Interconnect A:
  Package-Vers: 2.3(1.58)
   Upgrade-Status: Ready
Chassis 1:
   Server 1:
      Package-Vers: 2.3(1.58)
      Upgrade-Status: Ready
   Server 2:
      Package-Vers: 2.3(1.58)
      Upgrade-Status: Ready
FP9300-A /system #
FP9300-A /system # top
FP9300-A# scope ssa
FP9300-A /ssa # show slot
Slot:
   Slot ID Log Level Admin State Oper State
   _____ ____
           Info Ok Online
Info Ok Online
   1
   2
            Info Ok
   3
            Info
                    Ok
                              Not Available
FP9300-A /ssa #
FP9300-A /ssa # show app-instance
App Name Slot ID Admin State Oper State
                                       Running Version Startup Version Profile Name Cluster
State Cluster Role
_____ ____
-----
ftd
Cluster Sic
2
Slave
                          Online
                                        6.2.2.81
                 Enabled
                                                      6.2.2.81
                                                                               In
         Slave
ftd
Cluster 3
                 Enabled Online
                                        6.2.2.81
                                                       6.2.2.81
                                                                               In
         Slave
                 Disabled Not Available
                                                       6.2.2.81
                                                                               Not.
```

Applicable None FP9300-A /ssa #

步骤8 将机箱2中的其中一个安全模块设为主。

将机箱2上的某个安全模块设置为"主"后,机箱1中则不再包含主设备,现在即可对其进行升级。

- 步骤9 对集群中的其他所有机箱重复步骤1到7。
- 步骤 10 要将"主"角色返还机箱 1,请将机箱 1 上的某个安全模块设置为"主"。

### 使用 FXOS CLI 在 Firepower 威胁防御机箱间集群上升级 FXOS

如果您的 Firepower 9300 或 Firepower 4100 系列安全设备将 Firepower 威胁防御逻辑设备配置为机箱间集群,请使用以下程序更新 Firepower 9300 或 Firepower 4100 系列安全设备上的 FXOS 平台捆绑包:

#### 开始之前

开始升级之前,请确保您已完成以下操作:

- •将 FXOS 平台捆绑包软件包下载到您要升级的位置(请参阅下载 Firepower 4100/9300 机箱的 FXOS,第15页)。
- 备份您的 FXOS 和 Firepower 威胁防御配置。
- 收集将软件映像下载到 Firepower 4100/9300 机箱所需的以下信息:
  - •您从其复制映像的服务器的 IP 地址和身份验证凭证。
  - 映像文件的完全限定名称。

注释 每个机箱的升级过程通常需要 20 到 30 分钟。

- 步骤1 连接到机箱2(应该是没有主设备的机箱)上的FXOS CLI。
- 步骤2 输入以下命令以验证安全模块/安全引擎和任何已安装的应用的状态:
  - a) 输入 top。
  - b) 输入 scope ssa。
  - c)  $\widehat{m} \lambda$  show slot.
  - d) 验证 Firepower 4100 系列设备上的安全引擎或 Firepower 9300 设备上安装的任何安全模块的管理状态是否为 正常,且操作状态是否为联机。
  - e) 输入 show app-instance。
  - f) 验证机箱上安装的任何逻辑设备的运行状态是否为联机,且集群状态是否为集群内。另外,验证显示的运行 版本是否为正确的 Firepower 威胁防御软件版本。

注释 验证主设备不在该机箱中。"集群角色"设置为主的任何 Firepower 威胁防御实例都不应存在。

g) 对于安装在 Firepower 9300 设备上的任何安全模块或 Firepower 4100 系列设备上的安全引擎,验证 FXOS 版本是否正确:

scope server 1/slot id, 其中 slot id 对于 Firepower 4100 系列安全引擎为 1。

show version.

- 步骤3 将新的平台捆绑包映像下载到 Firepower 4100/9300 机箱:
  - a) 输入 top。
  - b) 进入固件模式:

Firepower-chassis-a # scope firmware

c) 下载 FXOS平台捆绑包软件映像:

Firepower-chassis-a /firmware # download image URL

使用以下语法之一,为正在导入的文件指定 URL:

- ftp://username@hostname/path/image\_name
- scp://username@hostname/path/image\_name
- sftp://username@hostname/path/image\_name
- tftp://hostname:port-num/path/image\_name
- d) 要监控下载过程,请执行以下操作:

Firepower-chassis-a /firmware # scope download-task image\_name

Firepower-chassis-a /firmware/download-task # show detail

#### 示例:

以下示例使用 SCP 协议复制映像:

```
Firepower-chassis-a # scope firmware
Firepower-chassis-a /firmware # download image scp://user@192.168.1.1/images/fxos-k9.2.3.1.58.SPA
Firepower-chassis-a /firmware # scope download-task fxos-k9.2.3.1.58.SPA
Firepower-chassis-a /firmware/download-task # show detail
Download task:
    File Name: fxos-k9.2.3.1.58.SPA
    Protocol: scp
    Server: 192.168.1.1
    Userid:
    Path:
    Downloaded Image Size (KB): 853688
    State: Downloading
    Current Task: downloading image fxos-k9.2.3.1.58.SPA from
192.168.1.1(FSM-STAGE:sam:dme:FirmwareDownloaderDownload:Local)
```

#### 步骤4 如有必要,请返回到固件模式:

Firepower-chassis-a /firmware/download-task # up

步骤5 进入自动安装模式:

Firepower-chassis /firmware # scope auto-install

步骤6 安装 FXOS 平台捆绑包:

Firepower-chassis /firmware/auto-install # install platform platform-vers version number

version number 是您正在安装的 FXOS平台捆绑包的版本号,例如 2.3(1.58)。

步骤7 系统将首先验证想要安装的软件包。它会告知您当前已安装的应用与指定的 FXOS 平台软件包之间的所有不兼容。此外,它还会警告您,在升级过程中,任何现有会话都将终止,系统将需要重启。

输入 yes,确认您想要继续验证。

步骤8 输入yes,可确认您想要继续安装,或者输入no,可取消安装。

Firepower 可扩展操作系统打开捆绑包,升级/重新加载组件。

- 步骤9 要监控升级流程,请执行以下操作:
  - a) 输入 scope system。
  - b)  $\hat{m}\lambda$  show firmware monitor.
  - c) 等待所有组件(FPRM、交换矩阵互联和机箱)显示升级状态: 就绪。

注释 升级 FPRM 组件后,系统将重启,然后继续升级其他组件。

- d) 输入 top。
- e) 输入 scope ssa。
- f) 输入 show slot。
- g) 验证 Firepower 4100 系列设备上的安全引擎或 Firepower 9300 设备上安装的任何安全模块的管理状态是否为 正常,且操作状态是否为联机。
- h) 输入 show app-instance。
- 验证机箱上安装的任何逻辑设备的运行状态是否为联机、集群状态是否为集群内,且集群角色是否为从属。

示例:

```
FP9300-A# scope system
FP9300-A /system # show firmware monitor
FPRM:
    Package-Vers: 2.3(1.58)
    Upgrade-Status: Ready
Fabric Interconnect A:
    Package-Vers: 2.3(1.58)
    Upgrade-Status: Ready
Chassis 1:
    Server 1:
        Package-Vers: 2.3(1.58)
       Upgrade-Status: Ready
    Server 2:
        Package-Vers: 2.3(1.58)
        Upgrade-Status: Ready
FP9300-A /system #
FP9300-A /system # top
```

```
FP9300-A# scope ssa
FP9300-A /ssa # show slot
Slot:
  Slot ID
         Log Level Admin State Oper State
   1
          Info
                 Ok
                          Online
                Ok
  2
         Info
                          Online
  3
          Info
                Ok
                          Not Available
FP9300-A /ssa #
FP9300-A /ssa # show app-instance
App Name Slot ID Admin State Oper State
                                   Running Version Startup Version Profile Name Cluster
State Cluster Role
_____ _____
-----
ftd
      1
               Enabled
                       Online
                                    6.2.2.81
                                                6.2.2.81
                                                                     In
Cluster
        Slave
      2
              Enabled Online
                                   6.2.2.81
                                               6.2.2.81
                                                                     Τn
ft.d
       Slave
Cluster
      3
                                                6.2.2.81
ftd
              Disabled Not Available
                                                                    Not
Applicable None
FP9300-A /ssa #
```

步骤10 将机箱2中的其中一个安全模块设为主。

将机箱2上的某个安全模块设置为"主"后,机箱1中则不再包含主设备,现在即可对其进行升级。

- 步骤11 对集群中的其他所有机箱重复步骤1到9。
- 步骤12 要将"主"角色返还机箱1,请将机箱1上的某个安全模块设置为"主"。

## 升级 Firepower 威胁防御软件 - Firepower 4100/9300 机箱

使用此程序可在 Firepower 4100/9300 机箱上升级 Firepower 威胁防御软件。您可以一次升级多个设备。您必须同时升级设备集群和高可用性对的成员。

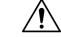

注意 请勿将更改部署到正在升级的设备或从其部署更改,手动重启正在升级的设备,或者关闭正在升级 的设备。请勿重启正在进行的升级。升级过程在预检查期间可能会显示为非活动;这是预期行为。 如果您遇到升级问题,升级失败的升级或无响应的设备,请联系 思科 TAC。

#### 开始之前

检查您在升级路径中所处的位置,包括FXOS和Firepower管理中心升级。请确保您已为此步骤做好充分的计划和准备。

步骤1 将配置部署到您要升级的设备。

在 Firepower 管理中心菜单栏上,点击**部署 (Deploy)**。选择设备,然后再次点击**部署**。如果现在不部署到过期设备,其最终升级可能会失败,而且您可能需要对其重新映像。

在部署时,资源需求可能会导致少量数据包未经检测而被丢弃。此外,部署某些配置会重启 Snort进程,这会中断流量检测,并且根据您的设备处理流量的方式,可能会中断流量,直至重启完成。有关详细信息,请参阅 Firepower 威胁防御升级行为 - Firepower 4100/9300 机箱,第113页。

- 步骤2 执行最终的升级前检查。
  - •检查运行状况-使用消息中心(点击菜单栏上的系统状态图标)。确保部署中的设备能够成功通信,并且运 行状况监控器未报告任何问题。
  - 正在运行的任务-此项也位于消息中心中,用于确保完成重要任务。在升级开始时运行的任务已停止,成为 失败的任务,且不能恢复。您可以稍后手动删除具有失败状态的消息。
  - •检查磁盘空间-执行最终磁盘空间检查。如果可用磁盘空间不足,会导致升级失败。
- 步骤3 (可选,仅限高可用性)交换高可用性设备对的主用/备用角色。

首先升级高可用性对中的备用设备。设备切换角色,然后升级新的备用设备。升级完成后,设备的角色保持切换 状态。如果不想改变主用/备用角色,请先手动切换角色,然后再进行升级。这样,升级过程会将它们切换回来。

选择设备>设备管理,点击对等设备旁边的切换主用设备图标并确认您的选择。

- 步骤4 依次选择系统 (System) > 更新 (Updates)。
- 步骤5 点击您想要使用的升级软件包旁边的安装图标,然后选择要升级的设备。

如果您想要升级的设备未列出,则表示您选择了错误的升级软件包。

- 注释 我们强烈建议同时升级的设备数不超过五个。Firepower 管理中心不允许在所有选定设备完成升级过程 之前停止设备升级。如果任何一个设备升级存在问题,则必须等待所有设备均完成升级,然后您才可以 解决该问题。
- 步骤6 点击安装,然后确认您要升级并重启设备。

在升级过程中,一些设备可能会重启两次;这是预期行为。

流量在整个升级过程中丢弃还是不进行检测就穿过网络,取决于您的设备的配置和部署方式。有关详细信息,请参阅Firepower 威胁防御升级行为 - Firepower 4100/9300 机箱,第 113 页。

步骤7 在消息中心监控升级进度。

在升级过程中,请勿将配置部署到设备。即使消息中心在数分钟内不显示进度,或指示升级失败,请勿重新开始升级或重启设备。而是联系思科 TAC寻求帮助。

步骤8 验证更新是否成功。

升级过程完成后,选择设备>设备管理,并确认您升级的设备具有正确的软件版本。

- 步骤9 使用消息中心重新检查部署运行状况。
- 步骤10 更新入侵规则和漏洞数据库(VDB)。

如果支持站点上提供的入侵规则更新或 VDB 比当前运行的版本新,请安装新版本。有关详细信息,请参阅 Firepower管理中心配置指南。请注意,在更新入侵规则时,不需要自动重新应用策略。您可以稍后执行该操作。

步骤11 完成版本说明中所述的任何升级后配置更改。

步骤12 将配置重新部署到将刚才升级的设备。

I

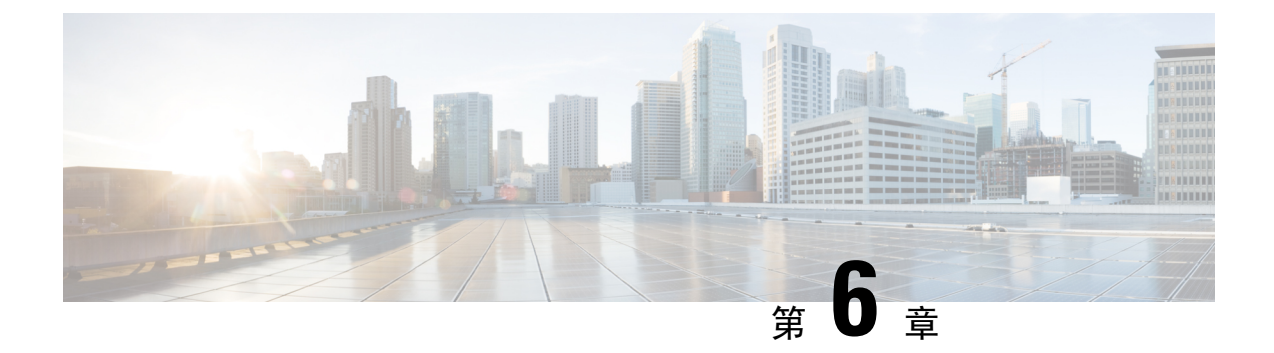

# 升级 Firepower 7000/8000 系列和 NGIPSv 设备

• Firepower 7000/8000 系列和 NGIPSv 升级核对表,第 57 页

• 升级 Firepower 7000/8000 系列和 NGIPSv, 第 59 页

## Firepower 7000/8000 系列和 NGIPSv 升级核对表

请使用此核对表升级 Firepower 7000/8000 系列和 NGIPSv 设备。

每次升级时,请完成核对表。跳过步骤会导致升级失败。在整个升级过程中,确保部署中的设备能 够成功通信,并且运行状况监控器未报告任何问题。

### 制定升级计划

请正确地规划和遵循升级路径,以保持良好的部署兼容性。

| 操作/检查                                                                         | 详细信息                                                                             |
|-------------------------------------------------------------------------------|----------------------------------------------------------------------------------|
| 检查您在升级路径中所处的阶段,了解已经完成的<br>升级和即将执行的升级。                                         | 计划升级路径,第6页<br>Firepower 7000/8000 系列和 NGIPSv升<br>级路径-使用 Firepower 管理中心,第<br>105页 |
| 检查设备上的当前版本和目标版本:                                                              | 7000/8000 系列和传统设备,第 97 页                                                         |
| • Firepower 软件                                                                | NGIPSv(虚拟受管设备),第98页                                                              |
| • 虚拟托管环境(NGIPSv)                                                              |                                                                                  |
| 检查 Firepower 管理中心在您对其升级后是否能够管<br>理设备。如果不能,请修改您的升级路径,以便先<br>升级 Firepower 管理中心。 | Firepower 管理中心和受管设备版本兼 容性,第 89 页                                                 |
| 阅读有关下一个/下一组升级的版本说明,应特别注<br>意版本特定的准则。                                          | Firepower 版本说明                                                                   |

#### 升级前的操作和检查

通过在维护窗口外执行预检查,尽量减少中断。

| 操作/检查                                                                              | 详细信息                                                |
|------------------------------------------------------------------------------------|-----------------------------------------------------|
| 进行必要的升级前配置更改。<br>准备好进行必要的升级后配置更改。                                                  | Firepower 软件升级的版本特定准则,<br>第 121 页<br>Firepower 版本说明 |
| 为 Firepower 软件升级运行初步磁盘空间检查。                                                        | Firepower 软件升级的时间和磁盘空间,第127页                        |
| 获取正确的Firepower软件升级软件包,并将其上传到Firepower管理中心。                                         | 获取升级软件包,第8页                                         |
| 从 6.2.1 及更高版本进行升级的软件包经过签名,并<br>在 .sh.REL.tar 而不是只是 just .sh 中终止。请勿解压<br>已签名的升级软件包。 |                                                     |
| 请确保您的带宽足以将大量数据从 Firepower 管理中 心传输到设备。                                              | 将数据从 Firepower 管理中心下载到受<br>管设备的准则(故障排除技术说明)         |
| 将 Firepower 软件升级软件包推送到设备。(可选, 6.2.3 及更高版本)                                         | 将升级软件包推送到受管设备,第16页                                  |
| 运行就绪性检查。(可选, 6.1 及更高版本)                                                            | 运行就绪性检查,第17页                                        |
| 使用 Firepower 管理中心为设备备份事件数据。                                                        | Firepower 管理中心配置指南                                  |
| 备份到外部位置并验证传输是否成功。在升级<br>Firepower 管理中心时,它会清除本地存储的备份。                               |                                                     |
|                                                                                    | 其他升级前的操作和检查,第19页                                    |
| 从以下方面进行考虑,将维护窗口安排在影响最小的时间段:                                                        | 升级期间的流量、检查和设备行为,<br>第113页                           |
| •您必须在维护窗口执行的任务。                                                                    | Firepower 软件升级的时间和磁盘空间<br>, 第 127 页                 |
| •升级对流量和检查的影响。                                                                      |                                                     |
| •升级可能需要的最短时间。                                                                      |                                                     |

### 执行设备升级

由于升级可能会造成流量中断或检查中断,因此请在维护窗口执行升级。

| 操作/检查                    | 详细信息            |
|--------------------------|-----------------|
| 如果需要,请升级托管环境(仅限 NGIPSv)。 | 请参阅您的托管环境的相关文档。 |

| 操作/检查            | 详细信息                                       |
|------------------|--------------------------------------------|
| 升级 Firepower 软件。 | 升级 Firepower 7000/8000 系列和<br>NGIPSv,第 59页 |

## 升级 Firepower 7000/8000 系列和 NGIPSv

使用此程序升级 Firepower 7000/8000 系列和 NGIPSv 设备。如果多台设备使用相同的升级软件包,可一次性对这些设备同时进行升级。您必须同时升级设备堆叠和高可用性对的成员。

Æ

注意 请勿将更改部署到正在升级的设备或从其部署更改,手动重启正在升级的设备,或者关闭正在升级 的设备。请勿重启正在进行的升级。升级过程在预检查期间可能会显示为非活动;这是预期行为。 如果您遇到升级问题,升级失败的升级或无响应的设备,请联系 思科 TAC。

#### 开始之前

检查您在升级路径中所处的位置,包括虚拟托管环境和Firepower管理中心升级。请确保您已为此步骤做好充分的计划和准备。

#### 步骤1 将配置部署到您要升级的设备。

在 Firepower 管理中心菜单栏上,点击**部署 (Deploy)**。选择设备,然后再次点击**部署**。如果现在不部署到过期设备,其最终升级可能会失败,而且您可能需要对其重新映像。

在部署时,资源需求可能会导致少量数据包未经检测而被丢弃。此外,部署某些配置会重启 Snort进程,这会中断流量检测,并且根据您的设备处理流量的方式,可能会中断流量,直至重启完成。 有关详细信息,请参阅 Firepower 7000/8000 系列升级行为,第 117 页或 NGIPSv升级行为,第 119 页.

#### 步骤2 将配置部署到您要升级的设备。

在 Firepower 管理中心菜单栏上,点击**部署 (Deploy)**。选择设备,然后再次点击**部署**。如果现在不部署到过期设备,其最终升级可能会失败,而且您可能需要对其重新映像。

在部署时,资源需求可能会导致少量数据包未经检测而被丢弃。此外,部署某些配置会重启Snort进程,这会中断流量检测,并且根据您的设备处理流量的方式,可能会中断流量,直至重启完成。

#### 步骤3 执行最终的升级前检查。

- •检查运行状况-使用消息中心(点击菜单栏上的系统状态图标)。确保部署中的设备能够成功通信,并且运 行状况监控器未报告任何问题。
- 正在运行的任务-此项也位于消息中心中,用于确保完成重要任务。在升级开始时运行的任务已停止,成为 失败的任务,且不能恢复。您可以稍后手动删除具有失败状态的消息。
- •检查磁盘空间-执行最终磁盘空间检查。如果可用磁盘空间不足,会导致升级失败。

升级 Firepower 设备

步骤4 (可选,仅限高可用性)交换执行交换/路由的高可用性设备对的主用/备用角色。

如果您部署高可用性对仅为了执行访问控制,请首先进行主用设备升级。升级完成后,主用设备和备用设备保持其原有角色。

但是,在路由或交换部署中,则先进行备用设备升级。设备切换角色,然后升级新的备用设备。升级完成后,设 备的角色保持切换状态。如果不想改变主用/备用角色,请先手动切换角色,然后再进行升级。这样,升级过程 会将它们切换回来。

选择设备 > 设备管理, 点击对等设备旁边的切换主用设备图标并确认您的选择。

- 步骤5 依次选择系统 (System) > 更新 (Updates)。
- 步骤6 点击您想要使用的升级软件包旁边的安装图标,然后选择要升级的设备。

如果您想要升级的设备未列出,则表示您选择了错误的升级软件包。

- 注释 我们强烈建议同时升级的设备数不超过五个。Firepower 管理中心不允许在所有选定设备完成升级过程 之前停止设备升级。如果任何一个设备升级存在问题,则必须等待所有设备均完成升级,然后您才可以 解决该问题。
- 步骤7 点击安装,然后确认您要升级并重启设备。

流量在整个升级过程中丢弃还是不进行检测就穿过网络,取决于您的设备的配置和部署方式。有关详细信息, 请参阅Firepower 7000/8000 系列升级行为,第 117 页或 NGIPSv升级行为,第 119 页.

步骤8 在消息中心监控升级进度。

在升级过程中,请勿将配置部署到设备。即使消息中心在数分钟内不显示进度,或指示升级失败,请勿重新开始升级或重启设备。而是联系思科 TAC寻求帮助。

步骤9 验证更新是否成功。

升级过程完成后,选择设备>设备管理,并确认您升级的设备具有正确的软件版本。

- 步骤10 使用消息中心重新检查部署运行状况。
- 步骤11 更新入侵规则和漏洞数据库(VDB)。

如果支持站点上提供的入侵规则更新或 VDB 比当前运行的版本新,请安装新版本。有关详细信息,请参阅 Firepower管理中心配置指南。请注意,在更新入侵规则时,不需要自动重新应用策略。您可以稍后执行该操作。

- 步骤12 完成版本说明中所述的任何升级后配置更改。
- 步骤13 将配置重新部署到将刚才升级的设备。

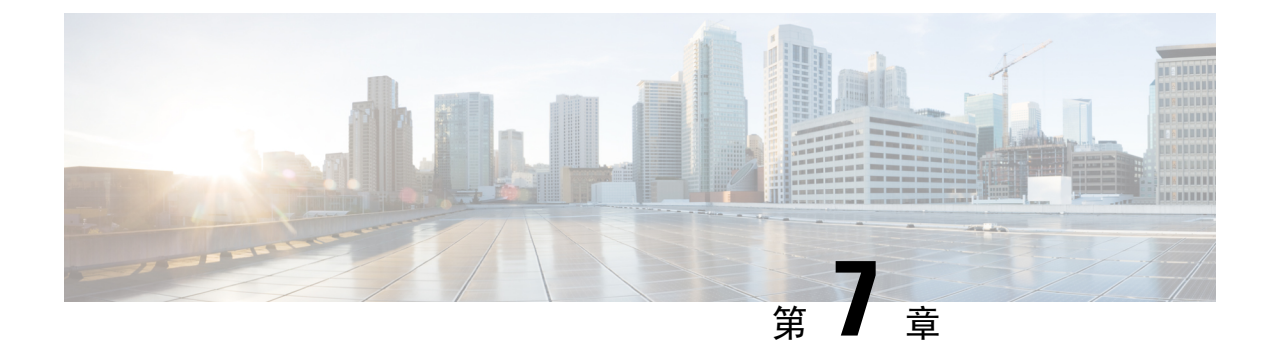

# 升级具备 FirePOWER 服务的 ASA

- 具备 FirePOWER 服务的 ASA升级核对表,第61页
- •升级 ASA,第63页
- 升级 ASA FirePOWER 模块 使用 Firepower 管理中心, 第 84 页

## 具备 FirePOWER 服务的 ASA升级核对表

请使用此核对表升级 具备 FirePOWER 服务的 ASA。

每次升级时,请完成核对表。跳过步骤会导致升级失败。在整个升级过程中,确保部署中的设备能够成功通信,并且运行状况监控器未报告任何问题。

#### 制定升级计划

请正确地规划和遵循升级路径,以保持良好的部署兼容性。

| 操作/检查                                                                         | 详细信息                                                            |
|-------------------------------------------------------------------------------|-----------------------------------------------------------------|
| 检查您在升级路径中所处的阶段,了解已经完成的<br>升级和即将执行的升级。                                         | 计划升级路径,第6页<br>ASA FirePOWER 模块升级路径 - 使用<br>Firepower 管理中心,第107页 |
| 检查设备上的当前版本和目标版本: <ul> <li>ASA FirePOWER 模块</li> <li>ASA OS</li> </ul>         | 具备 FirePOWER 服务的 ASA 设备,<br>第 95 页                              |
| 检查 Firepower 管理中心在您对其升级后是否能够管<br>理设备。如果不能,请修改您的升级路径,以便先<br>升级 Firepower 管理中心。 | Firepower 管理中心和受管设备版本兼 容性,第89页                                  |
| 阅读有关下一个/下一组升级的版本说明,应特别注<br>意版本特定的准则。                                          | Firepower 版本说明<br>ASA 版本说明                                      |

#### 升级前的操作和检查

通过在维护窗口外执行预检查,尽量减少中断。

| 操作/检查                                                                              | 详细信息                                                    |
|------------------------------------------------------------------------------------|---------------------------------------------------------|
| 进行必要的升级前配置更改。<br>准备好进行必要的升级后配置更改。                                                  | Firepower软件升级的版本特定准则,<br>第121页<br>思科 ASA 升级指南中的制定升级计划   |
| 为 Firepower 软件升级运行初步磁盘空间检查。                                                        | Firepower 软件升级的时间和磁盘空间,第127页                            |
| 获取正确的Firepower软件升级软件包,并将其上传到Firepower管理中心。                                         | 获取升级软件包,第8页                                             |
| 从 6.2.1 及更高版本进行升级的软件包经过签名,并<br>在 .sh.REL.tar 而不是只是 just .sh 中终止。请勿解压<br>已签名的升级软件包。 |                                                         |
| 请确保您的带宽足以将大量数据从 Firepower 管理中 心传输到设备。                                              | 将数据从 Firepower 管理中心下载到受<br>管设备的准则(故障排除技术说明)             |
| 将 Firepower 软件升级软件包推送到设备。(可选, 6.2.3 及更高版本)                                         | 将升级软件包推送到受管设备,第16页                                      |
| <br>运行就绪性检查。(可选, 6.1 及更高版本)                                                        | 运行就绪性检查,第17页                                            |
| 使用 Firepower 管理中心为设备备份事件数据。                                                        | Firepower 管理中心配置指南                                      |
| 备份到外部位置并验证传输是否成功。在升级<br>Firepower 管理中心时,它会清除本地存储的备份。                               |                                                         |
|                                                                                    | 其他升级前的操作和检查,第19页                                        |
| 从以下方面进行考虑,将维护窗口安排在影响最小的时间段:<br>•您必须在维护窗口执行的任务。                                     | ASA FirePOWER升级行为,第118页<br>Firepower 软件升级的时间和磁盘空间,第127页 |
| •升级对流量和检查的影响。                                                                      |                                                         |
| •升级可能需要的最短时间。                                                                      |                                                         |

### 升级具备 FirePOWER 服务的 ASA

由于升级可能会造成流量中断或检查中断,因此请在维护窗口执行升级。

| 操作/检查                                                                                                    | 详细信息                                                                                                    |
|----------------------------------------------------------------------------------------------------|----------------------------------------------------------------------------------------------------|
| 在不需要 ASA 升级的设备上升级 ASA FirePOWER 模块。                                                                                                    | 升级 ASA FirePOWER 模块 - 使用<br>Firepower 管理中心,第 84 页                                                                         |
| 在独立 ASA 设备上升级 ASA 和 ASA FirePOWER 模块。<br>在升级 ASA 并重新加载后,立即使用 Firepower 管理中心升级 ASA FirePOWER 模块。                                                 | 升级独立设备,第63页<br>那么<br>升级 ASA FirePOWER 模块 - 使用<br>Firepower 管理中心,第84页                                                      |
| 在集群和故障切换对中的 ASA 设备上升级 ASA 和<br>ASA FirePOWER 模块。<br>为避免流量和检查出现中断,请逐一对设备进行完<br>整升级。在重新加载每个设备以升级 ASA 之前,使<br>用 Firepower 管理中心升级 ASA FirePOWER 模块。 | 以下任一项:<br>升级主用/备用故障切换对,第67页<br>升级主用/主用故障切换对,第71页<br>升级 ASA 集群,第76页<br>那么<br>升级 ASA FirePOWER 模块-使用<br>Firepower 管理中心,第84页 |

# 升级 ASA

使用本部分中的程序为独立、故障切换或集群部署升级 ASA 和 ASDM。

## 升级独立设备

使用 CLI 或 ASDM 升级独立设备。

## 使用 CLI 升级独立设备

本部分介绍如何安装 ASDM 和 ASA 映像,以及何时升级 ASA FirePOWER 模块。

### 开始之前

此程序使用 FTP。对于 TFTP、HTTP 或其他服务器类型,请参阅 ASA 命令参考中的 copy 命令。

### 步骤1 在特权 EXEC 模式下,将 ASA 软件复制到闪存。

**copy ftp:**//[[user[:password]@]server[/path]/asa\_image\_name**disk**n:/[path/]asa\_image\_name 示例:

ciscoasa# copy ftp://jcrichton:aeryn@10.1.1.1/asa991-smp-k8.bin disk0:/asa991-smp-k8.bin

#### 步骤2 将ASDM 映像复制到闪存中。

## copy ftp://[[user[:password]@]server[/path]/asdm\_image\_namediskn:/[path/]asdm\_image\_name 示例:

ciscoasa# copy ftp://jcrichton:aeryn@10.1.1.1/asdm-771791.bin disk0:/asdm-771791.bin

#### 步骤3 访问全局配置模式。

#### configure terminal

示例:

ciscoasa# configure terminal
ciscoasa(config)#

#### 步骤4 显示当前配置的启动映像(最多4个):

#### show running-config boot system

ASA 按列示顺序使用映像;如果第一个映像不可用,则使用下一个映像,以此类推。不能在列表顶部插入新映像URL;要将新的映像指定为第一个映像,必须删除所有现有条目,再根据后续步骤按所需顺序输入映像URL。

示例:

```
ciscoasa(config)# show running-config boot system
boot system disk0:/cdisk.bin
boot system disk0:/asa931-smp-k8.bin
```

#### 步骤5 删除所有现有的引导映像配置,以便将新的引导映像作为首选输入:

#### **no boot system diskn:**/[path/]asa\_image\_name

示例:

ciscoasa(config)# no boot system disk0:/cdisk.bin ciscoasa(config)# no boot system disk0:/asa931-smp-k8.bin

#### 步骤6 将 ASA 映像设置为引导映像(您刚上传的映像):

#### boot system diskn:/[path/]asa\_image\_name

如果此映像不可用,请对要使用的任何备份映像重复执行此命令。例如,您可以重新输入以前删除的映像。

示例:

ciscoasa(config)# boot system disk0:/asa991-smp-k8.bin

#### 步骤7 设置要使用的 ASDM 映像(您刚上传的映像):

asdm image diskn:/[path/]asdm\_image\_name

您只能配置一个要使用的 ASDM 映像,因此您不需要先删除现有配置。
#### 示例:

ciscoasa(config)# asdm image disk0:/asdm-771791.bin

步骤8 将新设置保存至启动配置:

#### write memory

步骤9 重新加载 ASA:

reload

步骤10 如果您要升级 ASA FirePOWER 模块,请禁用 ASA REST API, 否则升级将失败。

#### no rest-api agent

您可以在升级后重新启用它:

#### rest-api agent

注释 如果您运行的是 FirePOWER 模块 6.0 或更高版本,则 ASA 5506-X 系列不支持 ASA REST API。

步骤11 升级 ASA FirePOWER 模块。

#### 使用 ASDM 从本地计算机升级独立设备

使用本地计算机中的升级软件工具,可将映像文件从计算机上传到闪存文件系统来升级 ASA。

- 步骤1 在主 ASDM 应用窗口中,依次选择工具 > 从本地计算机升级软件。 系统将显示 Upgrade Software 对话框。
- 步骤2 从 Image to Upload 下拉列表中选择 ASDM。
- 步骤3 在本地文件路径字段中,点击浏览本地文件以查找您的 PC 上的文件。
- 步骤4 在闪存文件系统路径字段中,点击浏览闪存以在闪存文件系统中查找目录或文件。
- 步骤5 点击 Upload Image。

上传过程可能需要数分钟。

- 步骤6 系统会提示您将此映像设置为 ASDM 映像。点击 Yes。
- 步骤7 系统会提示您退出 ASDM 并保存配置。点击 OK。

您会退出 Upgrade 工具。注意: 在升级 ASA 软件之后, 您将保存配置并重新连接到 ASDM。

- 步骤8 重复上述步骤,从 Image to Upload 下拉列表中选择 ASA。您也可以使用此程序上传其他文件类型。
- **步骤9** 依次选择工具 > **重新加载系统**以重新加载 ASA。 系统将显示新窗口,要求您确认重新加载的详细信息。
  - a) 点击 Save the running configuration at the time of reload 单选按钮(默认)。

b) 选择重新加载的时间(例如,默认值 Now)。

c) 点击 Schedule Reload。

重新加载开始后,系统将显示 Reload Status 窗口,指示正在执行重新加载。系统还提供了退出 ASDM 的选项。

步骤10 在ASA 重新加载后,重启 ASDM。

您可以从控制台端口检查重新加载状态,也可以等待几分钟,并尝试使用 ASDM 进行连接,直到成功。

**步骤 11** 如果您要升级 ASA FirePOWER 模块,请通过选择工具 > 命令行界面,然后输入no rest-api agent 以禁用 ASA REST API。

如果不禁用 REST API, ASA FirePOWER 模块升级将会失败。您可以在升级后重新启用它:

rest-api agent

- 注释 如果您运行的是 FirePOWER 模块 6.0 或更高版本,则 ASA 5506-X 系列不支持 ASA REST API。
- 步骤 12 升级 ASA FirePOWER 模块。

#### 使用 ASDM Cisco.com 向导升级独立设备

Cisco.com 向导中的升级软件工具允许您将 ASDM 和 ASA 自动升级至更加新的版本。

在此向导中,您可以执行以下操作:

•选择 ASA 映像文件和/或 ASDM 映像文件以执行升级。

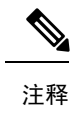

- 释 ASDM会下载最新的映像版本,其版本号包括内部版本号。例如,如果您 要下载9.4(1),实际下载的可能为9.4(1.2)。这是预期行为,因此您可以继 续执行计划的升级。
- 查看您所做的升级更改。
- •下载一个或多个映像,并进行安装。
- 查看安装的状态。
- •如果安装成功完成,请重新启动 ASA 以保存配置并完成升级。
- 步骤1 依次选择工具 > 检查 ASA/ASDM 更新。

在多情景模式中,从 System 访问此菜单。

系统将显示 Cisco.com Authentication 对话框。

**步骤2** 输入 Cisco.com 用户名和密码,然后点击 Login。 系统将显示 Cisco.com Upgrade Wizard。 注释 如果无可用升级,系统将显示对话框。点击 OK 退出向导。

**步骤3** 点击 Next 显示 Select Software 屏幕。

系统将显示当前的 ASA 版本和 ASDM 版本。

- 步骤4 如要升级 ASA 版本和 ASDM 版本,请执行以下步骤:
  - a) 在 ASA 区域,选中 Upgrade to 复选框,然后从下拉列表中选择要升级的目标 ASA 版本。
  - b) 在 ASDM 区域,选中 Upgrade to 复选框,然后从下拉列表中选择要升级的目标 ASDM 版本。
- 步骤5 点击 Next,显示 Review Changes 屏幕。
- 步骤6 请验证以下项目:
  - •已下载的文件是正确的 ASA 映像文件和/或 ASDM 映像文件。
  - •希望上传的文件是正确的 ASA 映像文件和/或 ASDM 映像文件。
  - 已选择正确的 ASA 启动映像。
- 步骤7 点击 Next,开始升级安装。

然后,您可以在升级安装过程中查看其状态。

系统将显示 Results 屏幕,其中提供详细信息,如升级安装状态(成功或失败)。

- **步骤8** 如果升级安装成功,为了使升级版本生效,请选中 Save configuration and reload device now 复选框来重新启动 ASA,然后重新启动 ASDM。
- **步骤9** 点击 Finish,退出向导,保存对配置的更改。 注释 如要升级到下一个较高版本(如可用),您必须重新启动向导。
- **步骤10** 在 ASA 重新加载后,重启 ASDM。 您可以从控制台端口检查重新加载状态,也可以等待几分钟,并尝试使用 ASDM 进行连接,直到成功。
- **步骤 11** 如果您要升级 ASA FirePOWER 模块,请通过选择工具 > 命令行界面,然后输入no rest-api agent 以禁用 ASA REST API。

如果不禁用 REST API, ASA FirePOWER 模块升级将会失败。您可以在升级后重新启用它:

rest-api agent

- 注释 如果您运行的是 FirePOWER 模块 6.0 或更高版本,则 ASA 5506-X 系列不支持 ASA REST API。
- 步骤 12 升级 ASA FirePOWER 模块。

### 升级主用/备用故障切换对

使用 CLI 或 ASDM 升级主用/备用故障切换对,以实现零停机升级。

#### 使用 CLI 升级主用/备用故障切换对

要升级主用/备用故障切换对,请执行以下步骤。

#### 开始之前

- 在主用设备上执行以下步骤。对于 SSH 访问,请连接到主用 IP 地址;主用设备始终拥有此 IP 地址。当连接到 CLI 时,通过查看 ASA 提示符确定故障切换状态;您可以配置 ASA 提示符以显示故障切换状态和优先级(主设备或辅助设备),这可用于确定连接到的设备。请参阅 prompt 命令。或者,输入 show failover 命令,以查看此设备的状态和优先级(主设备或辅助设备)。
- •此程序使用 FTP。对于 TFTP、HTTP 或其他服务器类型,请参阅 ASA 命令参考中的 copy 命 令。

#### 步骤1 在主用设备的特权 EXEC 模式下,将 ASA 软件复制到主用设备闪存:

**copy ftp:**//[[user[:password]@]server[/path]/asa\_image\_name**disk**n:/[path/]asa\_image\_name

示例:

asa/act# copy ftp://jcrichton:aeryn@10.1.1.1/asa991-smp-k8.bin disk0:/asa991-smp-k8.bin

步骤2 将软件复制到备用设备;请确保指定与主用设备相同的路径:

asa/act# failover exec mate copy /noconfirm ftp://jcrichton:aeryn@10.1.1.1/asa991-smp-k8.bin
disk0:/asa991-smp-k8.bin

#### 步骤3 将 ASDM 映像复制至主用设备闪存:

**copy ftp:**//[[user[:password]@]server[/path]/asdm\_image\_name**disk**n:/[path/]asdm\_image\_name 示例:

asa/act# copy ftp://jcrichton:aeryn@10.1.1.1/asdm-771791.bin disk0:/asdm-771791.bin

#### 步骤4 将 ASDM 映像复制至备用设备;请确保指定与主用设备相同的路径:

#### failover exec mate copy /noconfirm

ftp://[[user[:password]@]server[/path]/asdm\_image\_namediskn:/[path/]asdm\_image\_name

#### 示例:

asa/act# failover exec mate copy /noconfirm ftp://jcrichton:aeryn@10.1.1.1/asdm-771791.bin disk0:/asdm-771791.bin

步骤5 如果您当前未处于全局配置模式,请访问全局配置模式:

#### configure terminal

步骤6 显示当前配置的启动映像(最多4个):

show running-config boot system

示例:

```
asa/act(config)# show running-config boot system
boot system disk0:/cdisk.bin
boot system disk0:/asa931-smp-k8.bin
```

ASA 按列示顺序使用映像;如果第一个映像不可用,则使用下一个映像,以此类推。不能在列表顶部插入新映像URL;要将新的映像指定为第一个映像,必须删除所有现有条目,再根据后续步骤按所需顺序输入映像URL。

步骤7 删除所有现有的引导映像配置,以便将新的引导映像作为首选输入:

#### **no boot system diskn:**/[path/]asa\_image\_name

示例:

asa/act(config)# no boot system disk0:/cdisk.bin
asa/act(config)# no boot system disk0:/asa931-smp-k8.bin

步骤8 将 ASA 映像设置为引导映像(您刚上传的映像):

boot system diskn:/[path/]asa\_image\_name

示例:

asa/act(config) # boot system disk0://asa991-smp-k8.bin

如果此映像不可用,请对要使用的任何备份映像重复执行此命令。例如,您可以重新输入以前删除的映像。

步骤9 设置要使用的 ASDM 映像(您刚上传的映像):

asdm image diskn:/[path/]asdm\_image\_name

示例:

asa/act(config)# asdm image disk0:/asdm-771791.bin

您只能配置一个要使用的 ASDM 映像,因此您不需要先删除现有配置。

步骤10 将新设置保存至启动配置:

#### write memory

这些配置更改会自动保存到备用设备上。

- **步骤 11** 如果您要升级 ASA FirePOWER 模块,请禁用 ASA REST API,否则升级将失败。 no rest-api agent
- 步骤12 升级备用设备上的 ASA FirePOWER 模块。

对于 ASDM 管理的 ASA FirePOWER 模块,请将 ASDM 连接到备用管理 IP 地址。等待升级完成。

步骤13 重新加载备用设备,以便启动新映像:

#### failover reload-standby

等待备用设备完成加载。使用 show failover 命令可验证备用设备是否处于备用就绪状态。

步骤14 强行要求主用设备故障切换至备用设备。

#### no failover active

如果您从 SSH 会话中断开连接,请重新连接到主 IP 地址(现位于新的主用/以前的备用设备上)。

步骤 15 升级以前主用设备上的 ASA FirePOWER 模块。

对于 ASDM 管理的 ASA FirePOWER 模块,请将 ASDM 连接到备用管理 IP 地址。等待升级完成。

步骤16 在新的主用设备上,重新加载以前的主用设备(现为新的备用设备)。

#### failover reload-standby

示例:

```
asa/act# failover reload-standby
```

注释 如果连接到以前的主用设备控制台端口,应改为输入 reload 命令来重新加载以前的主用设备。

#### 使用 ASDM 升级主用/备用故障切换对

要升级主用/备用故障切换对,请执行以下步骤。

#### 开始之前

将 ASA 和 ASDM 映像放置在本地管理计算机上。

- 步骤1 连接到备用 IP 地址,以此在备用设备上启动 ASDM。
- 步骤2 在主 ASDM 应用窗口中,依次选择工具 > 从本地计算机升级软件。 系统将显示 Upgrade Software 对话框。
- 步骤3 从 Image to Upload 下拉列表中选择 ASDM。
- 步骤4 在 Local File Path 字段中,输入指向计算机中文件的本地路径,或者点击 Browse Local Files 在计算机中查找该文件。
- 步骤5 在 Flash File System Path 字段中,输入闪存文件系统的路径,或者点击 Browse Flash 在闪存文件系统中查找目录或文件。
- 步骤6 点击 Upload Image。上传过程可能需要数分钟。

系统提示您将此映像设置为 ASDM 映像时,点击 No。您会退出 Upgrade 工具。

- 步骤7 重复这些步骤,从 Image to Upload 下拉列表中选择 ASA。 当系统提示您将此映像设置为 ASA 映像时,点击 No。您会退出 Upgrade 工具。
- 步骤8 通过连接到主 IP 地址,将 ASDM 连接到主用设备,然后使用与您用于备用设备相同的文件位置上传 ASDM 软件。
- 步骤9 当系统提示您将该映像设置为 ASDM 映像时,点击 Yes。 系统会提示您退出 ASDM 并保存配置。点击 OK。您会退出 Upgrade 工具。注意:在升级 ASA 软件之后,您将 保存配置并重新加载 ASDM。
- 步骤10 使用与备用设备相同的文件位置上传 ASA 软件。
- 步骤11 当系统提示您将该映像设置为 ASA 映像时,点击 Yes。 系统将提示您重新加载 ASA 以使用新映像。点击 OK。您会退出 Upgrade 工具。
- 步骤 12 点击工具栏上的 Save 图标,保存配置更改。 这些配置更改将自动保存在备用设备上。
- **步骤 13** 如果您要升级 ASA FirePOWER 模块,请通过选择工具 > 命令行界面,然后输入no rest-api enable 以禁用 ASA REST API。

如果不禁用 REST API, ASA FirePOWER 模块升级将会失败。

步骤14 升级备用设备上的 ASA FirePOWER 模块。

对于 ASDM 管理的 ASA FirePOWER 模块,请将 ASDM 连接到备用管理 IP 地址。等待升级完成后,将 ASDM 连接回主用设备。

- **步骤15** 通过依次选择监控>属性>故障切换>状态,然后点击重新加载备用,重新加载备用设备。 重新加载备用设备时,停留在系统窗格以进行监控。
- 步骤16 重新加载备用设备后,强制主用设备执行故障切换到备用设备,方法为:选择监控 > 属性 > 故障切换 > 状态,然后点击设为备用。

ASDM 将自动重新连接到新的主用设备。

步骤17 升级以前主用设备上的 ASA FirePOWER 模块。

对于 ASDM 管理的 ASA FirePOWER 模块,请将 ASDM 连接到备用管理 IP 地址。等待升级完成后,将 ASDM 连接回主用设备。

步骤18 重新加载(新)备用设备,方法为:选择监控 > 属性 > 故障切换 > 状态,然后点击重新加载备用。

### 升级主用/主用故障切换对

使用 CLI 或 ASDM 升级主用/主用故障切换对,以实现零停机升级。

#### 使用 CLI 升级主用/主用故障切换对

要升级主用/主用故障切换配置中的两台设备,请执行以下步骤。

#### 开始之前

- 在主设备上执行这些步骤。
- 在系统执行空间中执行以下步骤。
- •此程序使用 FTP。对于 TFTP、HTTP 或其他服务器类型,请参阅 ASA 命令参考中的 copy 命 令。

#### 步骤1 在主设备的特权 EXEC 模式下,将 ASA 软件复制到闪存:

copy ftp://[[user[:password]@]server[/path]/asa\_image\_namediskn:/[path/]asa\_image\_name 示例:

asa/act/pri# copy ftp://jcrichton:aeryn@10.1.1.1/asa991-smp-k8.bin disk0:/asa991-smp-k8.bin

#### 步骤2 将软件复制至辅助设备;请确保指定与主设备相同的路径:

failover exec mate copy /noconfirm ftp://[[user[:password]@]server[/path]/asa\_image\_namediskn:/[path/]asa\_image\_name 示例:

asa/act/pri# failover exec mate copy /noconfirm ftp://jcrichton:aeryn@10.1.1.1/asa991-smp-k8.bin
disk0:/asa991-smp-k8.bin

#### 步骤3 将 ASDM 映像复制至主设备闪存:

copy ftp://[[user[:password]@]server[/path]/asdm\_image\_namediskn:/[path/]asdm\_image\_name 示例:

asa/act/pri# ciscoasa# copy ftp://jcrichton:aeryn@10.1.1.1/asdm-771791.bin disk0:/asdm-771791.bin

#### 步骤4 将 ASDM 映像复制到辅助设备中;务必指定与主设备相同的路径:

#### failover exec mate copy /noconfirm

ftp://[[user[:password]@]server[/path]/asdm\_image\_namediskn:/[path/]asdm\_image\_name

#### 示例:

asa/act/pri# failover exec mate copy /noconfirm ftp://jcrichton:aeryn@10.1.1.1/asdm-771791.bin
disk0:/asdm-771791.bin

步骤5 如果您当前未处于全局配置模式,请访问全局配置模式:

#### configure terminal

步骤6 显示当前配置的启动映像(最多4个):

#### show running-config boot system

示例:

```
asa/act/pri(config)# show running-config boot system
boot system disk0:/cdisk.bin
boot system disk0:/asa931-smp-k8.bin
```

ASA 按列示顺序使用映像;如果第一个映像不可用,则使用下一个映像,以此类推。不能在列表顶部插入新映像URL;要将新的映像指定为第一个映像,必须删除所有现有条目,再根据后续步骤按所需顺序输入映像URL。

步骤7 删除所有现有的引导映像配置,以便将新的引导映像作为首选输入:

**no boot system diskn:**/[*path*/]*asa\_image\_name* 

#### 示例:

asa/act/pri(config)# no boot system disk0:/cdisk.bin
asa/act/pri(config)# no boot system disk0:/asa931-smp-k8.bin

步骤8 将 ASA 映像设置为引导映像(您刚上传的映像):

boot system diskn:/[path/]asa\_image\_name

#### 示例:

asa/act/pri(config) # boot system disk0://asa991-smp-k8.bin

如果此映像不可用,请对要使用的任何备份映像重复执行此命令。例如,您可以重新输入以前删除的映像。

步骤9 设置要使用的 ASDM 映像(您刚上传的映像):

asdm image diskn:/[path/]asdm image name

#### 示例:

asa/act/pri(config) # asdm image disk0:/asdm-771791.bin

您只能配置一个要使用的 ASDM 映像,因此您不需要先删除现有配置。

步骤10 将新设置保存至启动配置:

#### write memory

这些配置更改会自动保存到辅助设备上。

步骤11 如果您要升级 ASA FirePOWER 模块,请禁用 ASA REST API, 否则升级将失败。

no rest-api agent

步骤12 使两个故障切换组在主设备上均处于活动状态:

failover active group 1

#### failover active group 2

示例:

asa/act/pri(config)# failover active group 1
asa/act/pri(config)# failover active group 2

步骤13 升级辅助设备上的 ASA FirePOWER 模块。

对于 ASDM 管理的 ASA FirePOWER 模块,请将 ASDM 连接到故障切换组 1 或 2 的备用管理 IP 地址。等待升级 完成。

步骤14 重新加载辅助设备,以便启动新映像:

failover reload-standby

等待辅助设备完成加载。使用 show failover 命令验证两个故障切换组是否处于备用就绪状态。

步骤15 强行要求两个故障切换组在辅助设备上变为活动状态:

no failover active group 1

no failover active group 2

示例:

```
asa/act/pri(config)# no failover active group 1
asa/act/pri(config)# no failover active group 2
asa/stby/pri(config)#
```

如果您从 SSH 会话中断开连接,请重新连接到故障切换组 1 IP 地址(现位于辅助设备上)。

步骤16 升级主设备上的 ASA FirePOWER 模块。

对于 ASDM 管理的 ASA FirePOWER 模块,请将 ASDM 连接到故障切换组 1 或 2 的备用管理 IP 地址。等待升级 完成。

步骤17 重新加载主设备:

failover reload-standby

示例:

asa/act/sec# failover reload-standby

注释 如果已连接到主设备控制台端口,应改为输入 reload 命令来重新加载主设备。

您可能从 SSH 会话中断开连接。

步骤18 如果使用 preempt 命令配置故障切换组,则取代延迟过后,它们将在其专用设备上自动变为活动状态。

#### 使用 ASDM 升级主用/主用故障切换对

要升级主用/主用故障切换配置中的两台设备,请执行以下步骤。

#### 开始之前

- 在系统执行空间中执行以下步骤。
- •将 ASA 和 ASDM 映像放置在本地管理计算机上。
- 步骤1 通过连接到故障切换组2中的管理地址,在辅助设备上启动 ASDM。

步骤2 在主 ASDM 应用窗口中,依次选择工具 > 从本地计算机升级软件。 系统将显示 Upgrade Software 对话框。

- 步骤3 从 Image to Upload 下拉列表中选择 ASDM。
- 步骤4 在本地文件路径字段中,输入指向计算机中文件的本地路径,或者点击浏览本地文件在 PC 中查找文件。
- 步骤5 在 Flash File System Path 字段中,输入闪存文件系统的路径,或者点击 Browse Flash 在闪存文件系统中查找目 录或文件。
- **步骤6** 点击 Upload Image。上传过程可能需要数分钟。 系统提示您将此映像设置为 ASDM 映像时,点击 No。您会退出 Upgrade 工具。
- **步骤7** 重复上述步骤,从**要上传的映像**下拉列表中选择 ASA。 当系统提示您将此映像设置为 ASA 映像时,点击**否**。您会退出 Upgrade 工具。
- 步骤8 通过连接至故障切换组1中的管理IP地址,将ASDM连接至主设备,并使用辅助设备上所用的相同文件位置上 传 ASDM 软件。
- 步骤9 系统提示您将此映像设置为 ASDM 映像时,点击 Yes。

系统会提示您退出 ASDM 并保存配置。点击 OK。您会退出 Upgrade 工具。注意: 在升级 ASA 软件之后,您将 保存配置并重新加载 ASDM。

- 步骤10 使用与辅助设备相同的文件位置上传 ASA 软件。
- 步骤11 系统提示您将此映像设置为 ASA 映像时,点击 Yes。 系统将提示您重新加载 ASA 以使用新映像。点击 OK。您会退出 Upgrade 工具。
- **步骤 12** 点击工具栏上的 Save 图标,保存配置更改。 这些配置更改在辅助设备上会自动保存。
- **步骤 13** 如果您要升级 ASA FirePOWER 模块,请通过选择工具 > 命令行界面,然后输入no rest-api enable 以禁用 ASA REST API。

如果不禁用 REST API, ASA FirePOWER 模块升级将会失败。

**步骤14** 通过依次选择监控 > 故障切换 > 故障切换编号(该编号是您要移动至主设备的故障切换组的编号),然后点击 设为主用来确保故障切换组在主设备上处于活动状态。 步骤15 升级辅助设备上的 ASA FirePOWER 模块。

对于 ASDM 管理的 ASA FirePOWER 模块,请将 ASDM 连接到故障切换组 1 或 2 的备用管理 IP 地址。等待升级 完成后,将 ASDM 连接回主设备。

- **步骤16** 重新加载辅助设备,方法为:选择监控 > 故障切换 > 系统,然后点击重新加载备用。 重新加载辅助设备时,停留在系统窗格以进行监控。
- 步骤17 辅助设备启动后,通过依次选择监控>故障切换>故障切换编号(该编号是您要移动至辅助设备的故障切换组的编号),然后点击设为备用来确保故障切换组在辅助设备上处于活动状态。

ASDM 将自动重新连接到辅助设备上的故障切换组 1 IP 地址。

步骤18 升级主设备上的 ASA FirePOWER 模块。

对于 ASDM 管理的 ASA FirePOWER 模块,请将 ASDM 连接到故障切换组 1 或 2 的备用管理 IP 地址。等待升级 完成后,将 ASDM 连接回辅助设备。

- 步骤 19 重新加载主设备,方法为:选择监控 > 故障切换 > 系统,然后点击重新加载备用。
- 步骤20 如果故障切换组被配置为PreemptEnabled,在抢占延迟过后,它们会在其指定设备上自动变为活动状态。ASDM 将自动重新连接到主设备上的故障切换组1IP地址。

### 升级 ASA 集群

使用 CLI 或 ASDM 升级 ASA 集群,以实现零停机升级。

#### 使用 CLI 升级 ASA 集群

要升级 ASA 集群中的所有设备,请执行以下步骤。此程序使用 FTP。对于 TFTP、HTTP 或其他服 务器类型,请参阅 ASA 命令参考中的 copy 命令。

#### 开始之前

- 在主设备上执行这些步骤。如果您还要升级 ASA FirePOWER 模块,则需要在每台从属设备上 访问控制台或ASDM。您可以将ASA提示符配置为显示集群设备和状态(主设备或从属设备), 这些信息有助于确定您连接的目标设备。请参阅 prompt 命令。或者,输入 show cluster info 命 令以查看每台设备的角色。
- •您必须使用控制台端口;不能通过远程 CLI 连接启用或禁用集群。
- 对于多情景模式,在系统执行空间中执行以下步骤。

步骤1 在特权 EXEC 模式下,将主设备的上的 ASA 软件复制到集群中的所有设备。

cluster exec copy /noconfirm ftp://[[user[:password]@]server[/path]/asa\_image\_namediskn:/[path/]asa\_image\_name 示例:

```
asa/unit1/master# cluster exec copy /noconfirm
ftp://jcrichton:aeryn@10.1.1.1/asa991-smp-k8.bin disk0:/asa991-smp-k8.bin
```

#### 步骤2 将 ASDM 映像复制至集群中的所有设备:

cluster exec copy /noconfirm ftp://[[user]:password]@]server[/path]/asdm image namediskn:/[path/]asdm image name 示例:

```
asa/unit1/master# cluster exec copy /noconfirm ftp://jcrichton:aeryn@10.1.1.1/asdm-771791.bin
disk0:/asdm-771791.bin
```

#### 步骤3 如果您当前未处于全局配置模式,请立即访问该模式。

#### configure terminal

#### 示例:

asa/unit1/master# configure terminal asa/unit1/master(config)#

步骤4 显示当前配置的引导映像(最多4个)。

#### show running-config boot system

#### 示例:

```
asa/unit1/master(config) # show running-config boot system
boot system disk0:/cdisk.bin
boot system disk0:/asa931-smp-k8.bin
```

ASA 按列示顺序使用映像:如果第一个映像不可用,则使用下一个映像,以此类推。不能在列表顶部插入新映 像URL: 要将新的映像指定为第一个映像,必须删除所有现有条目,再根据后续步骤按所需顺序输入映像URL。

步骤5 删除所有现有的引导映像配置,以便将新的引导映像作为首选输入:

**no boot system diskn:**/[path/]asa image name

示例:

asa/unit1/master(config) # no boot system disk0:/cdisk.bin asa/unit1/master(config) # no boot system disk0:/asa931-smp-k8.bin

#### 步骤6 将 ASA 映像设置为引导映像(您刚上传的映像):

#### boot system diskn:/[path/]asa\_image\_name

示例:

asa/unit1/master(config) # boot system disk0://asa991-smp-k8.bin

如果此映像不可用,请对要使用的任何备份映像重复执行此命令。例如,您可以重新输入以前删除的映像。

步骤7 设置要使用的 ASDM 映像(您刚上传的映像):

asdm image diskn:/[path/]asdm\_image\_name

示例:

asa/unit1/master(config)# asdm image disk0:/asdm-771791.bin

您只能配置一个要使用的 ASDM 映像,因此您不需要先删除现有配置。

步骤8 将新设置保存至启动配置:

write memory

这些配置更改会自动保存到从属设备。

步骤9 如果您要升级 ASA FirePOWER 模块,请禁用 ASA REST API, 否则 ASA FirePOWER 模块升级将失败。

#### no rest-api agent

步骤10 如果您要升级由ASDM管理的ASA FirePOWER模块,就需要将ASDM连接到单个管理IP地址,因此您需要记下每台设备的IP地址。

show running-config interface management\_interface\_id

记下使用的 cluster-pool 池名称。

show ip[v6] local pool 池名称

记下集群设备的 IP 地址。

#### 示例:

asa/unit2/slave# show running-config interface gigabitethernet0/0 interface GigabitEthernet0/0 management-only nameif inside security-level 100 ip address 10.86.118.1 255.255.252.0 cluster-pool inside-pool asa/unit2/slave# show ip local pool inside-pool Held Begin End Mask Free In use 10.86.118.17 10.86.118.16 255.255.252.0 0 0 2 Cluster Unit IP Address Allocated 10.86.118.16 uni+2 unit1 10.86.118.17 asa1/unit2/slave#

步骤11 升级从属设备。

选择下面的程序,具体取决于您是否还要升级 ASA FirePOWER 模块。如果也需要升级 ASA FirePOWER 模块, ASA FirePOWER 程序可以最大限度地减少 ASA 重新加载的次数。您可以在执行这些程序时选用从属设备控制 台或 ASDM。如果您还无权访问所有控制台端口,但可以通过网络访问 ASDM,则可能需要使用 ASDM 而不是 控制台。 注释 在升级过程中,切勿使用 cluster master unit 命令强制将某个从属设备变为主设备;否则可能导致网络 连接和集群稳定相关的问题。您必须先升级和重新加载所有从属设备,然后继续此过程以确保从当前主 设备顺利地过渡到新的主设备。

#### 如果不进行 ASA FirePOWER 模块升级:

- a) 在主设备上,要查看成员名称,请输入 cluster exec unit?,或者输入 show cluster info 命令。
- b) 重新加载从属设备。

#### cluster exec unit 从属设备reload noconfirm

示例:

asa/unit1/master# cluster exec unit unit2 reload noconfirm

c) 对每个从属设备重复上述操作。

为避免失去连接并使流量稳定下来,请等待每个设备恢复运行并重新加入集群(大约需要5分钟),然后再 对下一个设备重复执行上述步骤。要查看设备何时重新加入集群,请输入 show cluster info。

#### 如果还要进行 ASA FirePOWER 模块升级(使用从属设备控制台):

a) 连接到从属设备的控制台端口, 然后进入全局配置模式。

enable

#### configure terminal

示例:

```
asa/unit2/slave> enable
Password:
asa/unit2/slave# configure terminal
asa/unit2/slave(config)#
```

b) 禁用集群。

#### cluster group 名称

#### no enable

不保存此配置;您希望在重新加载时启用集群。您需要禁用集群,以避免在升级过程中出现多次失败和重新加入;此设备应仅在所有升级和重新加载过程完成后才进行重新加入。

#### 示例:

```
asa/unit2/slave(config)# cluster group cluster1
asa/unit2/slave(cfg-cluster)# no enable
Cluster disable is performing cleanup..done.
All data interfaces have been shutdown due to clustering being disabled. To recover either enable
clustering or remove cluster group configuration.
```

```
Cluster unit unit2 transitioned from SLAVE to DISABLED asa/unit2/ClusterDisabled(cfg-cluster)#
```

c) 在此从属设备上升级 ASA FirePOWER 模块。

对于 ASDM 管理的 ASA FirePOWER 模块,请将 ASDM 连接到您之前记下的单个管理 IP 地址。等待升级完成。

d) 重新加载从属设备。

#### reload noconfirm

e) 对每个从属设备重复上述操作。

为避免失去连接并使流量稳定下来,请等待每个设备恢复运行并重新加入集群(大约需要5分钟),然后再 对下一个设备重复执行上述步骤。要查看设备何时重新加入集群,请输入 show cluster info。

#### 如果还要进行 ASA FirePOWER 模块升级(使用 ASDM):

- a) 将 ASDM 连接到您之前记下的此从属设备的单个管理 IP 地址。
- b) 选择配置 > 设备管理 > 高可用性和可扩展性 > ASA 集群 > 集群配置。
- c) 取消选中 Participate in ASA cluster 复选框。

您需要禁用集群,以避免在升级过程中出现多次失败和重新加入;此设备应仅在所有升级和重新加载过程 完成后才进行重新加入。

请勿取消选中 Configure ASA cluster settings 复选框,此操作会清除所有集群配置并关闭所有接口,包括 ASDM 连接到的管理接口。在此情况下,要恢复连接,您需要在控制台端口上访问 CLI。

- 注释 某些旧版本的 ASDM 不支持在此屏幕上禁用集群;在此情况下,请使用工具>命令行界面工具, 点击多行单选按钮,然后输入 cluster group 名称和 no enable。您可以在 主页 > 设置控制面板 > 设备信息 > ASA 集群区域中查看集群组名称。
- d) 点击 Apply。
- e) 系统会提示您退出 ASDM。将 ASDM 重新连接到相同的 IP 地址。
- f) 升级 ASA FirePOWER 模块。

等待升级完成。

- g) 在 ASDM 中,选择工具 > 系统重新加载。
- h) 点击**重新加载而不保存运行配置**单选按钮。

请勿保存配置;在主设备重新加载后,您需要在其上启用集群。

- i) 点击 Schedule Reload。
- j) 请点击**是**继续重新加载。
- k) 对每个从属设备重复上述操作。

为避免失去连接并使流量稳定下来,请等待每个设备恢复运行并重新加入集群(大约需要5分钟),然后 再对下一个设备重复执行上述步骤。要查看设备重新加入集群的时间,请查看主设备上的监控>ASA集 群>集群摘要窗格。

- 步骤12 升级主设备。
  - a) 禁用集群。

cluster group 名称

#### no enable

等待5分钟,以便选择新的主设备且流量稳定下来。

不保存此配置;您希望在重新加载时启用集群。

我们建议在主设备上手动禁用集群(如果可能),以便尽可能快速顺畅地选择新的主设备。

示例:

asa/unit1/master(config)# cluster group cluster1
asa/unit1/master(cfg-cluster)# no enable
Cluster disable is performing cleanup..done.
All data interfaces have been shutdown due to clustering being disabled. To recover either enable
clustering or remove cluster group configuration.

Cluster unit unit1 transitioned from MASTER to DISABLED asa/unit1/ClusterDisabled(cfg-cluster)#

b) 在此设备上升级 ASA FirePOWER 模块。

对于 ASDM 管理的 ASA FirePOWER 模块,请将 ASDM 连接到您之前记下的单个管理 IP 地址。主集群 IP 地址现在属于新的主设备;此以前的主设备仍可通过其单独的管理 IP 地址进行访问。

等待升级完成。

c) 重新加载此设备。

#### reload noconfirm

当以前的主设备重新加入集群时,它将成为从属设备。

#### 使用 ASDM 升级 ASA 集群

要升级 ASA 集群中的所有设备,请执行以下步骤。

开始之前

- 在主设备上执行这些步骤。如果您还要升级 ASA FirePOWER 模块,则需要 ASDM 访问每台从 属设备。
- •对于多情景模式,在系统执行空间中执行以下步骤。
- •将 ASA 和 ASDM 映像放置在本地管理计算机上。
- 步骤1 通过连接到主集群 IP 地址,在主设备上启动 ASDM。 此 IP 地址始终属于主设备。
- 步骤2 在主 ASDM 应用窗口中,依次选择工具 > 从本地计算机升级软件。

系统将显示 Upgrade Software from Local Computer 对话框。

步骤3 点击集群中的所有设备单选按钮。

系统将显示 Upgrade Software 对话框。

- 步骤4 从 Image to Upload 下拉列表中选择 ASDM。
- 步骤5 在本地文件路径字段中,点击浏览本地文件以查找您计算机上的文件。
- 步骤6 (可选)在 Flash File System Path 字段中,输入闪存文件系统的路径,或者点击 Browse Flash 在闪存文件系统中查找目录或文件。

默认情况下,此字段预先填充有以下路径: disk0:/filename。

- 步骤7 点击 Upload Image。上传过程可能需要数分钟。
- 步骤8 系统会提示您将此映像设置为 ASDM 映像。点击 Yes。
- 步骤9 系统会提示您退出 ASDM 并保存配置。点击 OK。

您会退出 Upgrade 工具。注意: 在升级 ASA 软件之后, 您将保存配置并重新加载 ASDM。

- 步骤10 重复上述步骤,从要上传的映像下拉列表中选择 ASA。
- 步骤11 点击工具栏上的 Save 图标,保存配置更改。 这些配置更改会自动保存到从属设备。
- 步骤 12 请记下配置>设备管理>高可用性和可扩展性>ASA 集群>集群成员上每个设备的单独管理 IP 地址,以便您以 后可以将 ASDM 直接连接到从属设备。
- **步骤 13** 如果您要升级 ASA FirePOWER 模块,请通过选择工具 > 命令行界面,然后输入no rest-api enable 以禁用 ASA REST API。

如果不禁用 REST API, ASA FirePOWER 模块升级将会失败。

步骤14 升级从属设备。

选择下面的程序,具体取决于您是否还要升级 ASA FirePOWER 模块。ASA FirePOWER 程序最大程度减少了升级 ASA FirePOWER 模块时的 ASA 重新加载次数。

注释 在升级过程中,请勿使用监控 > ASA 集群 > 集群摘要 > 将主设备更改为下拉列表强制辅助设备成为主 设备;否则会导致网络连接性和集群稳定性相关的问题。您必须先重新加载所有从属设备,然后继续此 过程以确保从当前主设备顺利地过渡到新的主设备。

#### 如果不进行 ASA FirePOWER 模块升级:

- a) 在主设备上,选择工具 > 系统重新加载。
- b) 从设备下拉列表中,选择从属设备名称。
- c) 点击 Schedule Reload。
- d) 请点击是继续重新加载。
- e) 对每个从属设备重复上述操作。

为避免失去连接并使流量稳定下来,请等待每个设备恢复运行并重新加入集群(大约需要5分钟),然后再 对下一个设备重复执行上述步骤。要查看设备重新加入集群的时间,请查看监控>ASA集群>集群摘要窗 格。

#### 如果还进行 ASA FirePOWER 模块升级:

- a) 在主设备上,选择配置>设备管理>高可用性和稳定性>ASA集群>集群成员。
- b) 选择要升级的从属设备,然后点击删除。
- c) 点击 Apply。
- d) 退出 ASDM, 然后通过连接到您之前记下的单个管理 IP 地址,将 ASDM 连接到从属设备。
- e) 升级 ASA FirePOWER 模块。

等待升级完成。

- f) 在 ASDM 中,选择工具 > 系统重新加载。
- g) 点击**重新加载而不保存运行配置**单选按钮。

请勿保存配置;在主设备重新加载后,您需要在其上启用集群。

- h) 点击 Schedule Reload。
- i) 请点击是继续重新加载。
- j) 对每个从属设备重复上述操作。

为避免失去连接并使流量稳定下来,请等待每个设备恢复运行并重新加入集群(大约需要5分钟),然后 再对下一个设备重复执行上述步骤。要查看设备重新加入集群的时间,请查看监控>ASA集群>集群摘要 窗格。

- 步骤15 升级主设备。
  - a) 在主设备上的 ASDM 中,选择配置 > 设备管理 > 高可用性和可扩展性 > ASA 集群 > 集群配置窗格。
  - b) 取消选中加入 ASA 集群复选框, 然后点击应用。

系统会提示您退出 ASDM。

- c) 最多等待5分钟,以便选择新的主设备且流量稳定下来。当以前的主设备重新加入集群时,它将成为从属设备。
- d) 通过连接到您之前记下的单个管理 IP 地址,将 ASDM 重新连接到之前的主设备。

主集群 IP 地址现在属于新的主设备;此以前的主设备仍可通过其单独的管理 IP 地址进行访问。

e) 升级 ASA FirePOWER 模块。

等待升级完成。

- f) 依次选择工具 > 重新加载系统。
- g) 点击重新加载而不保存运行配置单选按钮。 请勿保存配置:在主设备重新加载后,您需要在其上启用集群。
- h) 点击 Schedule Reload。
- i) 请点击是继续重新加载。

系统会提示您退出 ASDM。在主集群 IP 地址上重启 ASDM;您将重新连接到新的主设备。

# 升级 ASA FirePOWER 模块 - 使用 Firepower 管理中心

使用此程序升级由 Firepower 管理中心管理的 ASA FirePOWER 模块。

如果您要在独立 ASA 设备上升级 ASA 及 ASA FirePOWER 模块,请在升级 ASA 后升级模块并重新加载。如果您要在集群或故障切换 ASA 设备上升级 ASA 和 ASA FirePOWER 模块,请在重新加载每台设备之前升级每个模块。有关详细信息,请参阅ASA FirePOWER 模块升级路径-使用 Firepower管理中心,第107页和 ASA 升级程序。

如果您不升级ASA,则可以一同升级所有ASA FirePOWER 模块,而不考虑ASA 故障切换或集群配置。但是,您仍应请参阅ASA 故障切换和集群升级程序,以便可以在模块升级之前在设备上执行故障切换或禁用集群,以避免流量丢失。

∕!∖

注意 请勿将更改部署到正在升级的设备或从其部署更改,手动重启正在升级的设备,或者关闭正在升级 的设备。请勿重启正在进行的升级。升级过程在预检查期间可能会显示为非活动;这是预期行为。 如果您遇到升级问题,升级失败的升级或无响应的设备,请联系 思科 TAC。

#### 开始之前

检查您在升级路径中所处的位置,包括 ASA 和 Firepower 管理中心升级。请确保您已为此步骤做好 充分的计划和准备。

ASA 与 ASA FirePOWER 版本之间没有广泛的兼容性。但是,即使并非严格要求进行 ASA 升级,但 是解决问题可能需要升级到支持的最新版本。

#### 步骤1 将配置部署到您要升级的设备。

在 Firepower 管理中心菜单栏上,点击**部署 (Deploy)**。选择设备,然后再次点击**部署**。如果现在不部署到过期设备,其最终升级可能会失败,而且您可能需要对其重新映像。

在部署时,资源需求可能会导致少量数据包未经检测而被丢弃。此外,部署某些配置会重启Snort进程,这会中断流量检测,并且根据您的设备处理流量的方式,可能会中断流量,直至重启完成。有关详细信息,请参阅ASA FirePOWER升级行为,第118页。

#### **步骤2** (升级到 6.1 及更高版本) 禁用 ASA REST API。

如果不禁用 REST API,升级将会失败。请注意,如果您还在运行 6.0 及更高版本的 ASA FirePOWER 模块,则 ASA 5506-X 系列设备不支持 ASA REST API。

在ASA 上使用 CLI 以禁用 REST API:

#### no rest-api agent

您可以在升级后重新启用它:

#### rest-api agent

- 步骤3 执行最终的升级前检查。
  - 检查运行状况-使用消息中心(点击菜单栏上的系统状态图标)。确保部署中的设备能够成功通信,并且运行状况监控器未报告任何问题。
  - 正在运行的任务-此项也位于消息中心中,用于确保完成重要任务。在升级开始时运行的任务已停止,成为 失败的任务,且不能恢复。您可以稍后手动删除具有失败状态的消息。
  - •检查磁盘空间-执行最终磁盘空间检查。如果可用磁盘空间不足,会导致升级失败。
- 步骤4 依次选择系统 (System) > 更新 (Updates)。
- 步骤5 点击您想要使用的升级软件包旁边的安装图标,然后选择要升级的设备。

如果您想要升级的设备未列出,则表示您选择了错误的升级软件包。

- 注释 我们强烈建议同时升级的设备数不超过五个。Firepower 管理中心不允许在所有选定设备完成升级过程 之前停止设备升级。如果任何一个设备升级存在问题,则必须等待所有设备均完成升级,然后您才可以 解决该问题。
- 步骤6 点击安装,然后确认您要升级并重启设备。

流量在整个升级过程中丢弃还是不进行检测就穿过网络,取决于您的设备的配置和部署方式。有关详细信息,请参阅ASA FirePOWER升级行为,第118页。

步骤7 在消息中心监控升级进度。

在升级过程中,请勿将配置部署到设备。即使消息中心在数分钟内不显示进度,或指示升级失败,请勿重新开始升级或重启设备。而是联系思科 TAC寻求帮助。

步骤8 验证更新是否成功。

升级过程完成后,选择设备>设备管理,并确认您升级的设备具有正确的软件版本。

- 步骤9 使用消息中心重新检查部署运行状况。
- 步骤10 更新入侵规则和漏洞数据库(VDB)。

如果支持站点上提供的入侵规则更新或 VDB 比当前运行的版本新,请安装新版本。有关详细信息,请参阅 Firepower管理中心配置指南。请注意,在更新入侵规则时,不需要自动重新应用策略。您可以稍后执行该操作。

- 步骤11 完成版本说明中所述的任何升级后配置更改。
- 步骤12 将配置重新部署到将刚才升级的设备。

I

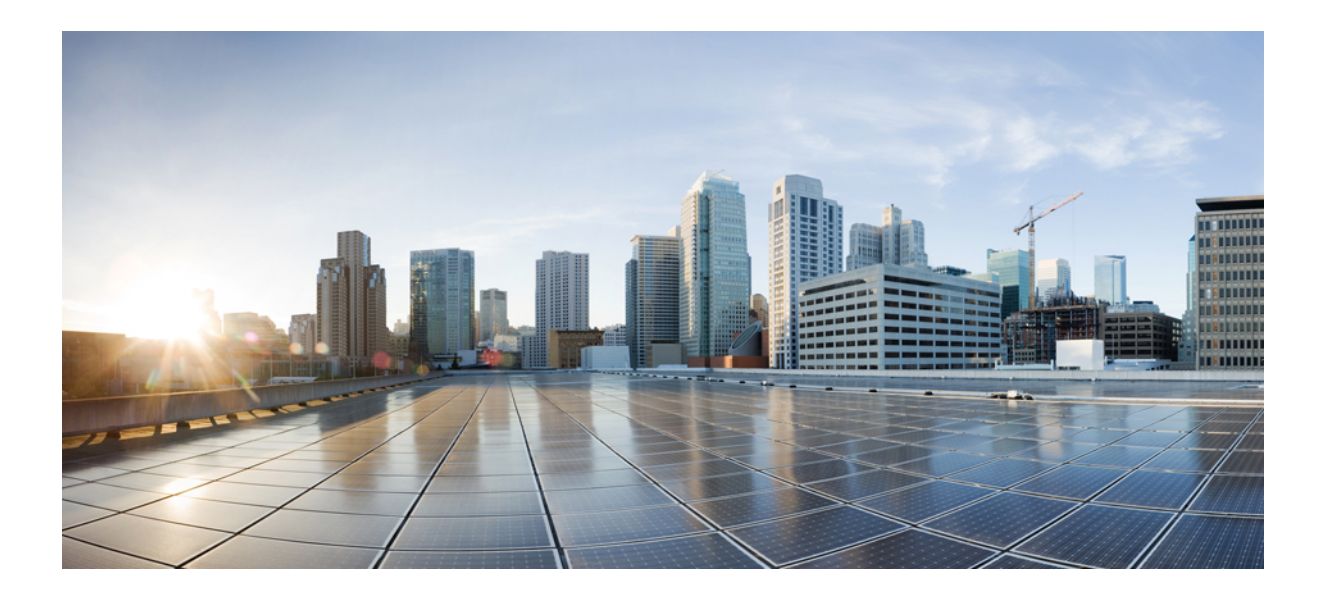

# 第 ▌ ▌ 部分

# 参考信息

- Firepower 设备的兼容性, 第 89 页
- •升级途径,第99页
- •升级期间的流量、检查和设备行为,第113页
- Firepower 软件升级的版本特定准则,第121页
- Firepower 软件升级的时间和磁盘空间,第127页

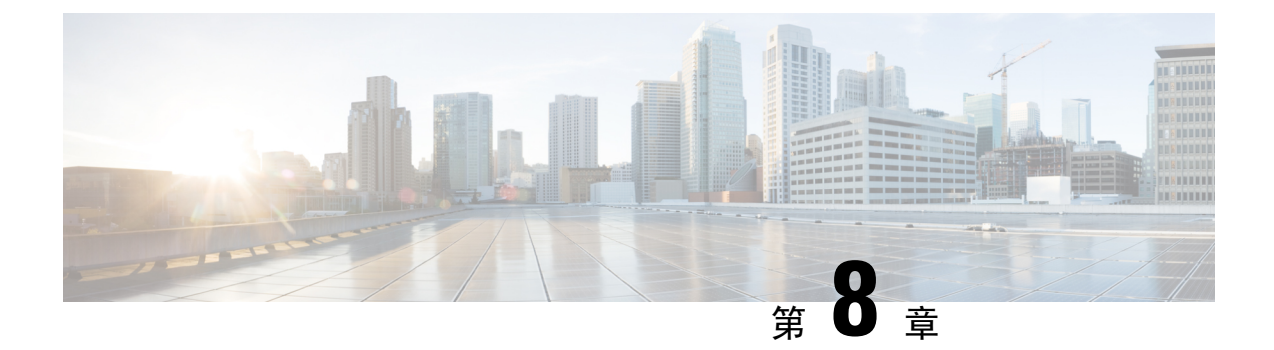

# Firepower 设备的兼容性

以下主题提供了每个受支持的 Firepower 版本的思科 Firepower 软件和硬件兼容性,包括操作系统和 托管环境要求。

注释 本指南提供与升级过程相关的兼容性信息。有关详细信息,请参阅 Firepower 系统兼容性指南。

- Firepower 管理中心和受管设备版本兼容性, 第89页
- 各型号的 Firepower 兼容性, 第 91 页

# Firepower 管理中心和受管设备版本兼容性

下表列出了 Firepower 管理中心与受管设备版本的的兼容性。

注释 请记住,许多功能的可用性取决于在设备上运行的 Firepower 版本。即使 Firepower 管理中心是正在 运行的特定版本,您的部署可能不支持其所有功能,直到您同时还将受管设备升级到该版本。

表 6: Firepower 管理中心和受管设备版本兼容性

| Firepower 管理中心版本 | 受管设备版本                    |
|------------------|---------------------------|
| 6.2.3            | 6.2.3                     |
|                  | 6.2.2                     |
|                  | 6.2.1 (仅限 firepower 2100) |
|                  | 6.2.0                     |
|                  | 6.1.0                     |
|                  | 1                         |

I

| Firepower 管理中心版本 | 受管设备版本                                                         |
|------------------|----------------------------------------------------------------|
| 6.2.2            | 6.2.2                                                          |
|                  | 6.2.1 (仅限 firepower 2100)                                      |
|                  | 6.2.0                                                          |
|                  | 6.1.0                                                          |
| 6.2.1            | 6.2.1 (仅限 firepower 2100)                                      |
|                  | 6.2.0                                                          |
|                  | 6.1.0                                                          |
| 6.2.0            | 6.2.0                                                          |
|                  | 6.1.0                                                          |
| 6.1.0            | 6.1.0                                                          |
|                  | 6.0.1                                                          |
|                  | 6.0.0                                                          |
|                  | 5.4.1                                                          |
|                  | 5.4.0                                                          |
| 6.0.1            | 6.0.1 (第一个 Firepower 威胁防御版本)                                   |
|                  | 6.0.0                                                          |
|                  | 5.4.1                                                          |
|                  | 5.4.0                                                          |
| 6.0.0            | 6.0.0                                                          |
|                  | 5.4.1                                                          |
|                  | 5.4.0                                                          |
| 5.4.1            | 5.4.1(ASA 5506-X、5508-X 和 5516-X 上的第一<br>个 ASA FirePOWER 模块版本) |
|                  | 5.4.0                                                          |
|                  | 5.3.1                                                          |
|                  | 5.3.0                                                          |
| 5.4.0            | 5.4.0                                                          |
|                  | 5.3.1                                                          |
|                  | 5.3.0                                                          |
| 5.3.1            | 5.3.1 (第一个 ASA FirePOWER 模块版本)                                 |
|                  | 5.3.0                                                          |
|                  | 1                                                              |

| Firepower 管理中心版本 | 受管设备版本 |
|------------------|--------|
| 5.3.0            | 5.3.0  |

# 各型号的 Firepower 兼容性

本部分的表格按型号列出了 Firepower 软件、平台和操作系统之间的兼容性。

# Firepower 管理中心:物理

| Firepower 版本                            | DC500 (EOL)          | MC750  | MC2000 | MC1000 |
|-----------------------------------------|----------------------|--------|--------|--------|
|                                         | DC1000 (EOL)         | MC1500 | MC4000 | MC2500 |
|                                         | DC3000 (EOL)         | MC3500 |        | MC4500 |
| 6.2.3                                   | -                    | 是      | 是      | 是      |
| 6.2.2.x                                 | -                    | 是      | 是      | 是      |
| 6.2.1                                   | -                    | 是      | 是      | 是      |
| 6.2.0.x                                 | -                    | 是      | 是      | 是      |
| 6.1.x.x                                 | -                    | 是      | 是      | -      |
| 6.0.1.x                                 | -                    | 是      | 是      | -      |
| 6.0.0.x                                 | -                    | 是      | 是      | -      |
| 5.4.1.x                                 | 是                    | 是      | 是      | -      |
| 5.4                                     | 是                    | 是      | 是      | -      |
| 仅限 5.4.0; 使用 5.4.1.x 版本防御中心管理 5.4.x 设备。 |                      |        |        |        |
| 5.3.1.x                                 | 是                    | 是      | -      | -      |
|                                         | 5.3.1.4 - 5.3.1.7 除外 |        |        |        |
| 5.3.0.x                                 | 是                    | 是      | -      | -      |
| 5.3.0.4 - 5.3.0.8 除外                    |                      |        |        |        |

# Firepower 管理中心: 虚拟

| Firepower 版本                                    | VMware<br>vCloud<br>Director | VMware vSphere/VMware ESXi |     |     |     | Amazon Web<br>Services (AWS) | 基于内核的虚拟机<br>(KVM) |     |
|-------------------------------------------------|------------------------------|----------------------------|-----|-----|-----|------------------------------|-------------------|-----|
|                                                 | 5.1                          | 5.0                        | 5.1 | 5.5 | 6.0 | 6.5                          | EC2/VPC           | кум |
| 6.2.3                                           | -                            | -                          | -   | 是   | 是   | 是                            | 是                 | 是   |
| 6.2.2.x                                         | -                            | -                          | -   | 是   | 是   | -                            | 是                 | 是   |
| 6.2.1                                           | -                            | -                          | -   | 是   | 是   | -                            | 是                 | 是   |
| 6.2.0.x                                         | -                            | -                          | -   | 是   | 是   | -                            | 是                 | 是   |
| 6.1.x.x                                         | -                            | -                          | -   | 是   | 是   | -                            | 是                 | 是   |
| 6.0.1.x                                         | -                            | -                          | 是   | 是   | -   | -                            | 是                 | -   |
| 6.0.0.x                                         | -                            | -                          | 是   | 是   | -   | -                            | -                 | -   |
| 5.4.1.x                                         | 是                            | 是                          | 是   | 是   | -   | -                            | -                 | -   |
| 5.4                                             | 是                            | 是                          | 是   | 是   | -   | -                            | -                 | -   |
| 仅限 5.4.0; 使用 5.4.1.x 版<br>本防御中心管理 5.4.x 设<br>备。 |                              |                            |     |     |     |                              |                   |     |
| 5.3.1.x                                         | 是                            | 是                          | 是   | -   | -   | -                            | -                 | -   |
|                                                 | 5.3.1 除外                     |                            |     |     |     |                              |                   |     |
| 5.3.0.x                                         | 是                            | 是                          | 是   | -   | -   | -                            | -                 | -   |
| 5.3.0.4 - 5.3.0.8 除外                            |                              |                            |     |     |     |                              |                   |     |

## Firepower 威胁防御设备

下表列出了Firepower威胁防御与各种不同设备平台的兼容性。它们还包括对精选平台的FXOS要求以及虚拟实施的兼容托管环境。

### 具备 Firepower 威胁防御的 Firepower 2100 系列

Firepower 2100 系列设备使用 FXOS 操作系统。升级 Firepower 软件时会自动升级 FXOS。

| Firepower 版本 | Firepower 2110 |
|--------------|----------------|
|              | Firepower 2120 |
|              | Firepower 2130 |
|              | Firepower 2140 |
| 6.2.3        | 是              |
| 6.2.2.x      | 是              |
| 6.2.1        | 是              |

### 具有 Firepower 4100/9300 机箱的 Firepower 威胁防御

运行 Firepower 软件的 Firepower 4100/9300 机箱使用 FXOS 操作系统。您必须从 Firepower 软件单独 升级 FXOS。

以粗体显示的 FXOS 版本是 Firepower 版本的随附版本。要运行指定版本的 Firepower,请使用以粗体显示的 FXOS 版本。仅在升级情景中,才可将新版本的 FXOS 与旧版本的 Firepower 一起使用。

| Firepower 版本 | Firepower 9300      | Firepower 4110      | Firepower 4150 |
|--------------|---------------------|---------------------|----------------|
|              |                     | Firepower 4120      |                |
|              |                     | Firepower 4140      |                |
| 6.2.3        | 2.3.1.73 及更高版本      | 2.3.1.73 及更高版本      | 2.3.1.73 及更高版本 |
| 6.2.2.x      | 2.2.2.x             | 2.2.2.x             | 2.2.2.x        |
|              | 2.3.1.73 及更高版本      | 2.3.1.73 及更高版本      | 2.3.1.73 及更高版本 |
| 6.2.1        | -                   | -                   | -              |
| 6.2.0.x      | 2.1.1.x             | 2.1.1.x             | 2.1.1.x        |
|              | 2.2.1.x             | 2.2.1.x             | 2.2.1.x        |
|              | 2.2.2.x             | 2.2.2.x             | 2.2.2.x        |
|              | 2.3.1.73 及更高版本      | 2.3.1.73 及更高版本      | 2.3.1.73 及更高版本 |
| 6.1.x.x      | 2.0.1.x             | 2.0.1.x             | 2.0.1.x        |
|              | 2.1.1.x             | 2.1.1.x             | 2.1.1.x        |
|              | 2.3.1.73 及更高版本      | 2.3.1.73 及更高版本      | 2.3.1.73 及更高版本 |
| 6.0.1.x      | 1.1.4.x             | 1.1.4.x             |                |
|              | 2.0.1.x(6.0.1.1 除外) | 2.0.1.x(6.0.1.1 除外) |                |

### 具有 ASA 5500-X 系列的 Firepower 威胁防御

| Firepower 版本 | ASA 5506-X  | ASA 5512-X |
|--------------|-------------|------------|
|              | ASA 5506H-X | ASA 5515-X |
|              | ASA 5506W-X | ASA 5525-X |
|              | ASA 5508-X  | ASA 5545-X |
|              | ASA 5516-X  | ASA 5555-X |
| 6.2.3        | 是           | 是          |
| 6.2.2.x      | 是           | 是          |
| 6.2.1        | -           | -          |
| 6.2.0.x      | 是           | 是          |
| 6.1.x.x      | 是           | 是          |
| 6.0.1.x      | 是           | 是          |

### 具有 Firepower 威胁防御的 ISA 3000

| Firepower 版本 | ISA 3000 |
|--------------|----------|
| 6.2.3        | 是        |

### Firepower 威胁防御虚拟

| Firepower 版本 | repower 版本 VMware vSphere/VMware ESXi |     | SXi | Amazon Web<br>Services (AWS) | 基于内核的虚拟机<br>(KVM) | Microsoft Azure |               |
|--------------|---------------------------------------|-----|-----|------------------------------|-------------------|-----------------|---------------|
|              | 5.1                                   | 5.5 | 6.0 | 6.5                          | EC2/VPC           | кум             | Std.D3, D3_v2 |
| 6.2.3        | -                                     | 是   | 是   | 是                            | 是                 | 是               | 是             |
| 6.2.2.x      | -                                     | 是   | 是   | -                            | 是                 | 是               | 是             |
| 6.2.1        | -                                     | -   | -   | -                            | -                 | -               | -             |
| 6.2.0.x      | -                                     | 是   | 是   | -                            | 是                 | 是               | 是             |
| 6.1.x.x      | -                                     | 是   | 是   | -                            | 是                 | 是               | -             |
| 6.0.1.x      | 是                                     | 是   | -   | -                            | 是                 | -               | -             |

# 具备 FirePOWER 服务的 ASA 设备

ASA FirePOWER 模块在 ASA 操作系统上运行。

对于具备 FirePOWER 服务的 ASA 设备,您必须从 ASA FirePOWER 模块单独升级 ASA (最好先升级)。

#### 具备 ASA FirePOWER 的 ASA 5500-X 系列

# 

注释 由于 CSCuc91730,我们建议您升级到 ASA 9.2(4.5)及更高版本、9.3(3.8)及更高版本或 9.4(2)及更高版本。

#### 表 7: 具备 ASA FirePOWER 6.x 版的 ASA 5500-X 系列

| Firepower 版本 | ASA 5506-X             | ASA 5512-X   | ASA 5585-X | ASDM 管理 |  |  |
|--------------|------------------------|--------------|------------|---------|--|--|
|              | ASA 5506H-X            | ASA 5515-X   |            |         |  |  |
|              | ASA 5506W-X            | ASA 5525-X   |            |         |  |  |
|              | ASA 5508-X             | ASA 5545-X   |            |         |  |  |
|              | ASA 5516-X             | ASA 5555-X   |            |         |  |  |
| 6.2.3        | 9.5(2)、9.5(3) - 5506 型 | 号除外          |            | 7.9(2)  |  |  |
|              | 9.6(x)                 |              |            |         |  |  |
|              | 9.7(x)                 |              |            |         |  |  |
|              | 9.8(x)                 |              |            |         |  |  |
|              | 9.9(x)                 |              |            |         |  |  |
| 6.2.2.x      | 9.5(2)、9.5(3) - 5506 型 | 7.8(2) 及更高版本 |            |         |  |  |
|              | 9.6(x)                 |              |            |         |  |  |
|              | 9.7(x)                 |              |            |         |  |  |
|              | 9.8(x)                 |              |            |         |  |  |
|              | 9.9(x)                 |              |            |         |  |  |
| 6.2.1        | -                      | -            |            |         |  |  |
| 6.2.0.x      | 9.5(2)、9.5(3) - 5506 型 | 7.7(1) 及更高版本 |            |         |  |  |
|              | 9.6(x)                 |              |            |         |  |  |
|              | 9.7(x)                 |              |            |         |  |  |
|              | 9.8(x)                 |              |            |         |  |  |
|              | 9.9(x)                 |              |            |         |  |  |

| Firepower 版本 | ASA 5506-X<br>ASA 5506H-X<br>ASA 5506W-X<br>ASA 5508-X<br>ASA 5516-X | ASA 5512-X<br>ASA 5515-X<br>ASA 5525-X<br>ASA 5545-X<br>ASA 5555-X | ASA 5585-X | ASDM 管理 |
|--------------|----------------------------------------------------------------------|--------------------------------------------------------------------|------------|---------|
| 6.1.x.x      | 9.5(2)、9.5(3) - 5506<br>9.6(x)<br>9.7(x)<br>9.8(x)<br>9.9(x)         | 7.6(2) 及更高版本                                                       |            |         |
| 6.0.1.x      | 9.4(x) - 没有 ASDM 1<br>9.5(1.5) - 没有强制门<br>9.5(2)、9.5(3)<br>9.6(x)    | 7.6(1) 及更高版本                                                       |            |         |
| 6.0.0.x      | 9.4(x) - 没有 ASDM 里<br>9.5(1.5) - 没有强制门<br>9.5(2)、9.5(3)<br>9.6(x)    | 7.5(1.112) 及更高版本                                                   |            |         |

#### 表 8: 具备 ASA 5500-X 系列 5.x 版的 ASA FirePOWER

| Firepower 版本 | ASA 5506-X                 | ASA 5512-X | ASA 5585-X | ASDM 管理                  |
|--------------|----------------------------|------------|------------|--------------------------|
|              | ASA 5506H-X                | ASA 5515-X |            |                          |
|              | ASA 5506W-X                | ASA 5525-X |            |                          |
|              | ASA 5508-X                 | ASA 5545-X |            |                          |
|              | ASA 5516-X                 | ASA 5555-X |            |                          |
| 5.4.1.x      | 9.3(2)、9.3(3) - 仅限 5506 型号 | _          |            | 7.3(3) 及更高版本 - 仅限 5506 型 |
|              | 9.4(x)                     |            |            | 号                        |
|              | 9.5(1.5), 9.5(2), 9.5(3)   |            |            | 7.4(1) 及更高版本             |
|              | 9.6(x)                     |            |            |                          |
|              | 9.7(x)                     |            |            |                          |
|              | 9.8(x)                     |            |            |                          |
|              | 9.9(x)                     |            |            |                          |
|              | 1                          | 1          |            |                          |

| Firepower 版本 | ASA 5506-X<br>ASA 5506H-X<br>ASA 5506W-X<br>ASA 5508-X<br>ASA 5516-X | ASA 5512-X<br>ASA 5515-X<br>ASA 5525-X<br>ASA 5545-X<br>ASA 5555-X                                                | ASA 5585-X              | ASDM 管理 |
|--------------|----------------------------------------------------------------------|----------------------------------------------------------------------------------------------------|-------------------------|---------|
| 5.4.0.x      |                                                                      | 9.2(2.4)、9.2(3)<br>5.4.0 版本<br>9.3(2)、9.3(3)<br>9.4(x)<br>9.5(1.5)、9.5(2)<br>9.6(x)<br>9.7(x)<br>9.8(x)<br>9.9(x) | 、9.2(4) - 仅限<br>、9.5(3) |         |
| 5.3.1.x      | _                                                                    | 9.2(2.4), 9.2(3)                                                                                                  | 9.2(4)                  | —       |

### 具备 ASA FirePOWER 的 ISA 3000

| Firepower 版本  | ASA OS        | ASDM 管理          |
|---------------|---------------|------------------|
| 5.4.1.7 及更高版本 | 9.4(1.225)    | 7.5(1.112) 及更高版本 |
| 仅限 5.4.1.x 序列 | 9.5(2)、9.5(3) |                  |
|               | 9.6(x)        |                  |

# 7000/8000 系列和传统设备

I

| Firepower 版本 | 7000 和 8000 系列,包括 AMP | 系列2 |
|--------------|-----------------------|-----|
| 6.2.3        | 是                     | -   |
| 6.2.2.x      | 是                     | -   |
| 6.2.1        | -                     | -   |
| 6.2.0.x      | 是                     | -   |
| 6.1.x.x      | 是                     | -   |
| 6.0.x.x      | 是                     | -   |

I

| Firepower 版本 | 7000 和 8000 系列,包括 AMP       | 系列2 |
|--------------|-----------------------------|-----|
| 5.4.0.x      | 是                           | 是   |
| 5.3.0.x      | 是                           | 是   |
|              | 3D7050、AMP 8150、AMP 8350 除外 |     |

# NGIPSv(虚拟受管设备)

| Firepower 版本 | VMware vCloud<br>Director | VMware vSphere/VMware ESXi |     |     |     |     |
|--------------|---------------------------|----------------------------|-----|-----|-----|-----|
|              | 5.1                       | 5.0                        | 5.1 | 5.5 | 6.0 | 6.5 |
| 6.2.3        | -                         | -                          | -   | 是   | 是   | 是   |
| 6.2.2.x      | -                         | -                          | -   | 是   | 是   | -   |
| 6.2.1        | -                         | -                          | -   | -   | -   | -   |
| 6.2.0.x      | -                         | -                          | -   | 是   | 是   | -   |
| 6.1.x.x      | -                         | -                          | -   | 是   | 是   | -   |
| 6.0.1.x      | -                         | -                          | 是   | 是   | -   | -   |
| 6.0.0.x      | -                         | -                          | 是   | 是   | -   | -   |
| 5.4.1.x      | 是                         | 是                          | 是   | 是   | -   | -   |
| 5.4.0.x      | 是                         | 是                          | 是   | 是   | -   | -   |
| 5.3.0.x      | 是                         | 是                          | 是   | -   | -   | -   |

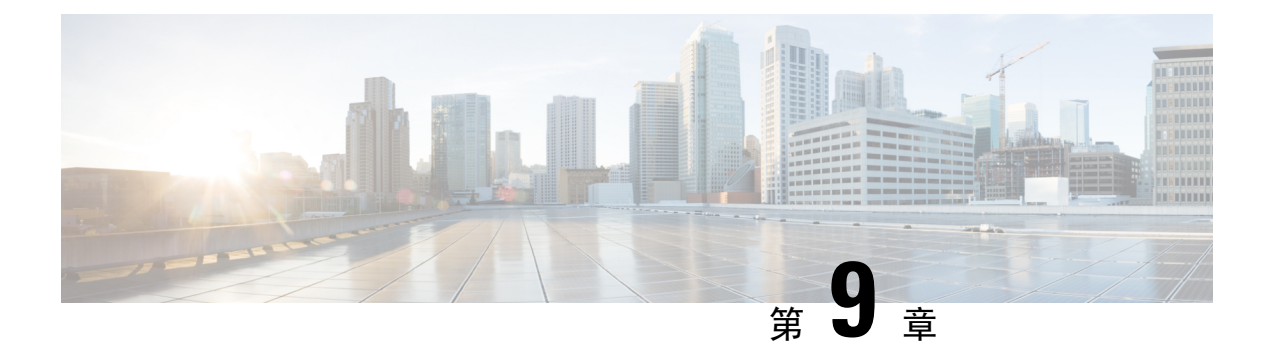

# 升级途径

以下主题提供Firepower设备支持的高级升级路径和升级路径示例。有关一般升级路径准则,请参阅 计划升级路径,第6页。

- Firepower 管理中心升级路径,第99页
- Firepower 威胁防御 升级路径 使用 Firepower 管理中心,第101页
- Firepower 7000/8000 系列和 NGIPSv升级路径 使用 Firepower 管理中心, 第 105 页
- ASA FirePOWER 模块升级路径 使用 Firepower 管理中心,第107页
- Firepower 6.0 版预安装软件包, 第 111 页

# Firepower 管理中心升级路径

下表提供了 Firepower 管理中心的升级路径,包括 Firepower 管理中心虚拟。您必须升级到当前版本与目标版本之间的所有中间版本。

| 当前版本    | 升级路径                    |                        |                        |  |
|---------|-------------------------|------------------------|------------------------|--|
| 6.2.2   | → 6.2.3                 |                        |                        |  |
| 6.2.1   | → 6.2.2 或 6.2.3         |                        |                        |  |
| 6.2.0   | → 6.2.1 或 6.2.2 或 6.2.3 |                        |                        |  |
| 6.1.0   | → 6.2.0 或 6.2.3         |                        |                        |  |
| 6.0.1   | → 6.1.0                 | <b>→</b> 6.2.0 或 6.2.3 |                        |  |
| 6.0.0   | → 6.0.1                 | → 6.1.0                | <b>→</b> 6.2.0 或 6.2.3 |  |
| 5.4.1.1 | → 6.0.0                 | → 6.0.1                | → 6.1.0                |  |

## 示例:升级高可用性 Firepower 管理中心

一次手动升级一个高可用性Firepower管理中心。(升级过程对高可用性设备自动执行此操作。)在暂停同步的情况下,首先升级备用Firepower管理中心,然后升级主用设备。

虽然 Firepower 5.4.x 支持 Firepower 管理中心高可用性,但版本 6.0 会停止提供支持。要将您的部署 从版本 5.4.x 升级至版本 6.0,必须拆分高可用性,而不仅仅是将其暂停。Firepower 管理中心高可用 性支持将在版本 6.1 中恢复。重新配置高可用性后,不需要将其拆分即可进行后续升级。

本示例包括 Firepower 7000 和 8000 系列设备,它们是运行 NGIPS 软件的传统设备。您可以将它们 配置为独立设备、高可用性对和堆栈。

#### 部署

| 设备                        | 当前                      | 目标              |
|---------------------------|-------------------------|-----------------|
| Firepower 7000 和 8000 系列设 | Firepower 5.4.0.x(各种版本) | Firepower 6.2.3 |
| 备:                        |                         |                 |
| • 独立设备                    |                         |                 |
| • 高可用性对                   |                         |                 |
| • 堆叠                      |                         |                 |
|                           |                         |                 |
| Firepower管理中心高可用性对:       | Firepower 5.4.1.x       | Firepower 6.2.3 |
| •A(主用设备)                  |                         |                 |
| •B(备用设备)                  |                         |                 |
|                           |                         |                 |

#### 升级路径

| 步骤 | 操作                         | 设备               | 详细信息                                   |
|----|----------------------------|------------------|----------------------------------------|
| 1  | 安装 6.0 版预安装软件包             | Firepower 设备     | 5.4.0.2 到 5.4.0.6 为必需项;<br>对于更高版本为推荐项。 |
| 2  | 拆分高可用性,保持所有设备<br>均注册到A(主用) | Firepower 管理中心对  | 在 6.0 版本中停止支持高可用<br>性。                 |
| 3  | 安装 6.0 版预安装软件包             | Firepower 管理中心 B | 5.4.1.1 到 5.4.1.5 为必需项;<br>对于更高版本为推荐项。 |
| 4  | 安装 6.0 版预安装软件包             | Firepower 管理中心 A | 5.4.1.1 到 5.4.1.5 为必需项;<br>对于更高版本为推荐项。 |
| 5  | 升级                         | Firepower 管理中心 B | Firepower 5.4.1.x $\rightarrow$ 6.0    |
| 6  | 升级                         | Firepower 管理中心 A | Firepower 5.4.1.x $\rightarrow$ 6.0    |
| 步骤 | 操作                                   | 设备               | 详细信息                                |
|----|--------------------------------------|------------------|-------------------------------------|
| 7  | 升级                                   | Firepower 设备     | Firepower 5.4.0.x $\rightarrow$ 6.0 |
|    |                                      | 使用相同的软件包一同升级。    |                                     |
| 8  | 升级                                   | Firepower 管理中心 B | Firepower $6.0 \rightarrow 6.1$     |
| 9  | 升级                                   | Firepower 管理中心 A | Firepower $6.0 \rightarrow 6.1$     |
| 10 | 重新配置高可用性,再次将A<br>作为主用设备,将B作为备用<br>设备 | Firepower 管理中心对  | 在 6.1 版本中恢复支持高可用<br>性。              |
| 11 | 升级                                   | Firepower 设备     | Firepower $6.0 \rightarrow 6.1$     |
|    |                                      | 使用相同的软件包一同升级。    |                                     |
| 12 | 暂停同步                                 | Firepower 管理中心 A | 进入集群脑裂。                             |
| 13 | 升级                                   | Firepower 管理中心 B | Firepower $6.1 \rightarrow 6.2.3$   |
| 14 | 升级                                   | Firepower 管理中心 A | Firepower $6.1 \rightarrow 6.2.3$   |
| 15 | 重启同步                                 | Firepower 管理中心 A | 退出集群脑裂。                             |
| 16 | 升级                                   | Firepower 设备     | Firepower $6.1 \rightarrow 6.2.3$   |

# Firepower 威胁防御 升级路径 - 使用 Firepower 管理中心

下表提供了由 Firepower 管理中心管理的 Firepower 威胁防御设备的升级路径。您必须升级到当前版本与目标版本之间的所有中间版本。

| 当前版本                              | 升级路径                   |                        |
|-----------------------------------|------------------------|------------------------|
| 6.2.2                             | → 6.2.3                |                        |
| 6.2.1 (仅适用于 Firepower 2100<br>系列) | <b>→</b> 6.2.2 或 6.2.3 |                        |
| 6.2.0                             | → 6.2.2 或 6.2.3        |                        |
| 6.1.0                             | <b>→</b> 6.2.0 或 6.2.3 |                        |
| 6.0.1                             | → 6.1.0                | <b>→</b> 6.2.0 或 6.2.3 |

### FXOS 升级序列(Firepower 4100/9300 机箱)

Firepower 4100/9300 机箱使用您从 Firepower 软件单独升级的 FXOS 操作系统。单独在每个机箱上升级 FXOS。

| Firepower 威胁防御部署         | 升级序列                          |
|--------------------------|-------------------------------|
| 独立式                      | 1. 升级 FXOS。                   |
| 机箱内集群(仅限 Firepower 9300) | 2. 升级 Firepower 软件。           |
| 高可用性对                    | 始终升级备用设备:                     |
|                          | 1. 在备用设备上升级 FXOS。             |
|                          | 2. 切换角色。                      |
|                          | 3. 新的备用设备上升级 FXOS。            |
|                          | <b>4.</b> 在对上升级 Firepower 软件。 |
| 机箱间集群(6.2 及更高版本)         | 始终升级全从属机箱。例如,对于双机箱集群:         |
|                          | 1. 在全从属机箱上升级 FXOS。            |
|                          | 2. 将主模块切换到您刚刚升级的机箱。           |
|                          | 3. 在新的全从属机箱上升级 FXOS。          |
|                          | 4. 在集群上升级 Firepower 软件。       |
|                          |                               |

### 示例:通过捆绑的操作系统升级 Firepower 威胁防御设备

Firepower 6.0.1 引入了 Firepower 威胁防御。在某些平台上,升级 Firepower 软件会自动升级操作系统。您不需要单独执行这些任务。

| 设备                               | 当前                            | 目标              |
|----------------------------------|-------------------------------|-----------------|
| 具有 Firepower 威胁防御的 ASA 5500-X 系列 | Firepower 6.0.1               | Firepower 6.2.3 |
| Firepower 2100 系列                | Firepower 6.2.1 (新加入,非托管)     | Firepower 6.2.3 |
| 具有 ISA 3000的 Firepower 威胁<br>防御  | Firepower 6.2.3 (新加入,非托<br>管) | Firepower 6.2.3 |
| Firepower 管理中心                   | Firepower 6.0.1               | Firepower 6.2.3 |

L

| 步骤 | 操作    | 设备                | 详细信息                                |
|----|-------|-------------------|-------------------------------------|
| 1  | 升级    | Firepower 管理中心    | Firepower $6.0.1 \rightarrow 6.1$   |
| 2  | 升级    | ASA 5500-X 系列     | Firepower $6.0.1 \rightarrow 6.1$   |
| 3  | 升级    | Firepower 管理中心    | Firepower $6.1 \rightarrow 6.2.3$   |
| 4  | 升级    | ASA 5500-X 系列     | Firepower $6.1 \rightarrow 6.2.3$   |
| 5  | 添加到部署 | Firepower 2100 系列 | 添加设备的第一次机会。                         |
| 6  | 升级    | Firepower 2100 系列 | Firepower $6.2.1 \rightarrow 6.2.3$ |
| 7  | 添加到部署 | ISA 3000          | 添加设备的第一次机会。                         |

升级路径

## 示例:升级 Firepower 4100/9300 机箱(包括机箱内集群)

Firepower 6.0.1 在 Firepower 威胁防御上引入了 Firepower 4100/9300 机箱。单独在每个机箱上升级 FXOS。

### 部署

| 设备                  | 当前              | 目标              |
|---------------------|-----------------|-----------------|
| 带有三个安全模块的 Firepower | Firepower 6.0.1 | Firepower 6.2.3 |
| 9300 机箱内集群          | FXOS 1.1.4      | FXOS 2.3.1      |
| Firepower 4100 系列   | Firepower 6.0.1 | Firepower 6.2.3 |
|                     | FXOS 1.1.4      | FXOS 2.3.1      |
| Firepower 管理中心      | Firepower 6.0.1 | Firepower 6.2.3 |

### 升级路径

| 步骤 | 操作              | 设备                                        | 详细信息                              |
|----|-----------------|-------------------------------------------|-----------------------------------|
| 1  | 升级              | Firepower 管理中心                            | Firepower $6.0.1 \rightarrow 6.1$ |
| 2  | 升级 FXOS         | Firepower 9300                            | FXOS 1.1.4 → 2.0.1                |
| 3  | 升级 FXOS         | Firepower 4100 系列                         | FXOS 1.1.4 → 2.0.1                |
| 4  | 升级 Firepower 软件 | Firepower 9300 和 4100 系列<br>使用相同的软件包一同升级。 | Firepower $6.0.1 \rightarrow 6.1$ |
| 5  | 升级              | Firepower 管理中心                            | Firepower $6.1 \rightarrow 6.2.3$ |

| 步骤 | 操作              | 设备                       | 详细信息                              |
|----|-----------------|--------------------------|-----------------------------------|
| 6  | 升级 FXOS         | Firepower 9300           | FXOS 2.0.1 → 2.3.1                |
| 7  | 升级 FXOS         | Firepower 4100 系列        | FXOS 2.0.1 → 2.3.1                |
| 8  | 升级 Firepower 软件 | Firepower 9300 和 4100 系列 | Firepower $6.1 \rightarrow 6.2.3$ |
|    |                 | 使用相同的软件包一同升级。            |                                   |

## 示例: 升级 Firepower 4100/9300 机箱高可用性对

Firepower 6.0.1 在 Firepower 4100/9300 机箱上引入了 Firepower 威胁防御。在每个机箱上单独升级 FXOS, 且始终升级备用机箱。

#### 部署

| 设备                    | 当前              | 目标              |
|-----------------------|-----------------|-----------------|
| Firepower 4100 系列高可用性 | Firepower 6.0.1 | Firepower 6.2.3 |
| 对:                    | FXOS 1.1.4      | FXOS 2.3.1      |
| •A(主用设备)              |                 |                 |
| •B(备用设备)              |                 |                 |
| Firepower 管理中心        | Firepower 6.0.1 | Firepower 6.2.3 |

### 升级路径

| 步 | 操作              | 设备                     | 详细信息                              |
|---|-----------------|------------------------|-----------------------------------|
| 骤 |                 |                        |                                   |
| 1 | 升级              | Firepower 管理中心         | Firepower $6.0.1 \rightarrow 6.1$ |
| 2 | 升级 FXOS         | 设备B(备用设备)              | FXOS 1.1.4 → 2.0.1                |
| 3 | 切换角色            | Firepower 4100 系列高可用性对 | 始终升级备用设备。                         |
| 4 | 升级 FXOS         | 设备 A (新备用设备)           | FXOS 1.1.4 → 2.0.1                |
| 5 | 升级 Firepower 软件 | Firepower 4100 系列高可用性对 | Firepower $6.0.1 \rightarrow 6.1$ |
| 6 | 升级              | Firepower 管理中心         | Firepower $6.1 \rightarrow 6.2.3$ |
| 7 | 升级 FXOS         | 设备A(备用设备)              | FXOS 2.0.1 → 2.3.1                |
| 8 | 切换角色            | Firepower 4100 系列可用性对  | 始终升级备用设备。                         |
| 9 | 升级 FXOS         | 设备B(新备用设备)             | FXOS $2.0.1 \rightarrow 2.3.1$    |

| 步骤 | 操作              | 设备                     | 详细信息                              |
|----|-----------------|------------------------|-----------------------------------|
| 10 | 升级 Firepower 软件 | Firepower 4100 系列高可用性对 | Firepower $6.1 \rightarrow 6.2.3$ |

### 示例:升级 Firepower 威胁防御 4100/9300 机箱间集群

Firepower 6.2 在 Firepower 4100/9300 机箱上引入了 Firepower 威胁防御机箱间集群。在每个机箱上单 独升级 FXOS, 且始终升级全从属机箱。

### 部署

| 设备                                      | 当前            | 目标              |
|-----------------------------------------|---------------|-----------------|
| 带两个机箱的 Firepower 9300机                  | Firepower 6.2 | Firepower 6.2.3 |
| 箱间集群:                                   | FXOS 2.1.1    | FXOS 2.3.1      |
| <ul> <li>A (三个模块,包括主模<br/>块)</li> </ul> |               |                 |
| •B(三个模块,全部为从属<br>模块)                    |               |                 |
| Firepower 管理中心                          | Firepower 6.2 | Firepower 6.2.3 |

### 升级路径

| 步骤 | 操作              | 设备                           | 详细信息                              |
|----|-----------------|------------------------------|-----------------------------------|
| 1  | 升级              | Firepower 管理中心               | Firepower $6.2 \rightarrow 6.2.3$ |
| 2  | 升级 FXOS         | 机箱 B(全部为从属设备)                | FXOS 2.1.1 → 2.3.1                |
| 3  | 将主模块切换到机箱 B     | Firepower 9300机箱间集群          | 始终升级全从属机箱。                        |
| 4  | 升级 FXOS         | 机箱A(全部为从属设备,因<br>为主模块已移至机箱B) | FXOS 2.1.1 → 2.3.1                |
| 5  | 升级 Firepower 软件 | Firepower 9300机箱间集群          | Firepower $6.2 \rightarrow 6.2.3$ |

# **Firepower7000/8000**系列和**NGIPSv**升级路径-使用**Firepower** 管理中心

此表提供了由 Firepower 管理中心管理的 7000 系列、8000 系列和 NGIPSv设备的升级路径。您必须 升级到当前版本与目标版本之间的所有中间版本。

| 当前版本    | 升级路径                    |         |                        |
|---------|-------------------------|---------|------------------------|
| 6.2.2   | → 6.2.3                 |         |                        |
| 6.2.1   | 在以下平台中不受支持              |         |                        |
| 6.2.0   | → 6.2.2 或 6.2.3         |         |                        |
| 6.1.0   | → 6.2.0 或 6.2.3         |         |                        |
| 6.0.1   | → 6.1.0 → 6.2.0 或 6.2.3 |         |                        |
| 6.0.0   | → 6.0.1                 | → 6.1.0 | <b>→</b> 6.2.0 或 6.2.3 |
| 5.4.1.1 | → 6.0.0                 | → 6.0.1 | → 6.1.0                |
| 5.4.0.2 | → 6.0.0                 | → 6.0.1 | → 6.1.0                |

## 示例:升级虚拟部署

在虚拟部署中,请确保托管环境与虚拟设备的目标版本兼容。

### 部署

| 设备               | 当前                               | 目标                                 |
|------------------|----------------------------------|------------------------------------|
| NGIPSv           | 5.4.x(各种版本)<br>VMware ESXi 5.0   | Firepower 6.2.3<br>VMware ESXi 6.5 |
| Firepower 管理中心虚拟 | Firepower 6.0<br>VMware ESXi 5.5 | Firepower 6.2.3<br>VMware ESXi 6.5 |

### 升级路径

| 步骤 | 操作              | 设备               | 详细信息                                    |
|----|-----------------|------------------|-----------------------------------------|
| 1  | 安装 6.0 版预安装软件包  | NGIPSv (5.4.0.x) | 5.4.0.2 到 5.4.0.6 为必需项;对<br>于更高版本为推荐项。  |
| 2  | 安装 6.0 版预安装软件包  | NGIPSv (5.4.1.x) | 5.4.1.1 到 5.4.1.5 为必需项; 对<br>于更高版本为推荐项。 |
| 3  | 升级 VMware ESXi  | NGIPSv           | ESXi 5.0 → 5.5                          |
| 4  | 升级 Firepower 软件 | NGIPSv           | Firepower $5.4.x \rightarrow 6.0$       |
| 5  | 升级 Firepower 软件 | Firepower 管理中心虚拟 | Firepower $6.0 \rightarrow 6.1$         |

| 步骤 | 操作              | 设备               | 详细信息                              |
|----|-----------------|------------------|-----------------------------------|
| 6  | 升级 Firepower 软件 | NGIPSv           | Firepower $6.0 \rightarrow 6.1$   |
| 7  | 升级 Firepower 软件 | Firepower 管理中心虚拟 | Firepower $6.1 \rightarrow 6.2.3$ |
| 8  | 升级 VMware ESXi  | Firepower 管理中心虚拟 | ESXi 5.5 → 6.5                    |
| 9  | 升级 Firepower 软件 | NGIPSv           | Firepower $6.1 \rightarrow 6.2.3$ |
| 10 | 升级 VMware ESXi  | NGIPSv           | ESXi 5.5 → 6.5                    |

# ASA FirePOWER 模块升级路径 - 使用 Firepower 管理中心

下表提供了由 Firepower 管理中心管理的 ASA FirePOWER 模块的升级路径。您必须升级到当前版本 与目标版本之间的所有中间版本。

| 当前版本    | 升级路径                   |                        |                        |                        |
|---------|------------------------|------------------------|------------------------|------------------------|
| 6.2.2   | → 6.2.3                |                        |                        |                        |
| 6.2.1   | 在此平台上不受支持              | 寺                      |                        |                        |
| 6.2.0   | → 6.2.2 或 6.2.3        |                        |                        |                        |
| 6.1.0   | <b>→</b> 6.2.0 或 6.2.3 |                        |                        |                        |
| 6.0.1   | → 6.1.0                | <b>→</b> 6.2.0 或 6.2.3 |                        |                        |
| 6.0.0   | → 6.0.1                | → 6.1.0                | <b>→</b> 6.2.0 或 6.2.3 |                        |
| 5.4.1   | → 6.0.0                | → 6.0.1                | → 6.1.0                | <b>→</b> 6.2.0 或 6.2.3 |
| 5.4.0.2 | → 6.0.0                | → 6.0.1                | → 6.1.0                | <b>→</b> 6.2.0 或 6.2.3 |

### ASA 的升级序列

具备 FirePOWER 服务的 ASA设备使用您从 Firepower 软件单独升级的 ASA 操作系统。ASA 与 ASA FirePOWER 版本之间没有广泛的兼容性。但是,即使并非严格要求进行 ASA 升级,但是解决问题 可能需要升级到支持的最新版本。

您单独在每个机箱上升级 ASA。如果要在集群或故障切换 ASA 设备上升级 ASA 和 ASA FirePOWER 模块,请在升级 ASA 时一次升级一个 ASA FirePOWER 模块,如下表所示。

| ASA 部署 | 升级序列                    |
|--------|-------------------------|
| 独立式    | 1. 升级 ASA。              |
|        | 2. 升级 ASA FirePOWER 模块。 |

| ASA 部署     | 升级序列                                         |
|------------|----------------------------------------------|
| 故障切换: 主用/备 | 1. 在备用设备上升级 ASA。                             |
| 用          | 2. 升级备用设备上的 ASA FirePOWER 模块。                |
|            | 3. 故障切换.                                     |
|            | 4. 在新的备用设备上升级 ASA。                           |
|            | 5. 升级新备用设备上的 ASA FirePOWER 模块。               |
| 故障切换: 主用/主 | 1. 使两个故障切换组在主设备上均处于活动状态。                     |
| 用          | 2. 在辅助设备上升级 ASA。                             |
|            | 3. 升级辅助设备上的 ASA FirePOWER 模块。                |
|            | 4. 使两个故障切换组在辅助设备上均处于活动状态                     |
|            | 5. 升级主设备上的 ASA。                              |
|            | 6. 升级主设备上的 ASA FirePOWER 模块。                 |
| 集群         | 对于每个设备:                                      |
|            | 1. 从集群中删除设备。                                 |
|            | 首先升级从属设备。当您最后删除主设备时,请等待其他设备接管为主设备,然后再升级 ASA。 |
|            | 2. 升级已删除设备上的 ASA。                            |
|            | 3. 升级已删除设备上的 ASA FirePOWER 模块。               |
|            | 4. 将设备恢复到集群(作为从属设备)。                         |

### 示例:升级具备 FirePOWER 服务的 ASA

单独在每个机箱上升级 ASA。如果要在集群或故障切换 ASA 设备上升级 ASA 和 ASA FirePOWER 模块,请在升级 ASA 时一次升级一个 ASA FirePOWER 模块。

### 部署

| 设备                                                  | 当前                                  | 目标                            |
|-----------------------------------------------------|-------------------------------------|-------------------------------|
| 运行于各 ASA 5500-X 系列型号<br>之上的具备 FirePOWER 服务的<br>ASA: | Firepower 5.4.x(各种版本)<br>ASA 9.3(2) | Firepower 6.2.3<br>ASA 9.9(2) |
| • A 和 B (独立)                                        |                                     |                               |
| <ul> <li>・C和D(主用/备用故障切換<br/>対)</li> </ul>           |                                     |                               |
| • E和F(主用/主用故障切换<br>对)                               |                                     |                               |
| •G、H、I (主/从属/从属集<br>群)                              |                                     |                               |
| Firepower 管理中心                                      | Firepower 6.0                       | Firepower 6.2.3               |

### 升级路径

| 步骤 | 操作                    | 设备                          | 详细信息                                                   |
|----|-----------------------|-----------------------------|--------------------------------------------------------|
| 1  | 安装 6.0 版预安装软件包        | ASA FirePOWER 模块 (5.4.0.x)  | 对于 Firepower 5.4.0.2 至 5.4.0.6<br>为必需项;对于更高版本为推<br>荐项。 |
| 2  | 安装 6.0 版预安装软件包        | ASA FirePOWER 模块 (5.4.1.x)  | Firepower 5.4.1.1 到 5.4.1.5 为必<br>需项;对于更高版本为推荐项。       |
| 在  | 独立设备上升级 ASA 和 ASA Fin | rePOWER 模块: A 和 B           |                                                        |
| 3a | 升级 ASA                | 设备 A (独立)                   | $ASA 9.3(2) \rightarrow 9.9(2)$                        |
| 3b | 升级 ASA                | 设备 B(独立)                    | $ASA 9.3(2) \rightarrow 9.9(2)$                        |
| 3c | 升级 ASA FirePOWER 模块   | 设备 A 和设备 B<br>使用相同的软件包一同升级。 | Firepower $5.4.x \rightarrow 6.0$                      |
| 在  | 主用/备用故障切换对上升级 AS      | A 和 ASA FirePOWER 模块: C 利   | 印 D                                                    |
| 4a | 升级 ASA                | 设备 D(主用/备用对中的备用<br>设备)      | $ASA 9.3(2) \rightarrow 9.9(2)$                        |
| 4b | 升级 ASA FirePOWER 模块   | 设备 D                        | Firepower $5.4.x \rightarrow 6.0$                      |
| 4c | 故障切换                  | 设备 C 和设备 D 对                | 始终升级备用设备。                                              |

| 步骤          | 操作                        | 设备                        | 详细信息                              |
|-------------|---------------------------|---------------------------|-----------------------------------|
| 4d          | 升级 ASA                    | 设备 C (新备用设备)              | $ASA 9.3(2) \rightarrow 9.9(2)$   |
| 4e          | 升级 ASA FirePOWER 模块       | 设备 C                      | Firepower $5.4.x \rightarrow 6.0$ |
| 在           | 主用/主用故障切换对上升级 ASA         | A 和 ASA FirePOWER 模块: E 利 | ч F                               |
| 5a          | 使两个故障切换组在主设备上<br>均处于活动状态  | 设备 E(主用/主用对中的主设<br>备)     |                                   |
| 5b          | 升级 ASA                    | 设备 F(主用/主用对中的辅助<br>设备)    | ASA $9.3(2) \to 9.9(2)$           |
| 5c          | 升级 ASA FirePOWER 模块       | 设备 F                      | $ASA 9.3(2) \rightarrow 9.9(2)$   |
| 5<br>天      | 使两个故障切换组在辅助设备<br>上均处于活动状态 | 设备 F                      |                                   |
| 5e          | 升级 ASA                    | 设备 E                      | $ASA 9.3(2) \rightarrow 9.9(2)$   |
| 5f          | 升级 ASA FirePOWER 模块       | 设备 E                      | Firepower $5.4.x \rightarrow 6.0$ |
| 升           | 级 ASA 集群中的 ASA 和 ASA F    | irePOWER 模块: H、G 和 I      |                                   |
| 6a          | 从集群中删除                    | 设备 H (从属设备)               | 避免流量中断。                           |
| 6b          | 升级 ASA                    | 设备 H                      | $ASA 9.3(2) \rightarrow 9.9(2)$   |
| 6c          | 升级 ASA FirePOWER 模块       | 设备 H                      | Firepower $5.4.x \rightarrow 6.0$ |
| 6d          | 返回集群                      | 设备 H                      | 继续处理流量。                           |
| 6e          | 从集群中删除                    | 设备G(从属设备)                 | 避免流量中断。                           |
| 6f          | 升级 ASA                    | 设备 G                      | $ASA 9.3(2) \rightarrow 9.9(2)$   |
| 6g          | 升级 ASA FirePOWER 模块       | 设备 G                      | Firepower $5.4.x \rightarrow 6.0$ |
| 6<br>小<br>时 | 返回集群                      | 设备 G                      | 继续处理流量。                           |
| 6i          | 从集群中删除                    | 设备G(主设备)                  | 避免流量中断。                           |
| 6j          | 升级 ASA                    | 设备 G                      | $ASA 9.3(2) \rightarrow 9.9(2)$   |
| 6k          | 升级 ASA FirePOWER 模块       | 设备 G                      | Firepower $5.4.x \rightarrow 6.0$ |
| 61          | 返回集群                      | 设备 G                      | 继续处理流量。设备G作为从<br>属设备返回。           |

| 步骤 | 操作                  | 设备                                 | 详细信息                              |
|----|---------------------|------------------------------------|-----------------------------------|
| 在  | 不升级 ASA 的情况下升级 ASA  | FirePOWER 模块。                      |                                   |
| 7  | 升级                  | Firepower 管理中心                     | Firepower $6.0 \rightarrow 6.0.1$ |
| 8  | 升级 ASA FirePOWER 模块 | ASA FirePOWER 模块s<br>使用相同的软件包一同升级。 | Firepower $6.0 \rightarrow 6.0.1$ |
| 9  | 升级                  | Firepower 管理中心                     | Firepower $6.0.1 \rightarrow 6.1$ |
| 10 | 升级 ASA FirePOWER 模块 | ASA FirePOWER 模块s<br>使用相同的软件包一同升级。 | Firepower $6.0.1 \rightarrow 6.1$ |
| 11 | 升级                  | Firepower 管理中心                     | Firepower $6.1 \rightarrow 6.2.3$ |
| 12 | 升级 ASA FirePOWER 模块 | ASA FirePOWER 模块s<br>使用相同的软件包一同升级。 | Firepower $6.1 \rightarrow 6.2.3$ |

# Firepower 6.0 版预安装软件包

对于从 5.4.x 版本到 6.x 版本的升级,思科提供可优化该升级的预安装软件包。

在某些情况下,您必须使用以下表中列出的预安装软件包。即使不要求这样做时,我们也强烈建议 在升级路径中包含并使用 6.0 版本预安装软件包。

| 设备                                               | 要升级的最低版本 | 所需的预安装软件包         | 建议的预安装软件包     |
|--------------------------------------------------|----------|-------------------|---------------|
| FireSIGHT Defense<br>Center (Firepower 管理中<br>心) | 5.4.1.1  | 5.4.1.1 至 5.4.1.5 | 5.4.1.6 及更高版本 |
| 7000/8000 系列设备                                   | 5.4.0.2  | 5.4.0.2 至 5.4.0.6 |               |
| NGIPSv                                           | 5.4.0.2  | 5.4.0.2 至 5.4.0.6 | 5.4.1.6 及更高版本 |
|                                                  | 5.4.1.1  | 5.4.1.1 至 5.4.1.5 | 5.4.0.7 及更高版本 |
| ASA FirePOWER 模块                                 | 5.4.1    | 5.4.1             | 5.4.1.6 及更高版本 |
| (5.4.1.x 序列中的型<br>号)                             |          | 5.4.1.1 至 5.4.1.5 |               |
| ASA FirePOWER 模块                                 | 5.4.0.2  | 5.4.0.2 至 5.4.0.6 | 5.4.0.7 及更高版本 |
| (5.4.0.x 序列中的型<br>号)                             |          |                   |               |

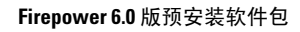

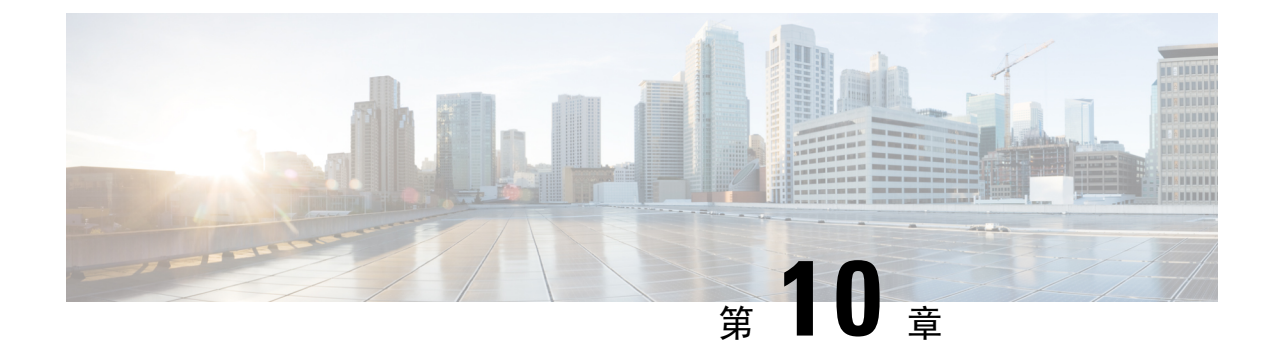

# 升级期间的流量、检查和设备行为

- Firepower 威胁防御升级行为 Firepower 4100/9300 机箱, 第 113 页
- Firepower 威胁防御升级行为,第115页
- Firepower 7000/8000 系列升级行为,第117页
- ASA FirePOWER升级行为,第118页
- NGIPSv升级行为, 第119页

# Firepower 威胁防御升级行为 - Firepower 4100/9300 机箱

本部分介绍在升级 Firepower 4100/9300 机箱时的设备和流量行为。

### 机箱: FX0S 升级

在每个机箱上独立升级 FXOS,即使配置了机箱间集群或高可用性对也是如此。您执行升级的方式 会确定设备在 FXOS 升级期间处理流量的方式。

| 部署                                           | 方法                                           | 流量行为                   |
|----------------------------------------------|----------------------------------------------|------------------------|
| 独立式                                          |                                              | 被丢弃                    |
| 高可用性 最佳实践: 在备用设备上更新FXOS, 切换主用对等设备, 升级新的备用设备。 |                                              | 不受影响                   |
|                                              | 在备用设备完成升级之前,在主用对等<br>设备上升级 FXOS。             | 被丢弃,直到一个对等设备处于在线状<br>态 |
| 机箱间集群(6.2<br>及更高版本)                          | <b>最佳实践:</b> 一次升级一个机箱,以便至<br>少有一个模块始终处于在线状态。 | 不受影响                   |
|                                              | 同时升级机箱,因此在某个时间所有模<br>块都处于关闭状态。               | 被丢弃,直到至少一个模块处于在线状<br>态 |

| 部署                          | 方法                                    | 流量行为                   |
|-----------------------------|---------------------------------------|------------------------|
| 机箱内集群(仅限<br>Firepower 9300) | 已启用故障时自动绕过:绕过:备用或<br>强制绕过。(6.1 及更高版本) | 不检查直接通过                |
|                             | 已禁用故障时自动绕过:绕过:已禁<br>用。(6.1 及更高版本)     | 被丢弃,直到至少一个模块处于在线状<br>态 |
|                             | 没有故障时自动旁路模块。                          | 被丢弃,直到至少一个模块处于在线状<br>态 |

### 独立机箱: Firepower 软件升级

接口配置会确定在升级期间独立设备如何处理流量。

| 接口配置      |                                                       | 流量行为                                                             |
|-----------|-------------------------------------------------------|------------------------------------------------------------------|
| 防火墙接口     | 路由或交换,包括 EtherChannel、冗<br>余、子接口<br>(切换接口也称为桥接组或透明接口) | 被丢弃                                                              |
| 仅限 IPS 接口 | 内联集,已启用故障时自动旁路:绕<br>过:备用或强制绕过。(6.1及更高版<br>本)          | 可以为以下任意一项:<br>• 不检查直接通过(6.2.3 及更高版<br>本)<br>• 被丢弃(6.1 至 6.2.2.x) |
|           | 内联集,已禁用故障时自动旁路:绕<br>过:已禁用。(6.1及更高版本)                  | 被丢弃                                                              |
|           | 内联集,没有故障时自动旁路模块                                       | 被丢弃                                                              |
|           | 内联集,分流模式                                              | 立即传出数据包,不检查副本                                                    |
|           | 被动, ERSPAN 被动                                         | 不中断,不检查                                                          |

#### 高可用性对: Firepower 软件升级

在高可用性对中的设备上升级 Firepower 软件时,流量或检查中不应出现中断。为确保操作的连续性,应一次升级一个设备。升级过程中,设备在维护模式下运行。

首先升级备用设备。设备切换角色,然后升级新的备用设备。升级完成后,设备的角色保持切换状态。如果不想改变主用/备用角色,请先手动切换角色,然后再进行升级。这样,升级过程会将它们切换回来。

### 集群: Firepower 软件升级

在 Firepower 威胁防御集群中的设备上升级 Firepower 软件时,流量或检查中不应出现中断。为确保 操作的连续性,应一次升级一个设备。升级过程中,设备在维护模式下运行。

首先升级一个或多个从属安全模块,然后升级主模块。升级时,安全模块在维护模式下运行。

在主安全模块升级期间,尽管流量检查和处理通常会继续,但系统会停止记录事件。升级完成后, 在日志记录关闭期间处理的流量事件显示有不同步的时间戳。但是,如果日志记录关闭较长时间, 则系统可能会删除最早事件,然后再记录事件。

### 部署过程中的流量行为

升级过程中,您需要多次部署配置。如果在升级后立即进行首次部署,Snort进程通常会重启。该进程在其他部署期间不重启,除非您在部署之前修改特定策略或设备配置。有关详细信息,请参阅 Firepower管理中心配置指南中的在部署或激活时重启 Snort 进程的配置。

在部署时,资源需求可能会导致少量数据包未经检查而被丢弃。此外,重启Snort进程会中断Firepower 威胁防御独立设备、高可用性对和集群上的流量检查。在中断期间,您的接口配置会确定是丢弃流 量还是在不检查的情况下允许流量通过。

| 接口配置      |                                                       | 流量行为                                                                     |
|-----------|-------------------------------------------------------|--------------------------------------------------------------------------|
| 防火墙接口     | 路由或交换,包括 EtherChannel、冗<br>余、子接口<br>(切换接口也称为桥接组或透明接口) | 被丢弃                                                                      |
| 仅限 IPS 接口 | 内联集,已启用或禁用 <b>故障保护</b><br>(6.0.1-6.1.0.x)             | 不检查直接通过<br>如果已禁用 <b>故障保护</b> ,并且 Snort 处于<br>繁忙而非关闭状态,则系统可能会丢弃<br>一些数据包。 |
|           | 内联集, Snort 故障时自动打开:关闭:已禁用(6.2及更高版本)                   | 被丢弃                                                                      |
|           | 内联集, <b>Snort 故障时自动打开:关</b><br>闭:已启用(6.2 及更高版本)       | 不检查直接通过                                                                  |
|           | 内联集,分流模式                                              | 立即传出数据包,不检查副本                                                            |
|           | 被动,ERSPAN 被动                                          | 不中断,不检查                                                                  |

# Firepower 威胁防御升级行为

本部分介绍在升级 Firepower 2100 系列、ASA 5500-X 系列、ISA 3000 和 Firepower 威胁防御虚拟设备时的设备和流量行为。

#### 独立设备: Firepower 软件升级

接口配置会确定在升级期间独立设备如何处理流量。

| 接口配置      |                                 | 流量行为          |
|-----------|---------------------------------|---------------|
| 防火墙接口     | 路由或交换,包括<br>EtherChannel、冗余、子接口 | 被丢弃           |
|           | (切换接口也称为桥接组或透明<br>接口)           |               |
| 仅限 IPS 接口 | 内联集                             | 被丢弃           |
|           | 内联集,分流模式                        | 立即传出数据包,不检查副本 |
|           | 被动,ERSPAN 被动                    | 不中断,不检查       |

#### 高可用性对: Firepower 软件升级

在高可用性对中的设备上升级 Firepower 软件时,流量或检查中不应出现中断。为确保操作的连续性,应一次升级一个设备。升级过程中,设备在维护模式下运行。

首先升级备用设备。设备切换角色,然后升级新的备用设备。升级完成后,设备的角色保持切换状态。如果不想改变主用/备用角色,请先手动切换角色,然后再进行升级。这样,升级过程会将它们切换回来。

### 部署过程中的流量行为

升级过程中,您需要多次部署配置。如果在升级后立即进行首次部署,Snort进程通常会重启。该进程在其他部署期间不重启,除非您在部署之前修改特定策略或设备配置。有关详细信息,请参阅 Firepower管理中心配置指南中的在部署或激活时重启 Snort 进程的配置。

在部署时,资源需求可能会导致少量数据包未经检查而被丢弃。此外,重启Snort进程会中断Firepower 威胁防御独立设备和高可用性对上的流量检查。在中断期间,您的接口配置会确定是丢弃流量还是 在不检查的情况下允许流量通过。

| 接口配置  |                                                          | 流量行为 |
|-------|----------------------------------------------------------|------|
| 防火墙接口 | 路由或交换,包括<br>EtherChannel、冗余、子接口<br>(切换接口也称为桥接组或透明<br>接口) | 被丢弃  |

| 接口配置      |                                               | 流量行为                                                                   |
|-----------|-----------------------------------------------|------------------------------------------------------------------------|
| 仅限 IPS 接口 | 内联集,已启用或禁用 <b>故障保护</b><br>(6.0.1-6.1.0.x)     | 不检查直接通过<br>如果已禁用 <b>故障保护</b> ,并且Snort<br>处于繁忙而非关闭状态,则系统<br>可能会丢弃一些数据包。 |
|           | 内联集, Snort 故障时自动打<br>开:关闭:已禁用(6.2及更高<br>版本)   | 被丢弃                                                                    |
|           | 内联集, Snort 故障时自动打<br>开:关闭: 己启用(6.2 及更高<br>版本) | 不检查直接通过                                                                |
|           | 内联集,分流模式                                      | 立即传出数据包,不检查副本                                                          |
|           | 被动,ERSPAN 被动                                  | 不中断,不检查                                                                |

# Firepower 7000/8000 系列升级行为

以下各部分介绍升级 Firepower 7000 和 8000 系列设备时的设备和流量行为。

### 独立设备: Firepower 软件升级

接口配置决定了独立设备在升级期间对流量的处理方式。

| 接口配置                                     | 流量行为                                                                               |
|------------------------------------------|------------------------------------------------------------------------------------|
| 内联,已启用硬件绕过(绕过模                           | 不检查直接通过,但是流量会在以下两个时间点短暂中断:                                                         |
| 式:绕过)                                    | <ul> <li>升级过程开始时,链路关闭并重新开启(振荡),网卡切换<br/>到硬件绕过模式。</li> </ul>                        |
|                                          | <ul> <li>升级完成后,链路再次出现振荡,网卡退出硬件绕过模式。</li> <li>终端重新连接并与设备接口重新建立链路后,检查会恢复。</li> </ul> |
| 内联,没有硬件绕过模块,或已<br>禁用硬件绕过模式(绕过模式:<br>非绕过) | 被丢弃                                                                                |
| 内联,分流模式                                  | 立即传出数据包,不检查副本                                                                      |
| 被动                                       | 不中断,不检查                                                                            |
| 路由,交换                                    | 被丢弃                                                                                |

#### 高可用性对: Firepower 软件升级

升级高可用性对中的设备(或设备堆叠)时,您应该不会感受到流量中断或检查中断。为确保操作的连续性,应一次升级一个设备。升级过程中,设备在维护模式下运行。

先升级哪个对等设备取决于您的部署:

- 路由或交换-优先升级备用设备。设备切换角色,然后升级新的备用设备。升级完成后,设备的角色保持切换状态。如果不想改变主用/备用角色,请先手动切换角色,然后再进行升级。这样,升级过程会将它们切换回来。
- •纯访问控制-优先升级主用设备。升级完成后,主用设备和备用设备保持其原有角色。

#### 8000 系列堆栈: Firepower 软件升级

在8000系列堆栈中,设备同时进行升级。在主设备完成其升级并且堆栈恢复操作之前,流量都会受到影响,就像堆栈是一个独立设备一样。在所有设备完成升级之前,堆栈会在一个受限的混合版本状态下运行。

#### 部署过程中的流量行为

升级过程中,您需要多次部署配置。如果在升级后立即进行首次部署,Snort进程通常会重启。该进程在其他部署期间不重启,除非您在部署之前修改特定策略或设备配置。有关详细信息,请参阅 Firepower管理中心配置指南中的在部署或激活时重启 Snort 进程的配置。

在部署时,资源需求可能会导致少量数据包未经检查而被丢弃。此外,重启Snort进程会中断Firepower 独立设备、高可用性对和8000系列堆栈上的流量检查。在中断期间,您的接口配置会确定是丢弃流量还是在不检查的情况下允许流量通过。

| 接口配置 |                     | 重启流量行为                                              |
|------|---------------------|-----------------------------------------------------|
| 内联,  | <b>故障保护</b> 已启用或已禁用 | 不检查直接通过                                             |
|      |                     | 如果已禁用 <b>故障保护</b> ,并且Snort处于繁忙而非关闭状态,则系统可能会丢弃一些数据包。 |
| 内联,  | 分流模式                | 立即传出数据包,副本绕过 Snort                                  |
| 被动   |                     | 不中断,不检查                                             |
| 路由,  | 交换                  | 被丢弃                                                 |

# ASA FirePOWER升级行为

在 Firepower 软件升级期间(包括在您部署会导致 Snort 进程重启的某些配置时),模块处理流量的 方式由用于将流量重定向到 ASA FirePOWER 模块的 ASA 服务策略决定。

| 流量重定向策略                 | 流量行为    |
|-------------------------|---------|
| 故障时自动打开 (sfr fail-open) | 不检查直接通过 |

| 流量重定向策略                                         | 流量行为          |
|-------------------------------------------------|---------------|
| 故障时自动关闭 (sfr fail-close)                        | 被丢弃           |
| 仅监控 (sfr {fail-close} {fail-open} monitor-only) | 立即传出数据包,不检查副本 |

#### 部署过程中的流量行为

Snort 进程重启时的流量行为与升级 ASA FirePOWER 模块时相同。升级过程中,您需要多次部署配置。如果在升级后立即进行首次部署,Snort进程通常会重启。该进程在其他部署期间不重启,除非您在部署之前修改特定策略或设备配置。

在部署时,资源需求可能会导致少量数据包未经检查而被丢弃。此外,重启Snort进程会中断流量检查。在中断期间,您的服务策略会确定是丢弃流量还是在不检查的情况下允许流量通过。

# NGIPSv升级行为

您的接口配置决定了 NGIPSv在 Firepower 软件升级期间处理流量的方式。

| 接口配置    | 流量行为          |
|---------|---------------|
| 内联      | 被丢弃           |
| 内联,分流模式 | 立即传出数据包,不检查副本 |
| 被动      | 不中断,不检查       |

### 部署过程中的流量行为

升级过程中,您需要多次部署配置。如果在升级后立即进行首次部署,Snort进程通常会重启。该进程在其他部署期间不重启,除非您在部署之前修改特定策略或设备配置。有关详细信息,请参阅 Firepower管理中心配置指南中的在部署或激活时重启 Snort 进程的配置。

在部署时,资源需求可能会导致少量数据包未经检查而被丢弃。此外,重启Snort进程会中断流量检查。在中断期间,您的接口配置会确定是丢弃流量还是在不检查的情况下允许流量通过。

| 接口配置                    | 重启流量行为                                                    |
|-------------------------|-----------------------------------------------------------|
| 内联, <b>故障保护</b> 已启用或已禁用 | 不检查直接通过                                                   |
|                         | 如果已禁用 <b>故障保护</b> ,并且 Snort 处于繁忙而非<br>关闭状态,则系统可能会丢弃一些数据包。 |
| 内联,分流模式                 | 立即传出数据包,副本绕过 Snort                                        |
| 被动                      | 不中断,不检查                                                   |

NGIPSv升级行为

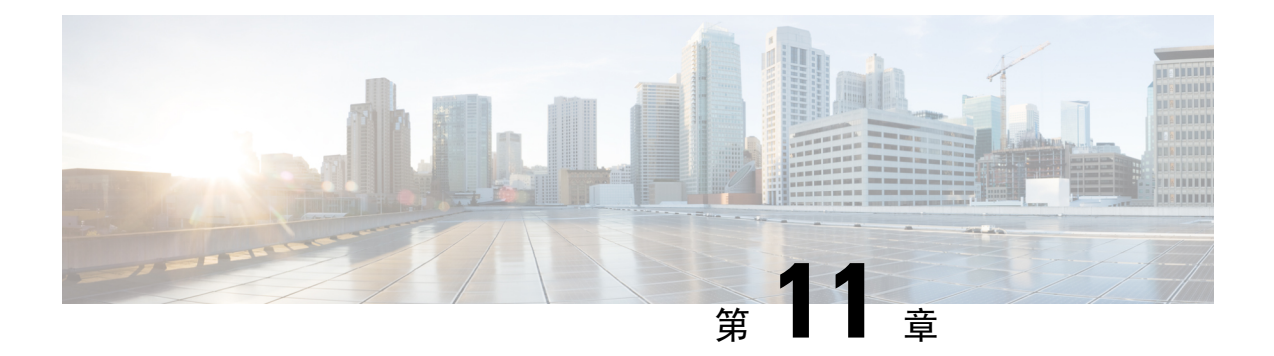

# Firepower 软件升级的版本特定准则

以下主题提供Firepower软件升级的重要且版本特定的信息。例如,您可能需要在任何升级之前或之后进行配置更改,或将许可重新应用到某些设备。

- •影响多个版本的准则,第121页
- 6.2.3 版准则,第 121 页
- 6.2.2 版准则, 第 122 页
- 6.2.0 版准则, 第 122 页
- 6.1.0 版准则,第 124 页
- 6.0.0 版准则, 第 125 页

# 影响多个版本的准则

Firepower 威胁防御集群 (6.1.x): 在升级之前删除站点 ID

有效时间:从 Firepower 6.1.x 升级到 Firepower 6.2.3 及更高版本

## 6.2.3 版准则

在升级期间及升级之后与思科共享数据

版本 6.2.3 中的新功能包括与思科共享数据。

思科网络参与和思科成功网络会将使用情况信息和统计信息发送到思科,这些信息对于为您提供技术支持至关重要。在升级过程中,您可以接受或拒绝参与这些计划。您还可以随时选择加入或退出。 Web分析跟踪会将非个人可识别使用情况数据发送到思科,包括但不限于查看的页面、在页面上停留的时间、浏览器版本、产品版本、用户位置以及您的Firepower管理中心的管理IP地址或主机名。

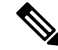

注释 在升级过程中,您不能选择退出 Web 分析。您可以在升级后禁用 Web 分析,或不安装升级。

#### 在升级后编辑/重新保存访问控制策略

如果您配置仅在入侵策略变量集中使用的网络或端口对象,则在升级后部署关联的访问控制策略会失败。如果发生这种情况,请编辑访问控制策略,进行更改(例如编辑说明)、保存并重新部署。

#### 报告中对结果限制的更改

版本 6.2.3 限制您可以在报告部分中使用或包括的结果数,如下所示。对于表格和详细信息视图,您可以在 PDF 报告中包括比 HTML/CSV 报告少的记录。

| 报告部分类型 | 最大记录数:HTML/CSV 报告部分 | 最大记录数:PDF 报告部分 |
|--------|---------------------|----------------|
| 条形图    | 100(顶部或底部)          | 100(顶部或底部)     |
| 饼图     |                     |                |
| 表格视图   | 400,000             | 100,000        |
| 详细信息视图 | 1,000               | 500            |

如果在升级 Firepower 管理中心之前,报告模板中的某个部分指定了大于 HTML/CSV 最大值的结果数,则升级过程会将该设置降至新的最大值。

对于生成PDF报告的报告模板,如果在任何模板部分中超过PDF限制,升级过程会将输出格式更改为HTML。要继续生成PDF,请将结果限制降低到PDF最大值。如果您在升级后执行此操作,则将输出格式设置回PDF。

# 6.2.2 版准则

#### 在 8000 系列设备上禁用通用标准 (CC) 模式或 UCAPL 模式

思科建议不要在运行 6.2.2 版本的 8000 系列设备上启用通用标准 (CC) 或 UCAPL 模式。如果您在传感器上启用 CC 模式或 UCAPL 模式,则 8000 系列设备的文件系统完整性检查 (FSIC) 可能会失败,并且设备可能会变得不响应。如果在启用 CC 或 UCAPL 模式后设备变得不响应,则必须为设备设置基准以使设备正常工作。如果您需要启用 CC 模式或 UCAPL,请将 8000 系列设备更新为 6.2.2.1 版本,然后启用 CC 模式或 UCAPL 模式。

## 6.2.0 版准则

#### 对关联策略的更新前修改

如果您要更新配置了关联策略的Firepower管理中心,请执行下面列出的规则修改。如果您重新映像 Firepower管理中心而不对其更新,或者如果您没有配置关联策略,则不需要执行下面列出的规则修 改。

版本 6.2.0 不再支持嵌套的关联规则。在以前的版本中,如果多个规则的基础事件类型相同,可以使 用一个关联规则作为另一个关联规则的触发器。例如,如果您创建规则 A 和规则 B,这两个规则都 会触发入侵事件,则可以使用条件"规则A为真"作为规则B的限制。在此配置中,规则A被视为 "嵌套"在规则B内。

更新过程通过将被嵌套关联规则(规则A)中的设置复制到嵌套关联规则(规则B)并删除被嵌套规则,将某些被嵌套关联规则展平。更新过程会将被嵌套规则中的主机配置文件/用户限定条件和暂停/非活动时段复制到嵌套规则。

对于除非活动时段外的所有这些设置,仅当嵌套规则中缺少相应设置时,系统才可将被嵌套规则中 的设置复制到嵌套规则。系统将被嵌套规则中的非活动时段复制到嵌套规则时,它将保留嵌套规则 中的非活动时段,以便生成的规则使用最初参与嵌套配置的两个规则中的设置。

如果被嵌套规则和嵌套规则具有特定类型的冲突,则更新无法展平被嵌套规则。在这些情况下,更新会失败。

为避免这种失败,请在运行更新之前按如下所示修改关联规则:

- 删除被嵌套规则或嵌套规则中的主机配置文件限定条件、用户限定条件和暂停时段设置,以便 被嵌套配置中只有一个规则指定这些设置。
- 删除任何被嵌套规则中的连接跟踪器。
- •从不必为真的被嵌套规则中的主机配置文件限定文件、用户限定文件、暂停时段和非活动时段; 也就是说,从被嵌套规则中删除使用 OR 运算符链接到嵌套规则中的其他规则条件的元素。

有关关联规则的信息,请参阅 Firepower 管理中心配置指南, 6.2.0 版本。

#### 更新期间对故障保护配置的自动修改

在 6.2.0 版本中, Snort 故障时自动打开的配置将取代由 Firepower 管理中心管理的 Firepower 威胁防 御物理和虚拟设备上的故障保护选项。此新功能提供与故障保护选项相同的功能,但它还使您可以 选择在 Snort 进程关闭时是否丢弃流量。

将 Firepower 管理中心更新为 6.2.0 版本时,故障保护在以下受管设备上仍受支持:

- •运行 6.1.x 版本的 Firepower 威胁防御设备
- •运行 6.2.0 版本的 7000 系列、8000 系列和 NGIPSv 设备

当您将 Firepower 威胁防御设备更新为 6.2.0 版本时,更新过程会确定是否启用故障保护,如果启用,则将故障保护选项迁移至匹配的 Snort 故障时自动打开配置。我们强烈建议您先考虑是启用还是禁用故障保护,然后再更新 Firepower 威胁防御设备。

#### 表 9:将故障保护迁移至 Snort 故障时自动打开

| 如果 6.1 版本的故障保护为                               | Snort 故障时自动打开设置为             |                                      |  |
|-----------------------------------------------|------------------------------|--------------------------------------|--|
|                                               | 忙碌                           | 关闭                                   |  |
| 已禁用(默认行为)                                     | 禁用                           | 启用                                   |  |
| 新的和现有的连接在 Snort 进程繁忙时丢弃,在 Snort 进程关闭时不检查直接通过。 | 新的和现有的连接在 Snort<br>进程繁忙时会丢弃。 | 新的和现有的连接在 Snort<br>进程关闭时不检查直接通<br>过。 |  |

| 如果 6.1 版本的故障保护为                  | Snort 故障时自动打开设置为                     |                                      |  |
|----------------------------------|--------------------------------------|--------------------------------------|--|
|                                  | 忙碌                                   | 关闭                                   |  |
| 启用                               | 启用                                   | 启用                                   |  |
| 新的和现有的连接在 Snort 进程繁忙或关闭时不检查直接通过。 | 新的和现有的连接在 Snort<br>进程繁忙时不检查直接通<br>过。 | 新的和现有的连接在 Snort<br>进程关闭时不检查直接通<br>过。 |  |

有关详细信息,请参阅 6.2.0 版本的 Firepower 管理中心配置指南中 Firepower 系统上的内联集一章 的故障保护部分。

### 6.1.0 版准则

#### 在将 ASA FirePOWER 模块升级到 6.1 及更高版本之前禁用 ASA REST API

在将 ASA FirePOWER 模块升级到 6.1 及更高版本之前,请使用 ASA CLI 禁用 ASA REST API:

#### no rest-api agent

如果不禁用 REST API,升级将会失败。您可以在升级后重新启用它:

#### rest-api agent

请注意,如果您还在运行 6.0 及更高版本的 ASA FirePOWER 模块,则 ASA 5506-X 系列设备不支持 ASA REST API。

#### STIG 模式更改为 UCAPL 模式

在 6.1 版本中,称为安全技术实施指南 (STIG) 模式的安全认证合规性模式已重命名为统一功能获批 产品列表 (UCAPL) 模式。

在 6.1 版本升级后,处于 STIG 模式下的 Firepower 设备将处于 UCAPL 模式。与 UCAPL 模式相关联 所有系统功能限制和更改都将生效。

有关详细信息,包括有关加强系统 UCAPL 合规性的信息,请参阅 Firepower 管理中心配置指南的安全认证合规性一章,以及由认证实体为此产品提供的准则。

### 在升级后恢复经典许可证

将 Firepower 管理中心升级到 6.1 版本可能会删除或禁用受管 NGIPSv、ASA FirePOWER、7000 系列 和 8000 系列设备的经典许可证。

在开始更新之前,请联系思科TAC以获取可以运行用来避免出现此问题的脚本。如果不运行升级前脚本,则在更新后:

- 检查并重新安装已删除的许可证 选择系统 > 许可证 > 经典许可证。
- 编辑受影响的设备并重新启用许可证 选择设备 > 设备管理。

# 6.0.0 版准则

### 术语和品牌

版本 6.0 包含重大术语和品牌更改,包括:

- FireSIGHT 系统 → Firepower
- FireSIGHT 防御中心 → Firepower 管理中心
- 系列 3 设备 → 7000 系列设备或 8000 系列设备
- 虚拟受管设备 → NGIPSv

有关详细信息,请参阅思科 Firepower 术语指南。

### 6.0 版预安装软件包

对于从 5.4.x 版本到 6.x 版本的升级,思科提供可优化该升级的预安装软件包。

在某些情况下,您必须使用以下表中列出的预安装软件包。即使不要求这样做时,我们也强烈建议 在升级路径中包含并使用 6.0 版本预安装软件包。

| 设备                                               | 要升级的最低版本 | 所需的预安装软件包         | 建议的预安装软件包     |
|--------------------------------------------------|----------|-------------------|---------------|
| FireSIGHT Defense<br>Center (Firepower 管理中<br>心) | 5.4.1.1  | 5.4.1.1 至 5.4.1.5 | 5.4.1.6 及更高版本 |
| 7000/8000 系列设备                                   | 5.4.0.2  | 5.4.0.2 至 5.4.0.6 |               |
| NGIPSv                                           | 5.4.0.2  | 5.4.0.2 至 5.4.0.6 | 5.4.1.6 及更高版本 |
|                                                  | 5.4.1.1  | 5.4.1.1 至 5.4.1.5 | 5.4.0.7 及更高版本 |
| ASA FirePOWER 模块                                 | 5.4.1    | 5.4.1             | 5.4.1.6 及更高版本 |
| (5.4.1.x 序列中的型<br>号)                             |          | 5.4.1.1 至 5.4.1.5 |               |
| ASA FirePOWER 模块                                 | 5.4.0.2  | 5.4.0.2 至 5.4.0.6 | 5.4.0.7 及更高版本 |
| (5.4.0.x 序列中的型<br>号)                             |          |                   |               |

#### 升级 DC750、DC1500、DC3500 和虚拟防御中心的内存

以下 FireSIGHT 防御中心型号可能需要额外内存来运行 6.0 版本:

- DC750
- DC1500

- DC3500
- 虚拟防御中心

由于思科产品要求增加内存,因此思科为有权在合格的 DC750 或 DC1500 上运行 6.0 版本的客户免费提供内存升级套件:

- 订购套件 请参阅现场通告: FN 64077 思科 FireSIGHT 和 Sourcefire 防御中心管理设备 FirePOWER 软件 6.0 版及更高版本所需的内存升级
- •升级内存 请参阅 Firepower 管理中心安装指南中的 Firepower 管理中心内存升级说明。

#### 拆分防御中心高可用性对

6.0.x 版本不支持 Firepower 管理中心高可用性对。

您不能将防御中心的 5.4.x 版本高可用性对升级到 Firepower 管理中心的 6.0 版本高可用性对。您必须拆分高可用性对,并单独升级每个防御中心。您可以通过 6.1 版本重新建立高可用性对。

#### 禁用"重试 URL 缓存未命中查找"选项

在管理运行 5.4.0.6 版本、5.4.1.5 版本或更早版本的设备时,将 Firepower 管理中心升级到 6.0 版本可能会导致流量中断和系统问题。

在升级防御中心之前,请禁用**重试URL缓存未命中查找**选项,该选项在部署到设备的访问控制策略中的"高级"选项卡上进行设置。然后,重新进行部署。在将受管设备升级到 5.4.0.7 及更高版本或 5.4.1.6 及更高版本(或 6.0 版本)后,可以重新启用该选项。

#### 更新防御中心 HTTPS 证书

如果将使用以下 HTTPS 证书之一的 5.4.x 版本防御中心升级到 6.0 版本 Firepower 管理中心,您将无法登录,且必须联系思科 TAC:

• 使用 RSASSA-PSS 签名算法生成的证书。

在升级之前,请将通过 sha1 WithRSAEncryption 或 sha256 WithRSAEncryption 算法生成的证书替 换为防御中心默认证书。重新启动。

•使用大于 2048 位的公共服务器密钥生成的证书。

在升级之前,请替换为通过服务器证书请求 (CSR) 生成的证书。重新启动。

此外,请勿在升级后上传任一上述类型的证书。有关在5.4.x版本的设备上生成证书的信息,请参阅 5.4.1版本 *FireSIGHT* 系统用户指南中的使用自定义 HTTPS 证书。

#### 不支持 AMP 私有云

版本 6.0 不支持使用 AMP 私有云进行 AMP for Firepower 签名查找。在版本 6.0 中,系统会自动向 AMP 公共云提交 SHA--256 签名。如果您有 AMP 私有云且正在从终端接收事件,则无需对配置进 行任何其他更改,版本 6.0 防御中心即可继续接收这些事件。

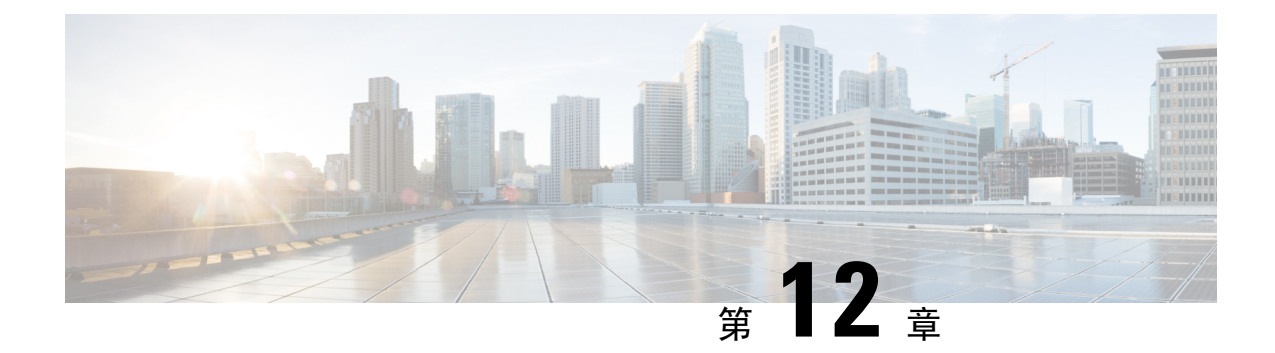

# Firepower 软件升级的时间和磁盘空间

要升级 Firepower 设备,必须具有足够的可用磁盘空间,否则升级会失败。当使用 Firepower 管理中心升级受管设备时,Firepower 管理中心需要其 /Volume 分区中具有额外磁盘空间。

此外,您还必须具有足够的时间来执行升级。请注意,升级所需的时间可能超出估计的时间,具体 取决于您的部署。例如,内存较低的设备和负载过多的设备可能需要更长的升级时间。这些估计时 间还不包括完成就绪性检查所需的时间。

- 6.2.3 版本时间和磁盘空间, 第 127 页
- 6.2.2 版本时间和磁盘空间, 第 128 页
- 6.2.0 版本时间和磁盘空间, 第130页
- •6.1.0版本时间和磁盘空间,第134页
- 6.0.1 版本时间和磁盘空间,第139页
- •6.0版本时间和磁盘空间,第142页

# 6.2.3 版本时间和磁盘空间

| 设备              | /上的空间             | /Volume 上的空间                 | 管理器上的空间 | Time              |
|-----------------|-------------------|------------------------------|---------|-------------------|
| Firepower 管理中心  | 从 6.1.0 升级: 17 MB | 从 6.1.0 升级: 7415 MB          | —       | 从 6.1.0 升级: 38 分钟 |
|                 | 从 6.2.0 升级: 24 MB | 从 6.2.0 升级: 8863 MB          |         | 从 6.2.0 升级: 43 分钟 |
|                 | 从 6.2.1 升级: 23 MB | 从 6.2.1 升级: 8263 MB          |         | 从 6.2.1 升级: 37 分钟 |
|                 | 从 6.2.2 升级: 24 MB | 从 6.2.2 升级:11860<br>MB       |         | 从 6.2.2 升级: 37 分钟 |
| Firepower管理中心虚拟 | 从 6.1.0 升级: 23 MB | 从 6.1.0 升级: 7993 MB          |         | 因硬件而异             |
|                 | 从 6.2.0 升级: 28 MB | 从 6.2.0 升级: 9320 MB          |         |                   |
|                 | 从 6.2.1 升级: 24 MB | 从 6.2.1 升级: 11571            |         |                   |
|                 | 从 6.2.2 升级: 24 MB | MB<br>从 6.2.2 升级:11487<br>MB |         |                   |

| 设备                | /上的空间               |         | /Volume 上的 3      | 这间      | 管理器上的空    | 间       | Time        |       |
|-------------------|---------------------|---------|-------------------|---------|-----------|---------|-------------|-------|
| Firepower 2100 系列 | 从 6.2.1 升级: 7       | 7356 MB | 从6.2.1升级:         | 7356 MB | 1000 MB   |         | 从 6.2.1 升级: | 15 分钟 |
|                   | 从 6.2.2 升级: 1<br>MB | 11356   | 从 6.2.2 升级:<br>MB | 11356   |           |         | 从 6.2.2 升级: | 15 分钟 |
| Firepower 4100 系列 | 从6.1.0升级: 5         | 5593 MB | 从6.1.0升级:         | 5593 MB | 795 MB    |         | 从 6.1.0 升级: | 10分钟  |
| Firepower 9300    | 从6.2.0升级:5          | 5122 MB | 从6.2.0升级:         | 5122 MB |           |         | 从 6.2.0 升级: | 12分钟  |
|                   | 从 6.2.2 升级: 7-      | 7498 MB | 从6.2.2升级:         | 7498 MB |           |         | 从 6.2.2 升级: | 15分钟  |
| 具备 Firepower 威胁防  | 从 6.1.0 升级: 0       | 0.88 MB | 从6.1.0升级:         | 4322 MB | 1000 MB   |         | 从 6.1.0 升级: | 54 分钟 |
| 御的 ASA 5500-X 系列  | 从 6.2.0 升级: 0       | 0.092   | 从6.2.0升级:         | 6421 MB |           |         | 从 6.2.0 升级: | 53分钟  |
|                   | MB                  |         | 从6.2.2升级:         | 6450 MB |           |         | 从 6.2.2 升级: | 28分钟  |
|                   | 从 6.2.2 廾级: 0       | 0.88 MB |                   |         |           |         |             |       |
| Firepower威胁防御虚拟   | 从 6.1.0 升级: (       | 0.076   | 从6.1.0升级:         | 4225 MB | 1000 MB   |         | 因硬件而异       |       |
|                   | MB                  |         | 从6.2.0升级:         | 5179 MB |           |         |             |       |
|                   | 从 6.2.0 升级: 0<br>MB | 0.092   | 从 6.2.2 升级:       | 6450 MB |           |         |             |       |
|                   | 从 6.2.2 升级: 0<br>MB | 0.092   |                   |         |           |         |             |       |
| Firepower 7000 系列 | 从 6.1.0 升级: 1       | 18 MB   | 从6.1.0升级:         | 5145 MB | 840 MB    |         | 从 6.1.0 升级: | 29分钟  |
| Firepower 8000 系列 | 从 6.2.0 升级: 1       | 18 MB   | 从6.2.0升级:         | 5732 MB |           |         | 从 6.2.0 升级: | 31 分钟 |
|                   | 从 6.2.2 升级: 1       | 18 MB   | 从 6.2.2 升级:       | 6752 MB |           |         | 从 6.2.2 升级: | 31 分钟 |
| ASA FirePOWER 模块  | 从 6.1.0 升级: 1       | 16 MB   | 从6.1.0升级:         | 7286 MB | 从6.1.0升级: | 1200 MB | 从 6.1.0 升级: | 94分钟  |
|                   | 从 6.2.0 升级: 1       | 16 MB   | 从6.2.0升级:         | 7286 MB | 从6.2.0升级: | 1200 MB | 从6.2.0升级:   | 104分钟 |
|                   | 从 6.2.2 升级: 1       | 16 MB   | 从 6.2.2 升级:<br>MB | 10748   |           |         | 从 6.2.2 升级: | 96分钟  |
| NGIPSv            | 从 6.1.0 升级: 1       | 18 MB   | 从6.1.0升级:         | 4115 MB | 741 MB    |         | 因硬件而异       |       |
|                   | 从 6.2.0 升级: 1       | 19 MB   | 从6.2.0升级:         | 5505 MB |           |         |             |       |
|                   | 从 6.2.2 升级: 1       | 19 MB   | 从 6.2.2 升级:       | 5871 MB |           |         |             |       |

# 6.2.2 版本时间和磁盘空间

| 设备             | /上的空间             | /Volume 上的空间        | 管理器上的空间 | Time              |
|----------------|-------------------|---------------------|---------|-------------------|
| Firepower 管理中心 | 从 6.2.0 升级: 22 MB | 从 6.2.0 升级: 6467 MB | _       | 从 6.2.0 升级: 52 分钟 |
|                | 从 6.2.1 升级: 21 分钟 | 从 6.2.1 升级: 6916 MB |         | 从 6.2.1 升级: 61 分钟 |

I

| 设备                | /上的空间             | /Volume 上的空间        | 管理器上的空间 | Time   |
|-------------------|-------------------|---------------------|---------|--------|
| Firepower 管理中心虚拟  | 从 6.2.0 升级: 24 MB | 从 6.2.0 升级: 6987 MB | —       | 因硬件而异  |
|                   | 从 6.2.1 升级: 24 MB | 从 6.2.1 升级: 5975 MB |         |        |
| Firepower 2100 系列 | 5613 MB           | 5613 MB             | 925 MB  | 57 分钟  |
| Firepower 4100 系列 | 4635 MB           | 4635 MB             | 743 MB  | 14 分钟  |
| Firepower 9300    |                   |                     |         |        |
| Firepower威胁防御虚拟   | 0.92 MB           | 3586 MB             | 987 MB  | 因硬件而异  |
| 具备 Firepower 威胁防  | 0.16 MB           | 3683 MB             | 987 MB  | 80 分钟  |
| 御的 ASA 5500-X 系列  |                   |                     |         |        |
| Firepower 7000 系列 | 18 MB             | 6745 MB             | 1300 MB | 27 分钟  |
| Firepower 8000 系列 |                   |                     |         |        |
| ASA FirePOWER 模块  | 16 MB             | 7021 MB             | 1200 MB | 131 分钟 |
| NGIPSv            | 18 MB             | 7261 MB             | 1300 MB | 因硬件而异  |

# 6.2.2.2 版本时间和磁盘空间

| 设备                | /上的空间   | /Volume 上的空间 | 管理器上的空间 | Time                    |
|-------------------|---------|--------------|---------|-------------------------|
| Firepower 管理中心    | 18 MB   | 1656 MB      | —       | 从 6.2.2 升级: 34 分钟       |
|                   |         |              |         | 从 6.2.2.1 升级: 27 分<br>钟 |
| Firepower管理中心虚拟   | 19 MB   | 2356 MB      |         | 因硬件而异                   |
| Firepower 2100 系列 | 2377 MB | 2377 MB      | 497 MB  | 从 6.2.2 升级: 41 分钟       |
|                   |         |              |         | 从 6.2.2.1 升级: 20 分<br>钟 |
| Firepower 4100 系列 | 561 MB  | 561 MB       | 41 MB   | 从 6.2.2 升级: 21 分钟       |
| Firepower 9300    |         |              |         | 从 6.2.2.1 升级: 13 分<br>钟 |
| 具备 Firepower 威胁防  | 122 MB  | 984 MB       | 136 MB  | 从6.2.2升级: 110分钟         |
| 御的 ASA 5500-X 系列  |         |              |         | 从 6.2.2.1 升级: 70 分<br>钟 |
| Firepower威胁防御虚拟   | 122 MB  | 984 MB       | 136 MB  | 因硬件而异                   |

| 设备                | /上的空间 | /Volume 上的空间 | 管理器上的空间 | Time                    |
|-------------------|-------|--------------|---------|-------------------------|
| Firepower 7000 系列 | 16 MB | 1706 MB      | 310 MB  | 从 6.2.2 升级: 56 分钟       |
| Firepower 8000 系列 |       |              |         | 从 6.2.2.1 升级: 40 分<br>钟 |
| ASA FirePOWER 模块  | 15 MB | 1602 MB      | 190 MB  | 从 6.2.2 升级: 113 分钟      |
|                   |       |              |         | 从 6.2.2.1 升级: 80 分<br>钟 |
| NGIPSv            | 17 MB | 170 MB       | 16 MB   | 因硬件而异                   |

## 6.2.2.1 版本时间和磁盘空间

| 设备                | / 上的空间  | /Volume 上的空间 | 管理器上的空间 | 从 <b>6.2.2</b> 升级的时间 |
|-------------------|---------|--------------|---------|----------------------|
| Firepower 管理中心    | 18 MB   | 480 MB       | —       | 52 分钟                |
| Firepower管理中心虚拟   | 30 MB   | 775 MB       |         | 因硬件而异                |
| Firepower 2100 系列 | 1003 MB | 1003 MB      | 47 MB   | 28 分钟                |
| Firepower 4100 系列 | 299 MB  | 299 MB       | 47 MB   | 35 分钟                |
| Firepower 9300    |         |              |         |                      |
| 具备 Firepower 威胁防  | 121 MB  | 674 MB       | 69 MB   | 72 分钟                |
| 御的 ASA 5500-X 系列  |         |              |         |                      |
| Firepower 威胁防御虚拟  | 121 MB  | 674 MB       | 69 MB   | 因硬件而异                |
| Firepower 7000 系列 | 14 MB   | 664 MB       | 61 MB   | 33 分钟                |
| Firepower 8000 系列 |         |              |         |                      |
| ASA FirePOWER 模块  | 15 MB   | 758 MB       | 83 MB   | 90 分钟                |
| NGIPSv            | 17 MB   | 106 MB       | 10 MB   | 因硬件而异                |

# 6.2.0版本时间和磁盘空间

| 设备              | /上的空间 | /Volume 上的空间 | 管理器上的空间 | Time  |
|-----------------|-------|--------------|---------|-------|
| Firepower 管理中心  | 17 MB | 10207 MB     |         | 57 分钟 |
| Firepower管理中心虚拟 | 17 MB | 10207 MB     |         | 因硬件而异 |

| 设备                | /上的空间    | /Volume 上的空间 | 管理器上的空间 | Time   |
|-------------------|----------|--------------|---------|--------|
| Firepower 4100 系列 | 5234 MB  | 5234 MB      | 734 MB  | 21 分钟  |
| Firepower 9300    |          |              |         |        |
| 具备 Firepower 威胁防  | 0.096 MB | 5213 MB      | 938 MB  | 83 分钟  |
| 御的 ASA 5500-X 系列  |          |              |         |        |
| Firepower威胁防御虚拟   | 1 MB     | 5663 MB      | 936 MB  | 因硬件而异  |
| Firepower 7000 系列 | 17 MB    | 6129 MB      | 1200 MB | 27 分钟  |
| Firepower 8000 系列 |          |              |         |        |
| ASA FirePOWER 模块  | 16 MB    | 6619 MB      | 1100 MB | 165 分钟 |
| NGIPSv            | 18 MB    | 7028 MB      | 1300 MB | 因硬件而异  |

# 6.2.0.5 版本时间和磁盘空间

| 设备                | /上的空间   | /Volume 上的空间 | 管理器上的空间 | Time                    |
|-------------------|---------|--------------|---------|-------------------------|
| Firepower 管理中心    | 180 MB  | 6009 MB      | —       | 从 6.2.0 升级: 72 分钟       |
|                   |         |              |         | 从 6.2.0.4 升级: 34 分<br>钟 |
| Firepower管理中心虚拟   | 20 MB   | 6943 MB      |         | 因硬件而异                   |
| Firepower 4100 系列 | 3009 MB | 3009 MB      | 441 MB  | 从 6.2.0 升级: 28 分钟       |
| Firepower 9300    |         |              |         | 从 6.2.0.4 升级: 16 分<br>钟 |
| Firepower 威胁防御虚拟  | 135 MB  | 2805 MB      | 548 MB  | 因硬件而异                   |
| 具备 Firepower 威胁防  | 135 MB  | 4316 MB      | 548 MB  | 从 6.2.0 升级: 46 分钟       |
| 御的 ASA 5500-X 系列  |         |              |         | 从 6.2.0.4 升级: 22 分<br>钟 |
| Firepower 7000 系列 | 18 MB   | 5806 MB      | 693 MB  | 从 6.2.0 升级: 51 分钟       |
| Firepower 8000 系列 |         |              |         | 从 6.2.0.4 升级: 18 分<br>钟 |
| ASA FirePOWER 模块  | 16 MB   | 5945 MB      | 703 MB  | 从 6.2.0 升级: 66 分钟       |
|                   |         |              |         | 从 6.2.0.4 升级: 27 分<br>钟 |

| 设备     | /上的空间 | /Volume 上的空间 | 管理器上的空间 | Time  |
|--------|-------|--------------|---------|-------|
| NGIPSv | 18 MB | 1301 MB      | 211 MB  | 因硬件而异 |

## 6.2.0.4 版本时间和磁盘空间

| 设备                                   | / 上的空间  | /Volume 上的空间 | 管理器上的空间 | Time                      |
|--------------------------------------|---------|--------------|---------|---------------------------|
| Firepower 管理中心                       | 167 MB  | 5271 MB      | —       | 从 6.2.0 升级: 84 分钟         |
|                                      |         |              |         | 从 6.2.0.3 升级: 50 分<br>钟   |
| Firepower管理中心虚拟                      | 20 MB   | 5346 MB      | —       | 因硬件而异                     |
| Firepower 4100 系列                    | 1828 MB | 1828 MB      | 325 MB  | 从 6.2.0 升级: 23 分钟         |
| Firepower 9300                       |         |              |         | 从 6.2.0.3 升级: 12 分<br>钟   |
| 具备 Firepower 威胁防<br>御的 ASA 5500-X 系列 | 134 MB  | 3593 MB      | 448 MB  | 从 6.2.0 升级: 2 小时<br>28 分钟 |
|                                      |         |              |         | 从 6.2.0.3 升级: 69 分<br>钟   |
| Firepower 威胁防御虚拟                     | 136 MB  | 275 MB       | 448 MB  | 因硬件而异                     |
| Firepower 7000 系列                    | 18 MB   | 4614 MB      | 608 MB  | 从 6.2.0 升级: 45 分钟         |
| Firepower 8000 系列                    |         |              |         | 从 6.2.0.3 升级: 17 分<br>钟   |
| ASA FirePOWER 模块                     | 16 MB   | 4585 MB      | 597 MB  | 从 6.2.0 升级: 3 小时<br>34 分钟 |
|                                      |         |              |         | 从 6.2.0.3 升级: 83 分<br>钟   |
| NGIPSv                               | 18 MB   | 1067 MB      | 208 MB  | 因硬件而异                     |

## 6.2.0.3 版本时间和磁盘空间

| 设备             | /上的空间 | /Volume 上的空间 | 管理器上的空间 | Time                    |
|----------------|-------|--------------|---------|-------------------------|
| Firepower 管理中心 | 18 MB | 3352 MB      |         | 从 6.2.0 升级: 75 分钟       |
|                |       |              |         | 从 6.2.0.2 升级: 37 分<br>钟 |

| 设备                | /上的空间   | /Volume 上的空间 | 管理器上的空间 | Time                    |
|-------------------|---------|--------------|---------|-------------------------|
| Firepower管理中心虚拟   | 19 MB   | 3342 MB      |         | 因硬件而异                   |
| Firepower 4100 系列 | 1355 MB | _            | 319 MB  | 从 6.2.0 升级: 18 分钟       |
| Firepower 9300    |         |              |         | 从 6.2.0.2 升级: 12 分<br>钟 |
| 具备 Firepower 威胁防  | 2302 MB | 131 MB       | 384 MB  | 从 6.2.0 升级: 118 分钟      |
| 御的 ASA 5500-X 系列  |         |              |         | 从 6.2.0.2 升级: 76 分<br>钟 |
| Firepower 威胁防御虚拟  | 17 MB   | 842 MB       | 384 MB  | 因硬件而异                   |
| Firepower 7000 系列 | 17 MB   | 3526 MB      | 554 MB  | 从 6.2.0 升级: 38 分钟       |
| Firepower 8000 系列 |         |              |         | 从 6.2.0.2 升级: 19 分<br>钟 |
| ASA FirePOWER 模块  | 3361 MB | 15 MB        | 521 MB  | 从 6.2.0 升级: 3 小时        |
|                   |         |              |         | 从 6.2.0.2 升级: 97 分<br>钟 |
| NGIPSv            | 17 MB   | 842 MB       | 202 MB  | 因硬件而异                   |

# 6.2.0.2版本时间和磁盘空间

| 设备                | /上的空间   | /Volume 上的空间 | 管理器上的空间 | Time                    |
|-------------------|---------|--------------|---------|-------------------------|
| Firepower 管理中心    | 35 MB   | 1665 MB      | —       | 从 6.2.0 升级: 36 分钟       |
|                   |         |              |         | 从 6.2.0.1 升级: 30 分<br>钟 |
| Firepower管理中心虚拟   | 21 MB   | 2834 MB      | —       | 因硬件而异                   |
| Firepower 4100 系列 | 1060 MB | 1060 MB      | 274 MB  | 从 6.2.0 升级: 12 分钟       |
| Firepower 9300    |         |              |         | 从 6.2.0.1 升级: 9 分钟      |
| 具备 Firepower 威胁防  | 144 MB  | 1808 MB      | 295 MB  | 从 6.2.0 升级: 95 分钟       |
| 御的 ASA 5500-X 系列  |         |              |         | 从 6.2.0.1 升级: 59 分<br>钟 |
| Firepower 威胁防御虚拟  | 143 MB  | 998 MB       | 295 MB  | 因硬件而异                   |

| 设备                | /上的空间 | /Volume 上的空间 | 管理器上的空间 | Time                    |
|-------------------|-------|--------------|---------|-------------------------|
| Firepower 7000 系列 | 17 MB | 2110 MB      | 458 MB  | 从 6.2.0 升级: 54 分钟       |
| Firepower 8000 系列 |       |              |         | 从 6.2.0.1 升级: 35 分<br>钟 |
| ASA FirePOWER 模块  | 17 MB | 2014 MB      | 383 MB  | 从 6.2.0 升级: 40 分钟       |
|                   |       |              |         | 从 6.2.0.1 升级: 80 分<br>钟 |
| NGIPSv            | 19 MB | 612 MB       | 195 MB  | 因硬件而异                   |

## 6.2.0.1 版本时间和磁盘空间

| 设备                | / 上的空间 | /Volume 上的空间 | 管理器上的空间 | 从 <b>6.2.0</b> 升级的时间 |
|-------------------|--------|--------------|---------|----------------------|
| Firepower 管理中心    | 50 MB  | 1237 MB      |         | 28 分钟                |
| Firepower管理中心虚拟   | 23 MB  | 1488 MB      |         | 因硬件而异                |
| Firepower 4100 系列 | 524 MB | 524 MB       | 137 MB  | 12 分钟                |
| Firepower 9300    |        |              |         |                      |
| 具备 Firepower 威胁防  | 144 MB | 945 MB       | 159 MB  | 62 分钟                |
| 御的 ASA 5500-X 系列  |        |              |         |                      |
| Firepower威胁防御虚拟   | 10 MB  | 144 MB       | 159 MB  | 因硬件而异                |
| Firepower 7000 系列 | 18 MB  | 1134 MB      | 186 MB  | 22 分钟                |
| Firepower 8000 系列 |        |              |         |                      |
| ASA FirePOWER 模块  | 17 MB  | 97 MB        | 206 MB  | 69 分钟                |
| NGIPSv            | 19 MB  | 721 MB       | 98 MB   | 因硬件而异                |

# 6.1.0版本时间和磁盘空间

| 设备                                   | /上的空间    | /Volume 上的空间 | 管理器上的空间 | Time  |
|--------------------------------------|----------|--------------|---------|-------|
| Firepower 管理中心                       | 18 MB    | 10722 MB     |         | 47 分钟 |
| Firepower管理中心虚拟                      | 17 MB    | 10128 MB     |         | 因硬件而异 |
| 具备 Firepower 威胁防<br>御的 ASA 5500-X 系列 | 0.096 MB | 5213 MB      | 914 MB  | 21 分钟 |

| 设备                | /上的空间    | /Volume 上的空间 | 管理器上的空间 | Time  |
|-------------------|----------|--------------|---------|-------|
| Firepower 威胁防御虚拟  | 0.096 MB | 5403 MB      | 914 MB  | 因硬件而异 |
| Firepower 7000 系列 | 61 MB    | 7108 MB      | 1740 MB | 39 分钟 |
| Firepower 8000 系列 |          |              |         |       |
| ASA FirePOWER 模块  | 47 MB    | 8392 MB      | 1300 MB | 59 分钟 |
| NGIPSv            | 54 MB    | 6368 MB      | 1229 MB | 因硬件而异 |

# 6.1.0.6版本时间和磁盘空间

| 设备                | /上的空间   | /Volume 上的空间 | 管理器上的空间 | 从 6.1.0.5 升级的时间         |
|-------------------|---------|--------------|---------|-------------------------|
| Firepower 管理中心    | 215 MB  | 10503 MB     | —       | 从 6.1.0 升级: 66 分钟       |
|                   |         |              |         | 从 6.1.0.5 升级: 27 分<br>钟 |
| Firepower管理中心虚拟   | 196 MB  | 1367 MB      |         | 因硬件而异                   |
| Firepower 4100 系列 | 8140 MB | 8140 MB      | 1126 MB | 从6.1.0升级: 270分钟         |
| Firepower 9300    |         |              |         | 从 6.1.0.5 升级: 75 分<br>钟 |
| 具备 Firepower 威胁防  | 1034 MB | 8540 MB      | 1229 MB | 从 6.1.0 升级: 40 分钟       |
| 御的 ASA 5500-X 系列  |         |              |         | 从 6.1.0.5 升级: 15 分<br>钟 |
| Firepower威胁防御虚拟   | 1033 MB | 7414 MB      | 1229 MB | 因硬件而异                   |
| Firepower 7000 系列 | 237 MB  | 12725 MB     | 1434 MB | 从 6.1.0 升级: 136 分钟      |
| Firepower 8000 系列 |         |              |         | 从 6.1.0.5 升级: 34 分<br>钟 |
| ASA FirePOWER 模块  | 31 MB   | 11189 MB     | 1131 MB | 从 6.1.0 升级: 257 分钟      |
|                   |         |              |         | 从 6.1.0.5 升级: 60 分<br>钟 |
| NGIPSv            | 196 MB  | 4606 MB      | 644 MB  | 因硬件而异                   |

## 6.1.0.5 版本时间和磁盘空间

| 设备                | /上的空间   | /Volume 上的空间 | 管理器上的空间 | 从 6.1.0.4 升级的时间          |
|-------------------|---------|--------------|---------|--------------------------|
| Firepower 管理中心    | 46 MB   | 7673 MB      | -       | 从 6.1.0 升级: 56 分钟        |
|                   |         |              |         | 从 6.1.0.4 升级: 28 分<br>钟  |
| Firepower管理中心虚拟   | 216 MB  | 10790 MB     | —       | 因硬件而异                    |
| Firepower 4100 系列 | 7680 MB | 7680 MB      | 1060 MB | 从 6.1.0 升级: 30 分钟        |
| Firepower 9300    |         |              |         | 从 6.1.0.4 升级: 10 分<br>钟  |
| 具备 Firepower 威胁防  | 137 MB  | 7952 MB      | 1141 MB | 从 6.1.0 升级: 186 分钟       |
| 御的 ASA 5500-X 系列  |         |              |         | 从 6.1.0.4 升级: 70 分<br>钟  |
| Firepower 威胁防御虚拟  | 1140 MB | 7453 MB      | 1141 MB | 因硬件而异                    |
| Firepower 7000 系列 | 259 MB  | 11877 MB     | 1403 MB | 从 6.1.0 升级: 115 分钟       |
| Firepower 8000 系列 |         |              |         | 从 6.1.0.4 升级: 25 分<br>钟  |
| ASA FirePOWER 模块  | 34 MB   | 8955 MB      | 1217 MB | 从 6.1.0 升级: 208 分钟       |
|                   |         |              |         | 从 6.1.0.4 升级: 105 分<br>钟 |
| NGIPSv            | 215 MB  | 4298 MB      | 640 MB  | 因硬件而异                    |

## 6.1.0.4 版本时间和磁盘空间

| 设备                | /上的空间      | /Volume 上的空间 | 管理器上的空间 | Time                    |
|-------------------|------------|--------------|---------|-------------------------|
| Firepower 管理中心    | 218808 MB  | 6739516 MB   | _       | 从 6.1.0 升级: 65 分钟       |
|                   |            |              |         | 从 6.1.0.3 升级: 30 分<br>钟 |
| Firepower管理中心虚拟   | 200748 MB  | 675984 MB    |         | 因硬件而异                   |
| Firepower 4100 系列 | 6010092 MB | 6010092 MB   | 1020 MB | 从 6.1.0 升级: 26 分钟       |
| Firepower 9300    |            |              |         | 从 6.1.0.3 升级: 10 分<br>钟 |
| 设备                | /上的空间      | /Volume 上的空间 | 管理器上的空间 | Time                    |
|-------------------|------------|--------------|---------|-------------------------|
| 具备 Firepower 威胁防  | 1058968 MB | 6155828 MB   | 1100 MB | 从 6.1.0 升级: 49 分钟       |
| 御的 ASA 5500-X 系列  |            |              |         | 从 6.1.0.3 升级: 20 分<br>钟 |
| Firepower 威胁防御虚拟  | 1059632 MB | 1059632 MB   | 1100 MB | 因硬件而异                   |
| Firepower 7000 系列 | 240940 MB  | 8713068 MB   | 1200 MB | 从 6.1.0 升级: 48 分钟       |
| Firepower 8000 系列 |            |              |         | 从 6.1.0.3 升级: 17 分<br>钟 |
| ASA FirePOWER 模块  | 31740 MB   | 7442808 MB   | 1100 MB | 从 6.1.0 升级: 63 分钟       |
|                   |            |              |         | 从 6.1.0.3 升级: 45 分<br>钟 |
| NGIPSv            | 20120 MB   | 3367536 MB   | 636 MB  | 因硬件而异                   |

### 6.1.0.3 版本时间和磁盘空间

| 设备                | /上的空间      | /Volume 上的空间 | 管理器上的空间 | Time                    |
|-------------------|------------|--------------|---------|-------------------------|
| Firepower 管理中心    | 218676 MB  | 5537816 MB   | —       | 从 6.1.0 升级: 46 分钟       |
|                   |            |              |         | 从 6.1.0.2 升级: 35 分<br>钟 |
| Firepower管理中心虚拟   | 200904 MB  | 6611148 MB   |         | 因硬件而异                   |
| Firepower 4100 系列 | 5014020 MB | 5014020 MB   | 929 MB  | 从 6.1.0 升级: 22 分钟       |
| Firepower 9300    |            |              |         | 从 6.1.0.2 升级: 13 分<br>钟 |
| 具备 Firepower 威胁防  | 1057776 MB | 1057776 MB   | 1000 MB | 从 6.1.0 升级: 40 分钟       |
| 御的 ASA 5500-X 系列  |            |              |         | 从 6.1.0.2 升级: 23 分<br>钟 |
| Firepower威胁防御虚拟   | 1059932 MB | 1059932 MB   | 1000 MB | 因硬件而异                   |
| Firepower 7000 系列 | 228728 MB  | 7357340 MB   | 1100 MB | 从 6.1.0 升级: 43 分钟       |
| Firepower 8000 系列 |            |              |         | 从 6.1.0.2 升级: 25 分<br>钟 |

| 设备               | /上的空间     | /Volume 上的空间 | 管理器上的空间 | Time                    |
|------------------|-----------|--------------|---------|-------------------------|
| ASA FirePOWER 模块 | 31792 MB  | 4782384 MB   | 1000 MB | 从 6.1.0 升级: 160 分钟      |
|                  |           |              |         | 从 6.1.0.2 升级: 80 分<br>钟 |
| NGIPSv           | 200896 MB | 2710540 MB   | 635 MB  | 因硬件而异                   |

### 6.1.0.2版本时间和磁盘空间

| 设备                | /上的空间     | /Volume 上的空间 | 管理器上的空间 | Time                     |
|-------------------|-----------|--------------|---------|--------------------------|
| Firepower 管理中心    | 235 MB    | 3872 MB      | _       | 从 6.1.0 升级: 44 分钟        |
|                   |           |              |         | 从 6.1.0.1 升级: 22 分<br>钟  |
| Firepower管理中心虚拟   | 219 MB    | 3871 MB      | —       | 因硬件而异                    |
| Firepower 4100 系列 | 4046 MB   | 4046 MB      | 886 MB  | 从 6.1.0 升级: 20 分钟        |
| Firepower 9300    |           |              |         | 从 6.1.0.1 升级: 14 分<br>钟  |
| 具备 Firepower 威胁防  | 96 MB     | 2291 MB      | 918 MB  | 从 6.1.0 升级: 74 分钟        |
| 御的 ASA 5500-X 系列  |           |              |         | 从 6.1.0.1 升级: 106 分<br>钟 |
| Firepower 威胁防御虚拟  | 1137 MB   | 2797 MB      | 918 MB  | 因硬件而异                    |
| Firepower 7000 系列 | 260 MB    | 4130 MB      | 965 MB  | 从 6.1.0 升级: 62 分钟        |
| Firepower 8000 系列 |           |              |         | 从 6.1.0.1 升级: 24 分<br>钟  |
| ASA FirePOWER 模块  | 40 MB     | 4549 MB      | 816 MB  | 从 6.1.0 升级: 139 分钟       |
|                   |           |              |         | 从 6.1.0.1 升级: 34 分<br>钟  |
| NGIPSv            | 200896 MB | 2710540 MB   | 635 MB  | 因硬件而异                    |

### 6.1.0.1 版本时间和磁盘空间

| 设备             | /上的空间  | /Volume 上的空间 | 管理器上的空间 | 从 6.1.0 升级的时间 |
|----------------|--------|--------------|---------|---------------|
| Firepower 管理中心 | 140 MB | 1893 MB      |         | 23 分钟         |

| 设备                                     | /上的空间   | /Volume 上的空间 | 管理器上的空间 | 从 <b>6.1.0</b> 升级的时间 |
|----------------------------------------|---------|--------------|---------|----------------------|
| Firepower管理中心虚拟                        | 207 MB  | 2144 MB      | —       | 因硬件而异                |
| Firepower 4100 系列                      | 580 MB  | 2580 MB      | 600 MB  | 15 分钟                |
| Firepower 9300                         | 1877 MB | 1877 MB      | 600 MB  | 20 分钟                |
| 具备 Firepower 威胁防<br>御的 ASA 5500-X 系列   | 846 MB  | 1377 MB      | 600 MB  | 10 分钟                |
| Firepower 威胁防御虚拟                       | 846 MB  | 1377 MB      | 600 MB  | 因硬件而异                |
| Firepower 7000 系列<br>Firepower 8000 系列 | 156 MB  | 2094 MB      | 513 MB  | 47 分钟                |
| ASA FirePOWER 模块                       | 34 MB   | 1728 MB      | 433 MB  | 76分钟                 |
| NGIPSv                                 | 130 MB  | 793 MB       | 295 MB  | 因硬件而异                |

# 6.0.1 版本时间和磁盘空间

| 设备                | /上的空间  | /Volume 上的空间 | 管理器上的空间 | Time  |
|-------------------|--------|--------------|---------|-------|
| Firepower 管理中心    | 18 MB  | 8959 MB      |         | 66 分钟 |
| Firepower管理中心虚拟   | -      | -            | -       | -     |
| Firepower 7000 系列 | 227 MB | 3683 MB      | 614 MB  | 30 分钟 |
| Firepower 8000 系列 |        |              |         |       |
| ASA FirePOWER 模块  | 54 MB  | 2966 MB      | 429 MB  | 91 分钟 |
| NGIPSv            | 196 MB | 2090 MB      | 3050 MB | 因硬件而异 |

### 6.0.1.4 版本时间和磁盘空间

| 设备              | /上的空间  | /Volume 上的空间 | 管理器上的空间 | Time                    |
|-----------------|--------|--------------|---------|-------------------------|
| Firepower 管理中心  | 201 MB | 3428 MB      |         | 从 6.0.0 升级: 92 分钟       |
|                 |        |              |         | 从 6.0.1.3 升级: 39 分<br>钟 |
| Firepower管理中心虚拟 | 95 MB  | 3108 MB      |         | 因硬件而异                   |

I

| 设备                | /上的空间   | /Volume 上的空间 | 管理器上的空间 | Time                    |
|-------------------|---------|--------------|---------|-------------------------|
| Firepower 4100 系列 | 5237 MB | 5237 MB      | 1000 MB | 从 6.0.0 升级: 30 分钟       |
|                   |         |              |         | 从 6.0.1.3 升级: 18 分<br>钟 |
| Firepower 9300    | 5434 MB | 1360 MB      | 1000 MB | 从 6.0.0 升级: 26 分钟       |
|                   |         |              |         | 从 6.0.1.3 升级: 14 分<br>钟 |
| 具备 Firepower 威胁防  | 1017 MB | 3416 MB      | 1000 MB | 从 6.0.0 升级: 26 分钟       |
| 御的 ASA 5500-X 系列  |         |              |         | 从 6.0.1.3 升级: 14 分<br>钟 |
| Firepower 威胁防御虚拟  | 1020 MB | 3619 MB      | 1000 MB | 因硬件而异                   |
| Firepower 7000 系列 | 222 MB  | 7891 MB      | 1270 MB | 从 6.0.0 升级: 47 分钟       |
| Firepower 8000 系列 |         |              |         | 从 6.0.1.3 升级: 23 分<br>钟 |
| ASA FirePOWER 模块  | 45 MB   | 6049 MB      | 990 MB  | 从 6.0.0 升级: 95 分钟       |
|                   |         |              |         | 从 6.0.1.3 升级: 43 分<br>钟 |
| NGIPSv            | 192 MB  | 2916 MB      | 990 MB  | 因硬件而异                   |

## 6.0.1.3 版本时间和磁盘空间

| 设备                | /上的空间   | /Volume 上的空间 | 管理器上的空间 | Time  |
|-------------------|---------|--------------|---------|-------|
| Firepower 管理中心    | 110 MB  | 2419 MB      |         | 58 分钟 |
| Firepower管理中心虚拟   | 101 MB  | 2419 MB      |         | 因硬件而异 |
| Firepower 4100 系列 | 2781 MB | 2781 MB      | 473 MB  | 22 分钟 |
| Firepower 9300    |         |              |         |       |
| 具备 Firepower 威胁防  | 813 MB  | 2641 MB      | 473 MB  | 24 分钟 |
| 御的 ASA 5500-X 系列  |         |              |         |       |
| Firepower威胁防御虚拟   | 813 MB  | 2651 MB      | 473 MB  | 因硬件而异 |
| Firepower 7000 系列 | 125 MB  | 4757 MB      | 926 MB  | 55 分钟 |
| Firepower 8000 系列 |         |              |         |       |

| 设备               | /上的空间  | /Volume 上的空间 | 管理器上的空间 | Time   |
|------------------|--------|--------------|---------|--------|
| ASA FirePOWER 模块 | 58 MB  | 3883 MB      | 685 MB  | 184 分钟 |
| NGIPSv           | 107 MB | 1695 MB      | 430 MB  | 因硬件而异  |

### 6.0.1.2 版本时间和磁盘空间

| 设备                | / 上的空间 | /Volume 上的空间 | 管理器上的空间 | Time  |
|-------------------|--------|--------------|---------|-------|
| Firepower 管理中心    | 54 MB  | 272 MB       |         | 7 分钟  |
| Firepower 管理中心虚拟  | 54 MB  | 368 MB       |         | 因硬件而异 |
| Firepower 4100 系列 | 56 MB  | 2101 MB      | 302 MB  | 16 分钟 |
| Firepower 9300    |        |              |         |       |
| 具备 Firepower 威胁防  | 807 MB | 740 MB       | 302 MB  | 13 分钟 |
| 御的 ASA 5500-X 系列  |        |              |         |       |
| Firepower 威胁防御虚拟  | 56 MB  | 2101 MB      | 302 MB  | 因硬件而异 |
| Firepower 7000 系列 | 63 MB  | 3190 MB      | 412 MB  | 17 分钟 |
| Firepower 8000 系列 |        |              |         |       |
| ASA FirePOWER 模块  | 54 MB  | 2027 MB      | 577 MB  | 99分钟  |
| NGIPSv            | 56 MB  | 602 MB       | 243 MB  | 因硬件而异 |

### 6.0.1.1 版本时间和磁盘空间

I

| 设备                                   | /上的空间 | /Volume 上的空间 | 管理器上的空间 | 从 6.0.1 升级的时间 |
|--------------------------------------|-------|--------------|---------|---------------|
| Firepower 管理中心                       | 54 MB | 14 MB        |         | 23 分钟         |
| Firepower管理中心虚拟                      | 54 MB | 14 MB        |         | 因硬件而异         |
| Firepower 4100 系列<br>Firepower 9300  | 54 MB | 54 MB        | 2 MB    | 6分钟           |
| 具备 Firepower 威胁防<br>御的 ASA 5500-X 系列 | 54 MB | 54 MB        | 2 MB    | 7分钟           |
| Firepower 威胁防御虚拟                     | 54 MB | 14 MB        | 2 MB    | 因硬件而异         |

| 设备                | /上的空间 | /Volume 上的空间 | 管理器上的空间 | 从 6.0.1 升级的时间 |
|-------------------|-------|--------------|---------|---------------|
| Firepower 7000 系列 | 61 MB | 944 MB       | 166 MB  | 39 分钟         |
| Firepower 8000 系列 |       |              |         |               |
| ASA FirePOWER 模块  | 54 MB | 824 MB       | 84 MB   | 46分钟          |
| NGIPSv            | 56 MB | 54 MB        | 1 MB    | 因硬件而异         |

## 6.0版本时间和磁盘空间

| 设备                | /上的空间 | /Volume 上的空间 | 管理器上的空间   | Time  |
|-------------------|-------|--------------|-----------|-------|
| Firepower 管理中心    | 16 MB | 8022 MB      |           | 58 分钟 |
| Firepower管理中心虚拟   | 16 MB | 8022 MB      |           | 因硬件而异 |
| Firepower 7000 系列 | 16 MB | 6496 MB      | 1200 MB   | 94 分钟 |
| Firepower 8000 系列 |       |              |           |       |
| ASA FirePOWER 模块  | 32 MB | 7644 MB      | 1200 MB   | 41 分钟 |
| NGIPSv            | 17 MB | 6046 MB      | 102000 MB | 因硬件而异 |

### 6.0.0.1 版本时间和磁盘空间

| 设备                | /上的空间  | /Volume 上的空间 | 管理器上的空间 | 从 6.0 升级的时间 |
|-------------------|--------|--------------|---------|-------------|
| Firepower 管理中心    | 120 MB | 976 MB       |         | 25 分钟       |
| Firepower管理中心虚拟   | 119 MB | 969 MB       |         | 因硬件而异       |
| Firepower 7000 系列 | 134 MB | 1568 MB      | 273 MB  | 25 分钟       |
| Firepower 8000 系列 |        |              |         |             |
| ASA FirePOWER 模块  | 56 MB  | 1101 MB      | 181 MB  | 56 分钟       |
| NGIPSv            | 26 MB  | 929 MB       | 174 MB  | 因硬件而异       |